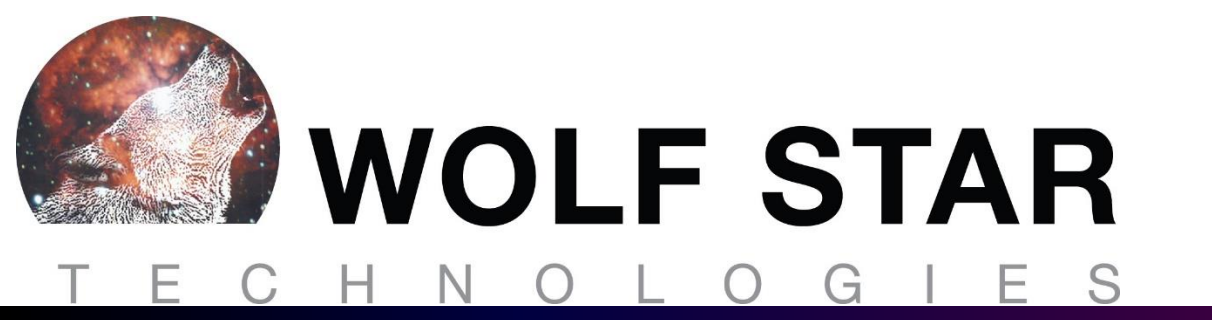

# True-Load Enhancements 2023-03-31

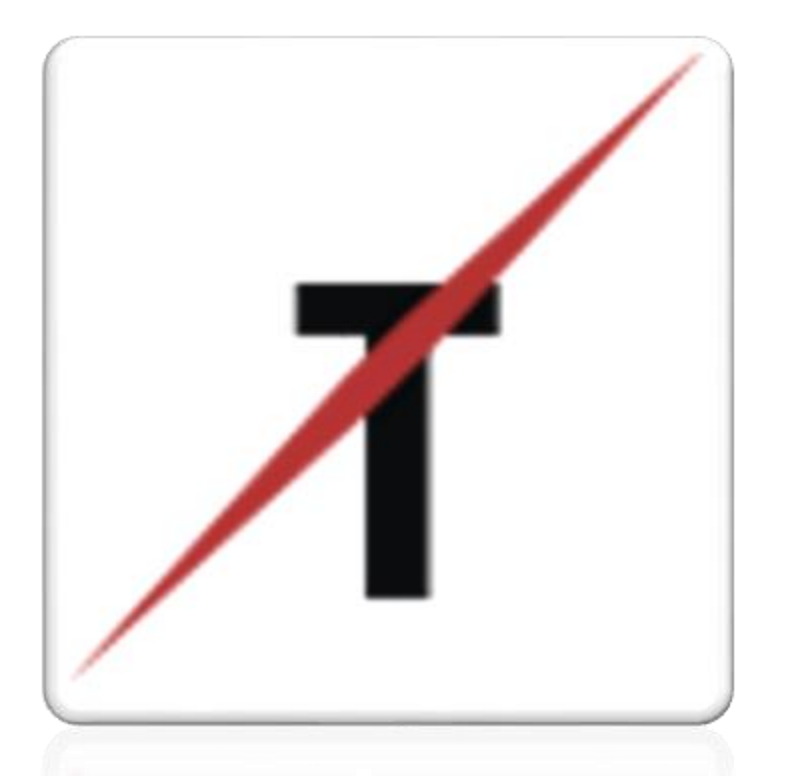

**Tim Hunter** 

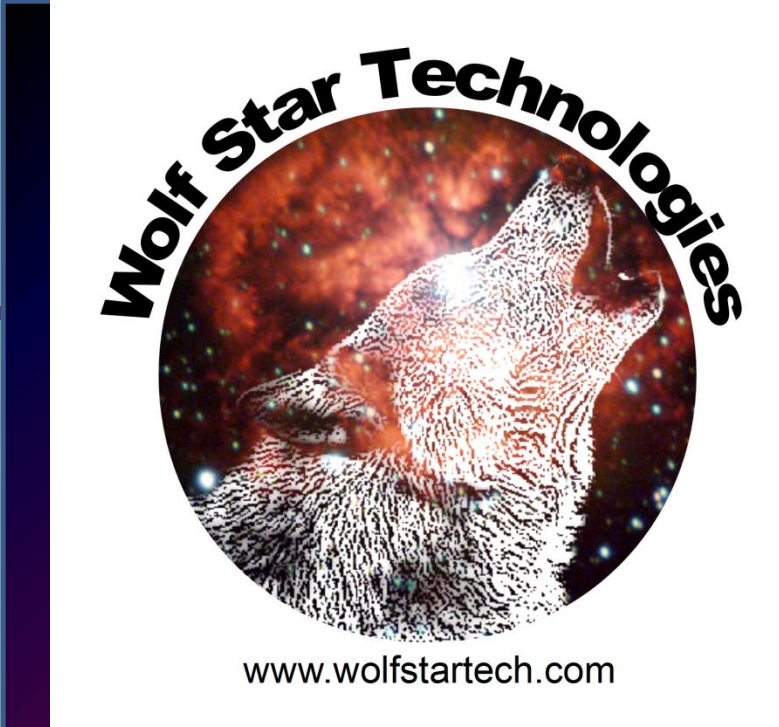

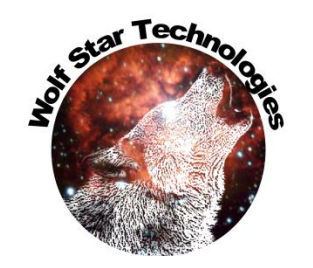

# **Enhancements Overview**

- Great updates in this release!!!
- Most of the enhancements discussed in this document are updates in performance and usability
- Some new features have been added.
- 51 Enhancements, 5 Bug Fixes

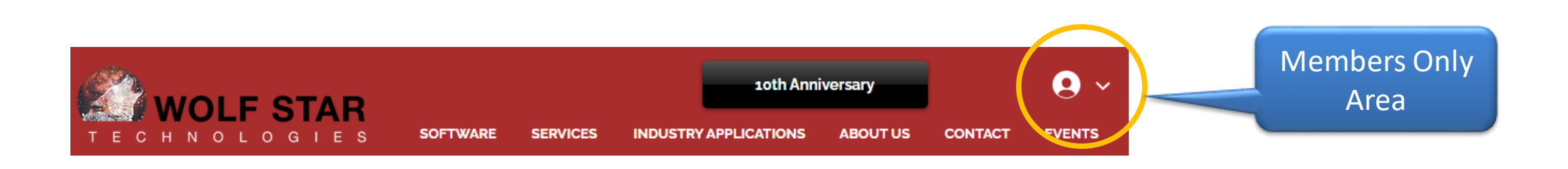

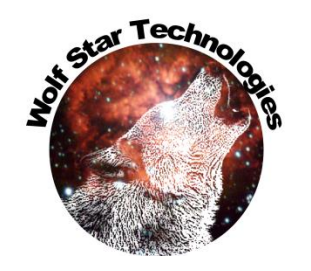

# Overview – Major Enhancements

- Great new capability! TFU Weibull Analysis
- Pre-Test picking allow for switching between shells and vtfx
- GOI / Test Data Compare Stats show in multiple GOI Report
- Ability to save user views
- Find gauges at a distance User request!!!
- Pick to Hide / Show Parts
- New Curve smoothing capabilities

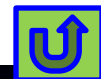

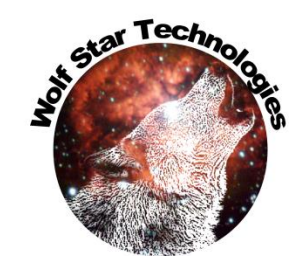

#### **Enhancements - Overview**

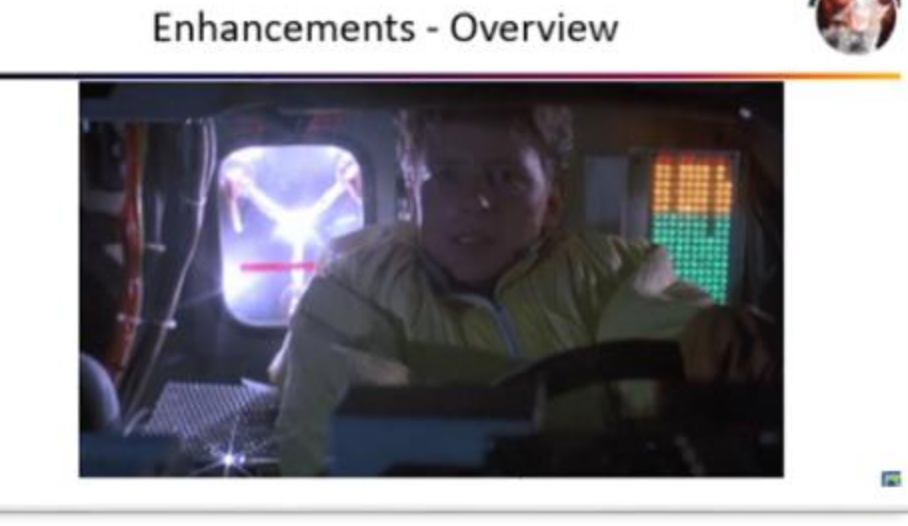

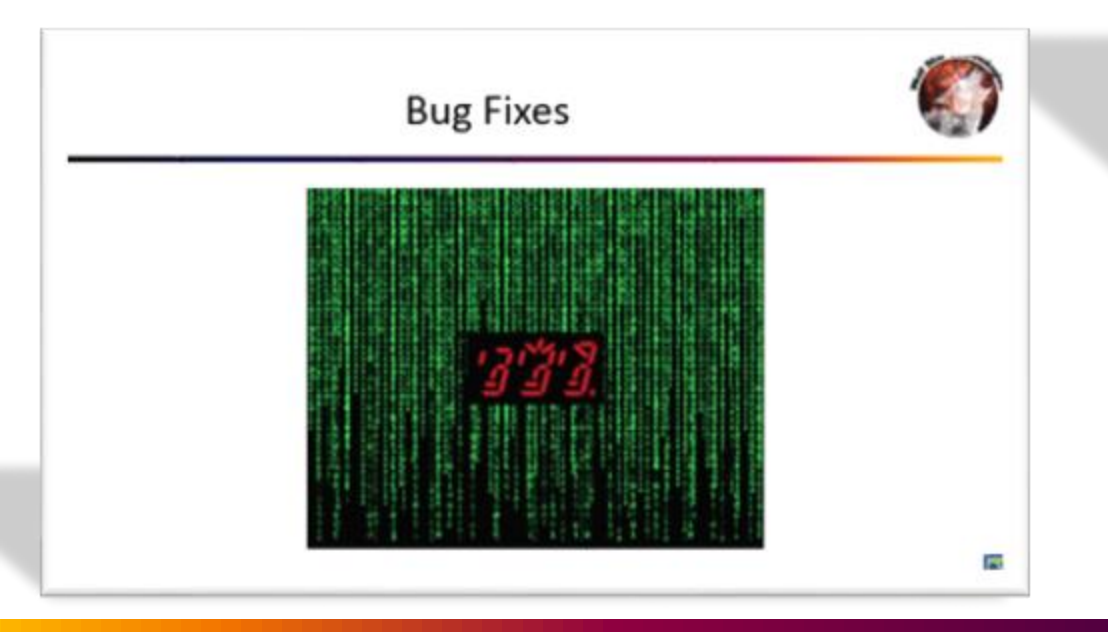

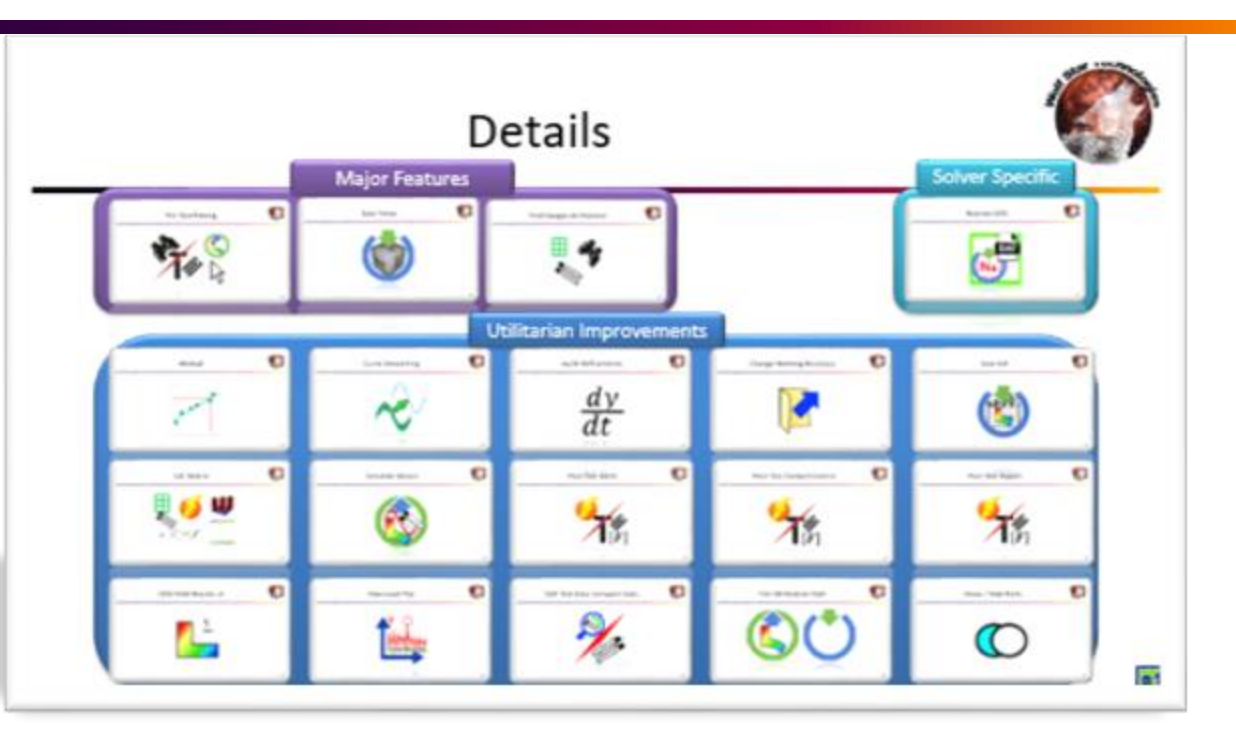

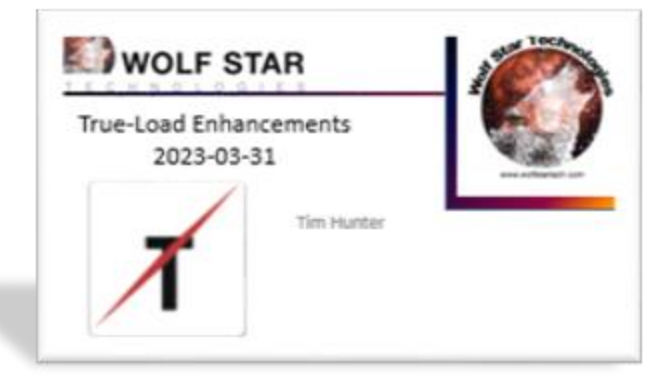

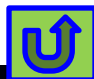

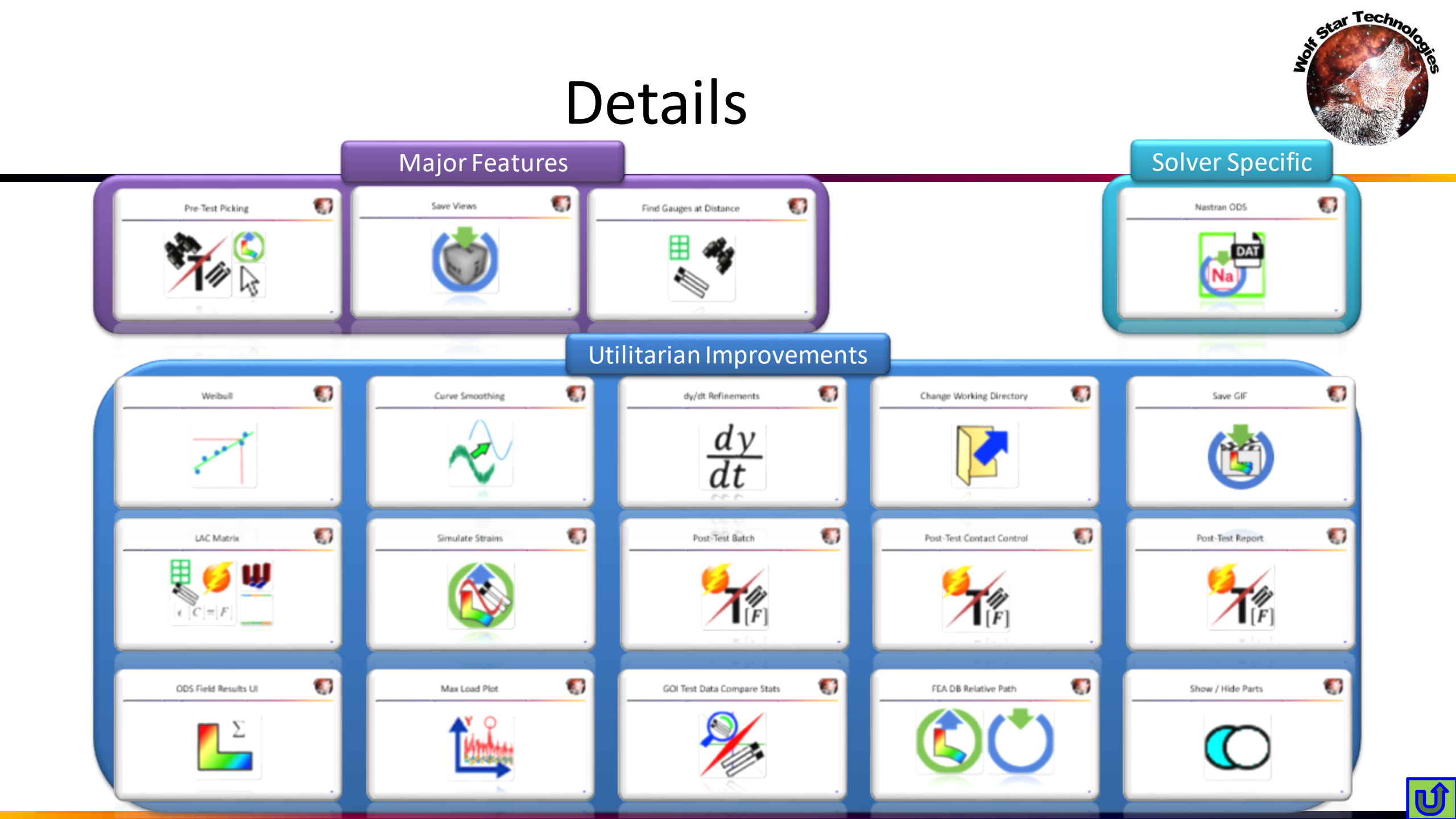

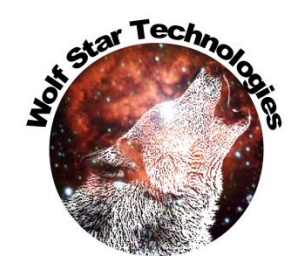

## **Bug Fixes**

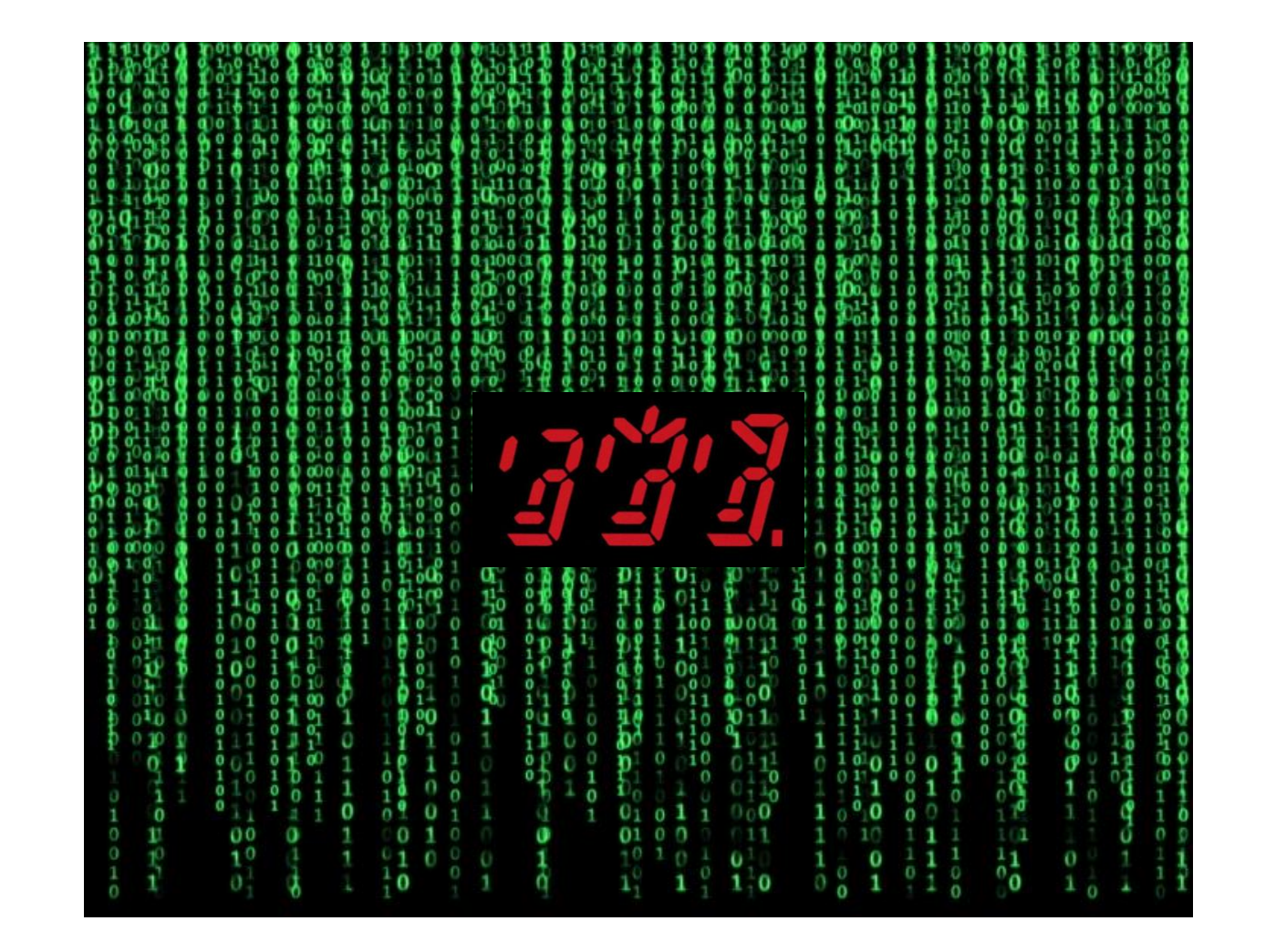

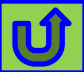

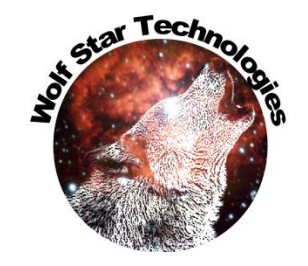

# Bugs

| Module | Туре | Description                                                          |
|--------|------|----------------------------------------------------------------------|
| ALL    | Bug  | fix info element picking                                             |
| ALL    | Bug  | fix element/node display on menu change in pick by<br>label tool bar |
| POST   | Bug  | Error when Generate HTML is unchecked                                |
| PRE    | Bug  | Merge gauge import not working                                       |
| QSE    | Bug  | Enable buttons after new DB loaded                                   |
|        |      |                                                                      |

If an FEA DB was not found, then when the FEA DB was loaded, the results query buttons were greyed out. This is fixed now.

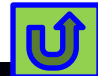

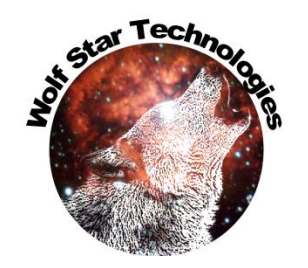

#### **Enhancements - Overview**

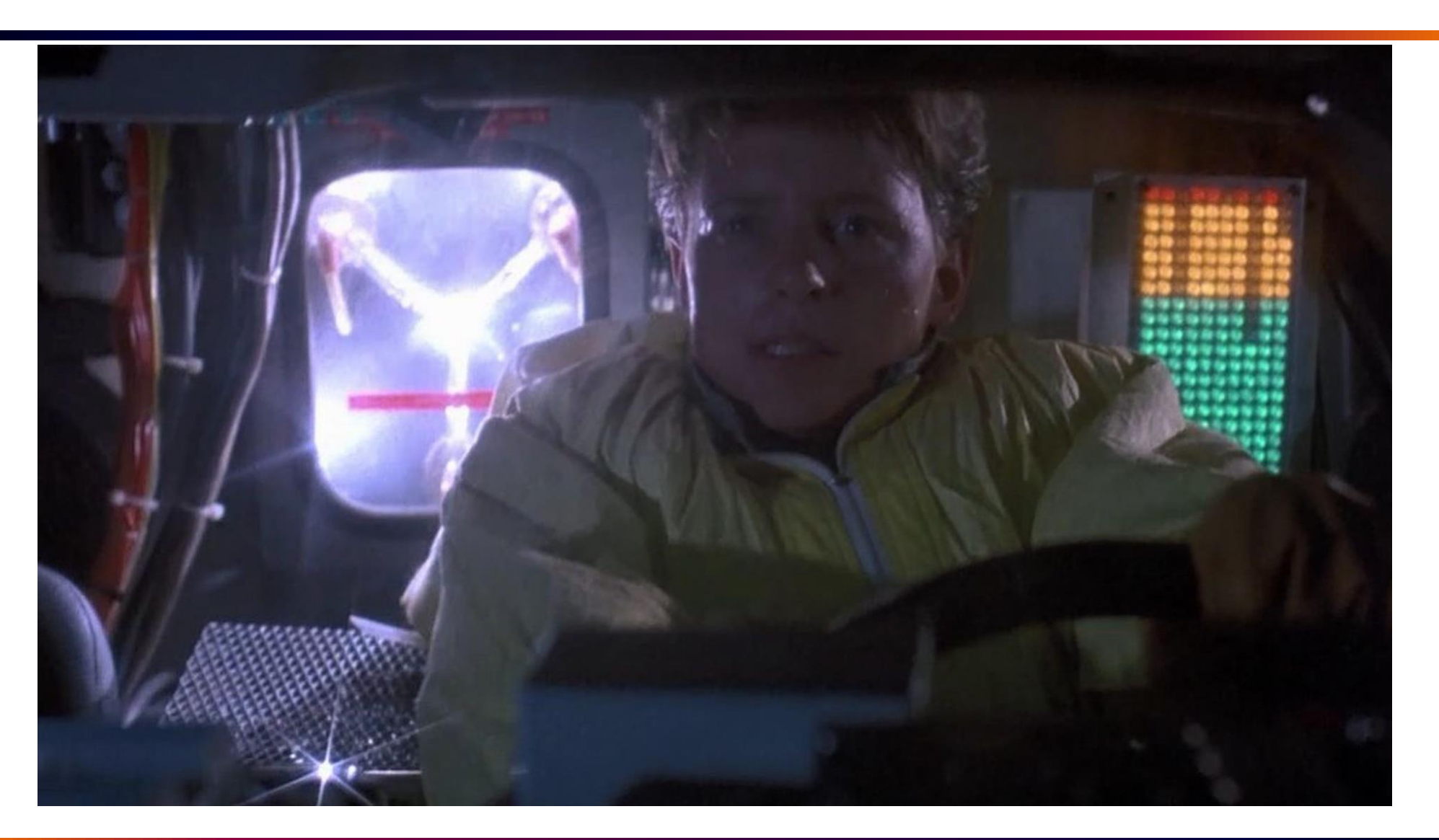

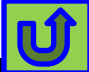

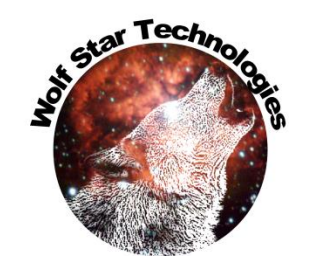

# Enhancements – True-Load Environment

| Module | Туре        | Description                                                       |
|--------|-------------|-------------------------------------------------------------------|
|        |             | WST CAE2VTFX (ceetron CAE2VTFX will be                            |
| ALL    | Enhancement | retired)                                                          |
| ALL    | Enhancement | Enable user stored views                                          |
|        |             | Part Mgr: Pick to Hide / Show prints out part                     |
| ALL    | Enhancement | name                                                              |
| ALL    | Enhancement | Add save to GIF in saving animations                              |
| ALL    | Enhancement | Force cursor in output console to end                             |
| ALL    | Enhancement | add memory clean to plotting                                      |
| ALL    | Enhancement | make histogram bins top-inclusive                                 |
| ALL    | Enhancement | <pre>improve memory management (in varCopy())</pre>               |
| ALL    | Enhancement | add copy/move scratch files option to change<br>working directory |

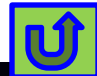

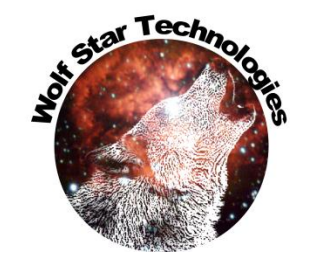

# Enhancements – TFU Mgr

| Module                                 | Туре                                                                                   | Description                                                                                                    |
|----------------------------------------|----------------------------------------------------------------------------------------|----------------------------------------------------------------------------------------------------|
|                                        |                                                                                        | Make anfnorRainflow a C++ DLL - for speed                                                                                                    |
| TFU                                    | Enhancement                                                                            | improvement                                                                                                    |
| TFU                                    | Enhancement                                                                            | Use numpy.histo2d() for histogramming 2d data                                                                                                    |
| TFU                                    | Enhancement                                                                            | Add Ytol / change verbiage on Dy/Dt GUI                                                                                                    |
| TFU                                    | Enhancement                                                                            | Add Ytol / change verbiage on Smooth Curve                                                                                                    |
| TFU                                    | Enhancement                                                                            | Add Ytol / change verbiage on Dy/Dt GUI                                                                                                    |
| TFU                                    | Enhancement                                                                            | Add Ytol / change verbiage on Smooth Curve                                                                                                    |
| TFU                                    | Enhancement                                                                            | Add Wiebull Analysis to TFU Mgr                                                                                                    |
| TFU                                    | Enhancement                                                                            | TFU Tracking - Clear Buttons and Behavior                                                                                                    |
|                                        |                                                                                        |                                                                                                    |
| TELL                                   | Fnhancement                                                                            | Allow bulk stats to work with functions of different                                                                                                    |
| TFU                                    | Enhancement                                                                            | Allow bulk stats to work with functions of different length                                                                                                    |
| TFU<br>TFU                             | Enhancement<br>Enhancement                                                             | Allow bulk stats to work with functions of different<br>length<br>On dy/dt allow for 1st order (linear) approx functions                                                                                                    |
| TFU<br>TFU<br>TFU                      | Enhancement<br>Enhancement<br>Enhancement                                              | Allow bulk stats to work with functions of different<br>length<br>On dy/dt allow for 1st order (linear) approx functions<br>Bulk Stats PNG to be stored in subfolder                                                                                                    |
| TFU<br>TFU<br>TFU<br>TFU               | Enhancement<br>Enhancement<br>Enhancement<br>Enhancement                               | Allow bulk stats to work with functions of different<br>length<br>On dy/dt allow for 1st order (linear) approx functions<br>Bulk Stats PNG to be stored in subfolder<br>store Bulk Stats CSVs in subfolder                                                                                      |
| TFU<br>TFU<br>TFU<br>TFU<br>TFU        | Enhancement<br>Enhancement<br>Enhancement<br>Enhancement<br>Enhancement                | Allow bulk stats to work with functions of different<br>length<br>On dy/dt allow for 1st order (linear) approx functions<br>Bulk Stats PNG to be stored in subfolder<br>store Bulk Stats CSVs in subfolder<br>obey plot legend selection in Bulk Stats plots                                    |
| TFU<br>TFU<br>TFU<br>TFU<br>TFU<br>TFU | Enhancement<br>Enhancement<br>Enhancement<br>Enhancement<br>Enhancement<br>Enhancement | Allow bulk stats to work with functions of different<br>length<br>On dy/dt allow for 1st order (linear) approx functions<br>Bulk Stats PNG to be stored in subfolder<br>store Bulk Stats CSVs in subfolder<br>obey plot legend selection in Bulk Stats plots<br>Basename on Plot for Bulk Stats |

#### Highlighted Records Documented on Details page

Major new capability – Weibull Analysis capability

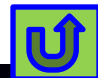

#### **Enhancements - Pre**

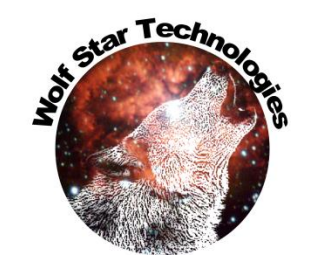

| Module | Туре        | Description                                                                                        |
|--------|-------------|----------------------------------------------------------------------------------------------------|
| PRE    | Enhancement | Add minimum distance between gauges to search<br>algorithm - Jan 2023 Release - John Deere request |
| PRE    | Enhancement | Checkbox / Store FEA DB w/ relative path                                                           |
| PRE    | Enhancement | When switching between Load Shells Only, VTFX and native preserve element selection.               |
| Pre    | Enhancement | 3D Bar chart for Load Sensitivity to Strain (LAC<br>Matrix)                                        |
| PRE    | Enhancement | Add LAC Matrix to Pre-Test Report                                                                  |
| Pre    | Enhancement | Sim Strains on FEA DB use closest ele mesh does not have to match.                                 |
| PRE    | Enhancement | Update WST_Candidates after Depopulate Gauges                                                      |
| PRE    | Enhancement | Disable Generate Moving Loads Button if the Moving<br>Loads Table is empty                         |

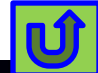

## Enhancements - Post

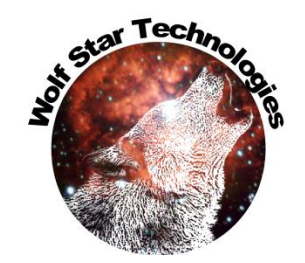

#### Module Type Description Add generation of allCrossPlots to end of Post-Test Enhancement Batch (Added TODO in Library -- After Release) Post Do not remove spaces ('') from file names POST Enhancement **Enable Hybrid Loads, Contact control for Batch** Mode --> Need to redo Post-Test batch to be macro based... too many special cases Enhancement POST Enhancement Add LAC Matrix to Post-Test Report Post POST Enhancement **Duplicate Hyperlink buttons in report** Save Contact Control setting to external file (allow Enhancement reloading -- like gauge mapping) Post Make DAT files only available for Batch Mode Enhancement Post

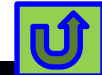

#### Enhancements - QSE

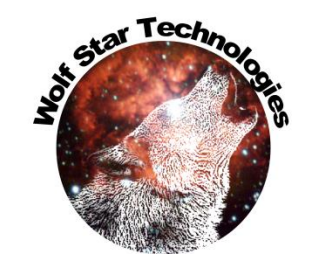

| Module | Туре        | Description                                                                              |
|--------|-------------|------------------------------------------------------------------------------------------|
| QSE    | Enhancement | Checkbox / Store FEA DB w/ relative path                                                 |
| QSE    | Enhancement | Add stats to GOI Test Compare                                                            |
| QSE    | Enhancement | Add ODS generator for Op2 files                                                          |
| QSE    | Enhancement | In ODS Form, make sure LineEdits are set to<br>EditingFinished                           |
| QSE    | Enhancement | In ODS Export, make sure result ODS is INCLUSIVE of<br>Start and Stop time               |
| QSE    | Enhancement | In ODS Export have a check box to show markers on plot. The default should be unchecked. |
| QSE    | Enhancement | No markers on Plot All - ODS Export                                                      |
| QSE    | Enhancement | Obey QSE plot legend check box                                                           |
| QSE    | Enhancement | Speed up QSE zoom box draw (use existing y max<br>and min)                               |
| QSE    | Enhancement | QSE Print suppression for speed increase                                                 |
| QSE    | Enhancement | Max load Plot like ODS plot                                                              |
| QSE    | Enhancement | add event info button; event info no longer printed<br>during event generation           |

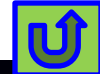

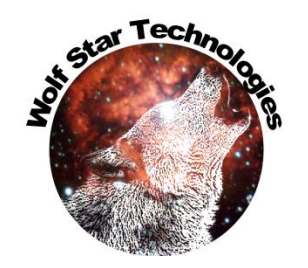

ΓĴ

## Install Auto File Open and Icons

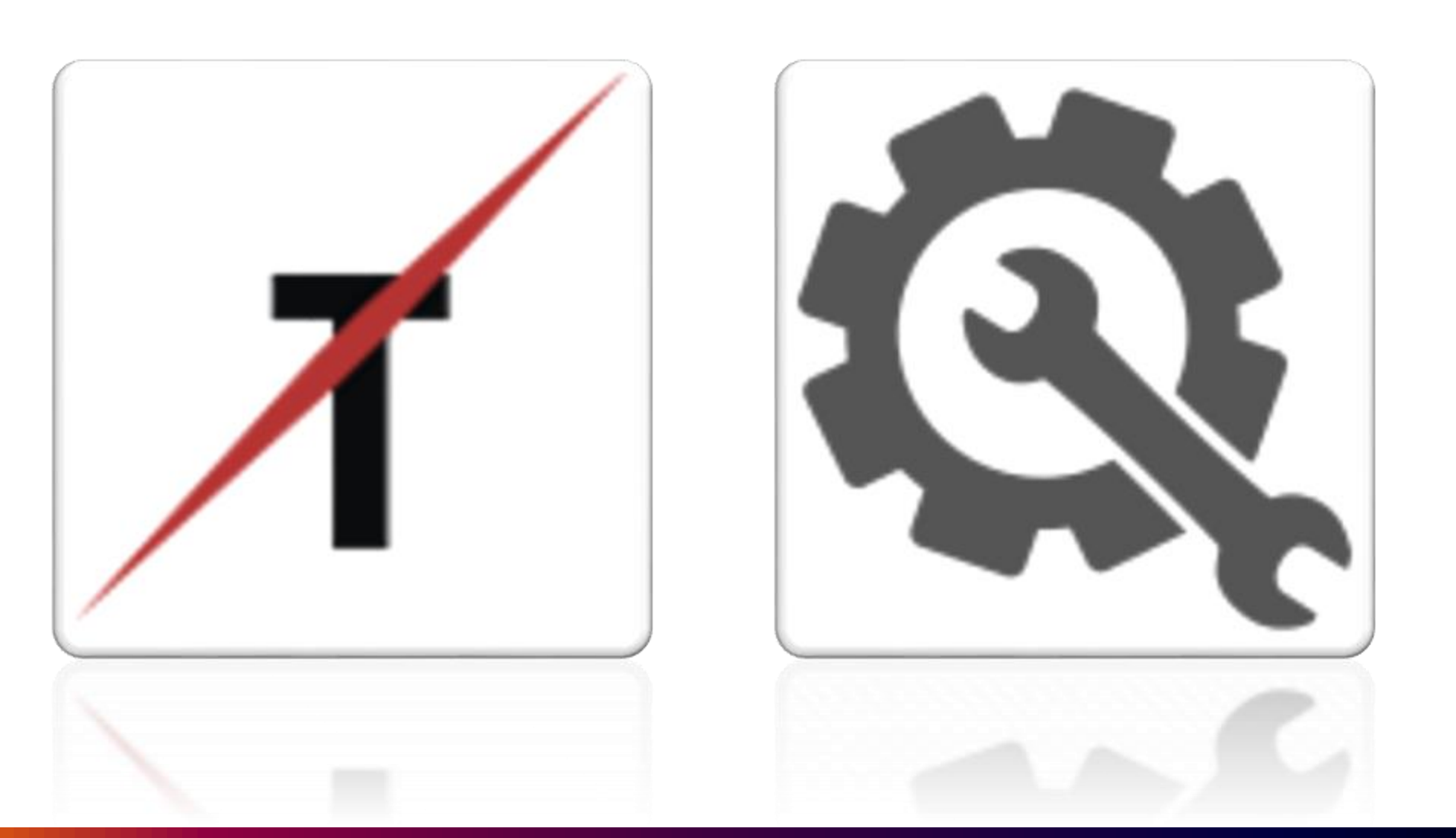

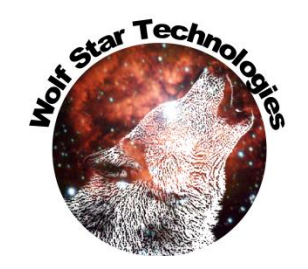

# Install Auto File Open and Icons

| WinZip Self-Extractor<br>True-Load(c), True-QSE(c), True-LDE(c)<br>are registered copyrights<br>by Wolf Star Technologies, LLC | WinZip Self-Extractor - True-Load_Install You may need to edit - <install_dir>/config.py</install_dir> | ler_2022-08-29.exe                                                               | Setup<br>Cancel                                            | Options to install 3 <sup>ra</sup> Party<br>Plugins during True-Load install.<br>These can be installed later<br>through the Tools Menu. |
|----------------------------------------------------------------------------------------------------|----------------------------------------------------------------------------------------------------|----------------------------------------------------------------------------------|------------------------------------------------------------|----------------------------------------------------------------------------------------------------|
| is stridy prohibited under US Copyright protection                                                                             | C:\WINDOWS\system32\cmd.exe                                                                            | Wolf Star Technologies Installer                                                 |                                                            | ×                                                                                                    |
| ОК                                                                                                    | Wolf Star Techr<br>True-Tools Insta<br>Copyright(c) 2010 /                                             |                                                                                  | WOLF STAF                                                  | R                                                                                                    |
|                                                                                                    |                                                                                                    | Destination Directory:                                                           | C:\TrueLoadApp                                             | browse                                                                                                    |
|                                                                                                    |                                                                                                    | Default FEA:                                                                     | <pre>*.odb</pre>                                           | Install Abaqus CAE Plugin     Download Ansys WorkBench Plugin                                                                            |
|                                                                                                    |                                                                                                    | Shortcut Location (e.g. Desktop):                                                | C:\Users\TimHunter\OneDrive - Wolf Star Technologies\Deskt | top 🗁 browse                                                                                                    |
|                                                                                                    |                                                                                                    | Default work dir (for shortcut):                                                 | C:/scratch                                                 | browse                                                                                                    |
|                                                                                                    |                                                                                                    | Licensing Path Optional<br>(e.g. port@host; <path file="" lic="" to="">):</path> | 5053@WST11                                                 | C> browse                                                                                                    |
|                                                                                                    |                                                                                                    | Install                                                                          |                                                            | Cancel                                                                                                    |
|                                                                                                    |                                                                                                    |                                                                                  |                                                            |                                                                                                    |

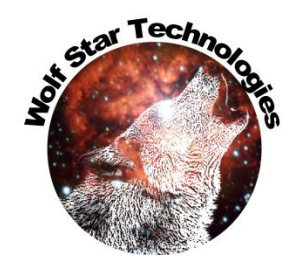

# Install Auto File Open and Icons

| Wolf Star       |                                                                                                    | X  |
|-----------------|----------------------------------------------------------------------------------------------------|----|
|                 | User Account Control ×<br>Do you want to allow this app from an<br>unknown publisher to make changes to your<br>device Wolf Star Technologie × |    |
| Python 3.6   At | python<br>Publishe<br>File origi<br>Show mc                                                                                                    | in |
| s               | Yes No                                                                                                    |    |
| Lice<br>(e.g    | Install Cancel                                                                                                    |    |

Clicking **Yes** with Admin privileges installs file icons and file open methods.

Clicking **No**, or not having Admin privileges completes the install just without file icons and open methods.

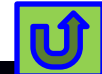

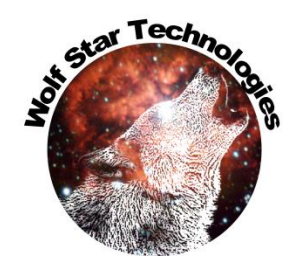

# Install Auto File Open and Icons

File Icons

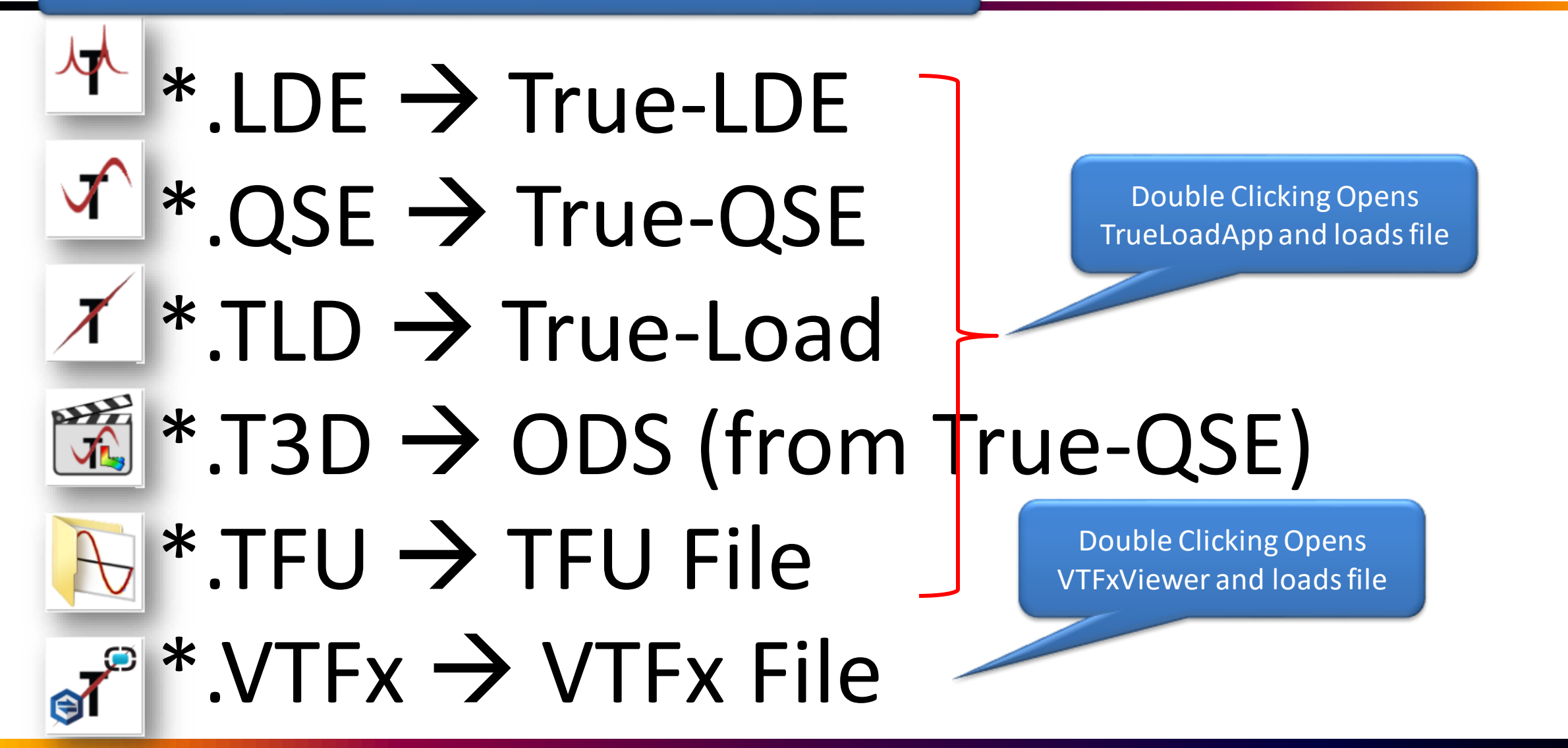

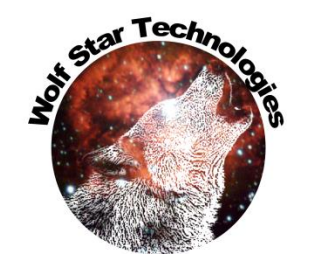

## Secure Software Download

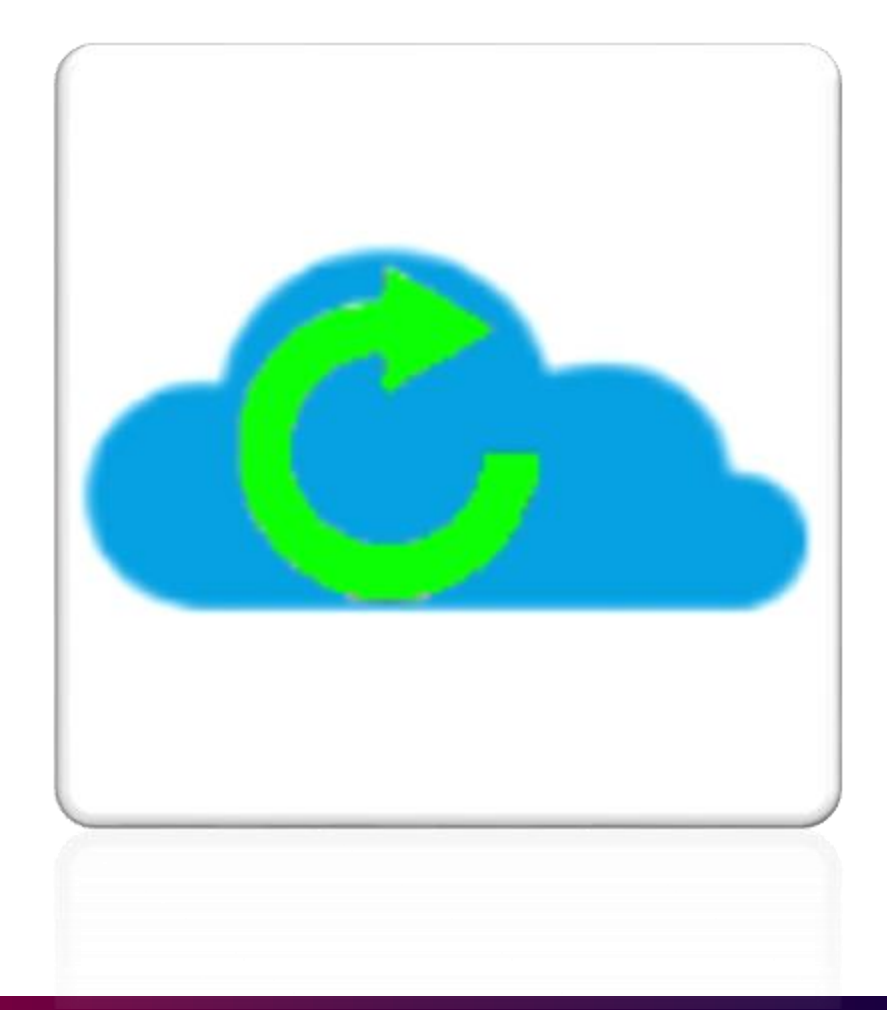

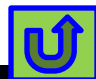

# Secure Software Download

×

•

?

Cancel

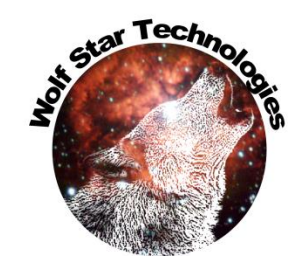

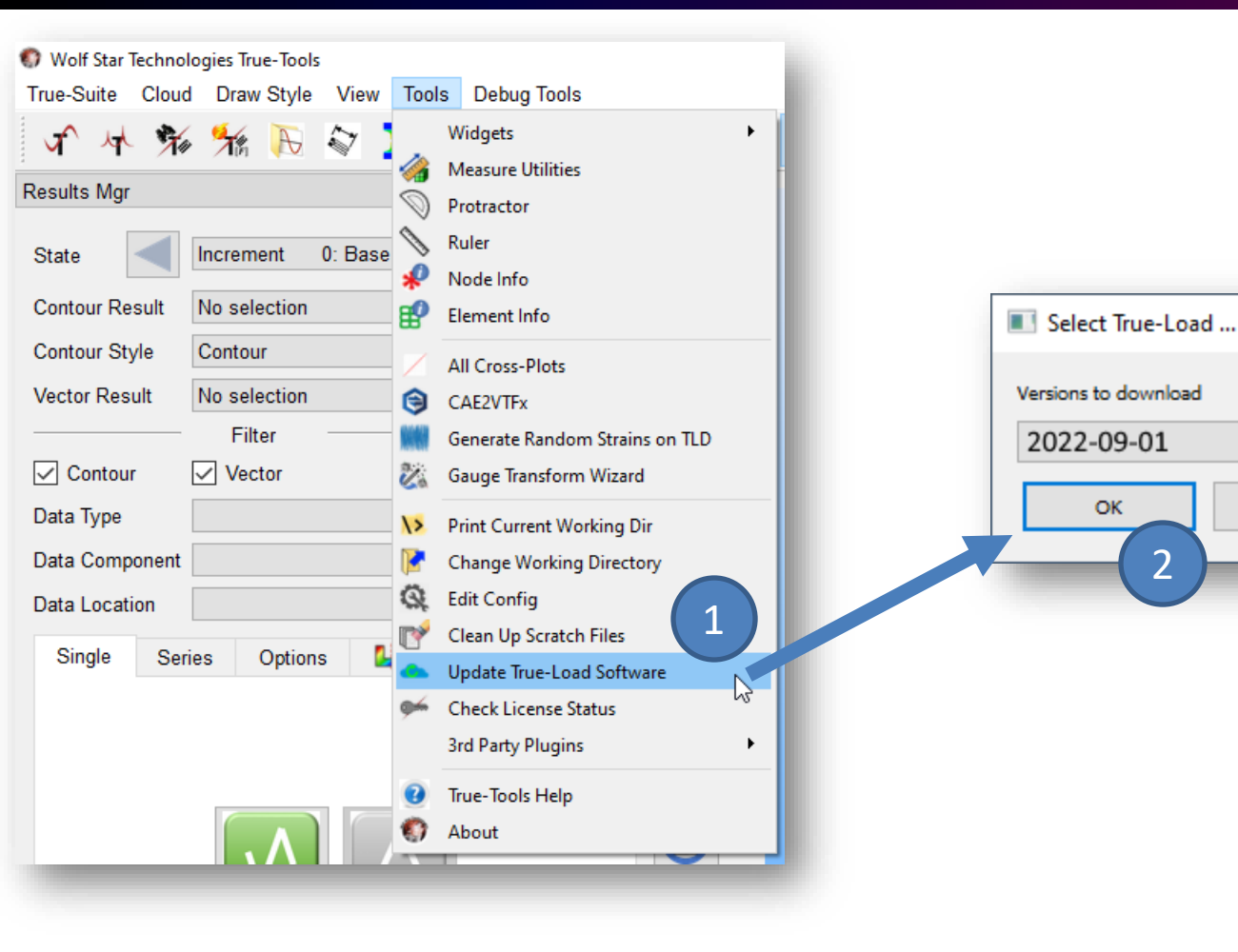

Connections to FTP servers is through SFTP and should be able to be accessed through secure firewalls.

If you still cannot download the software, please contact us to provide direct downloads for you.

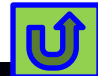

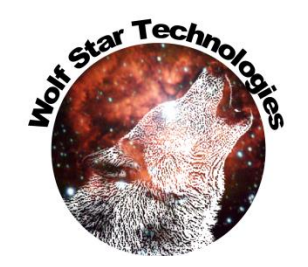

# Help

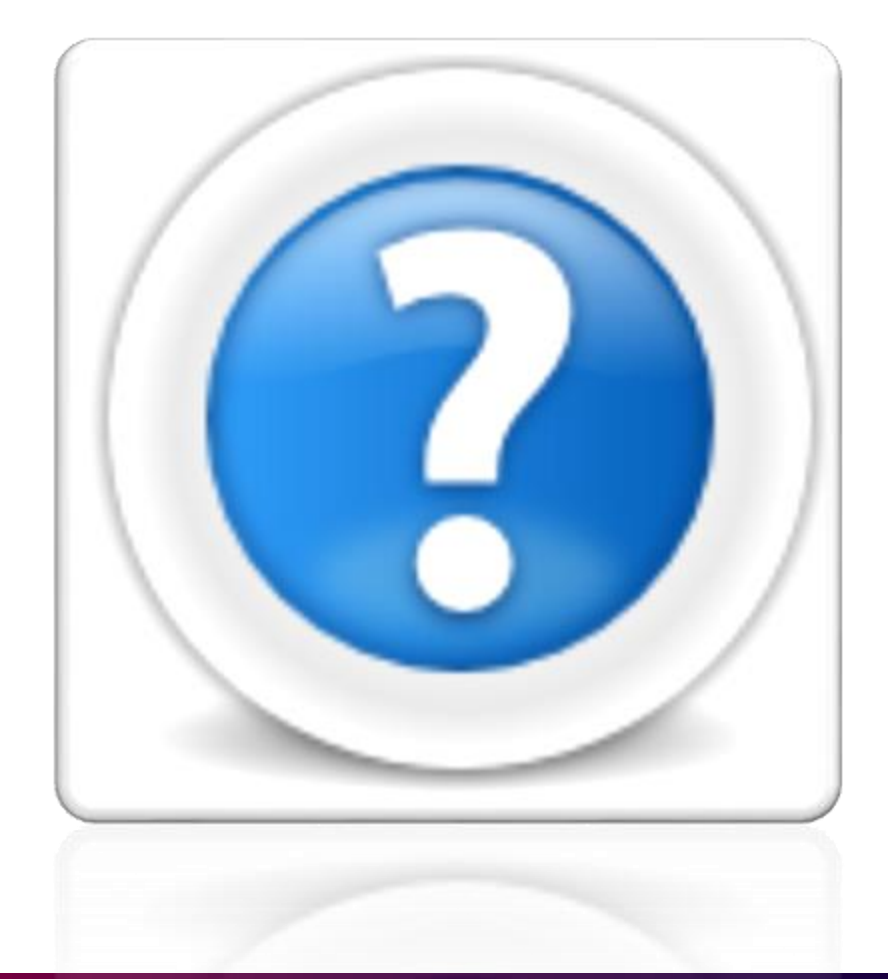

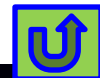

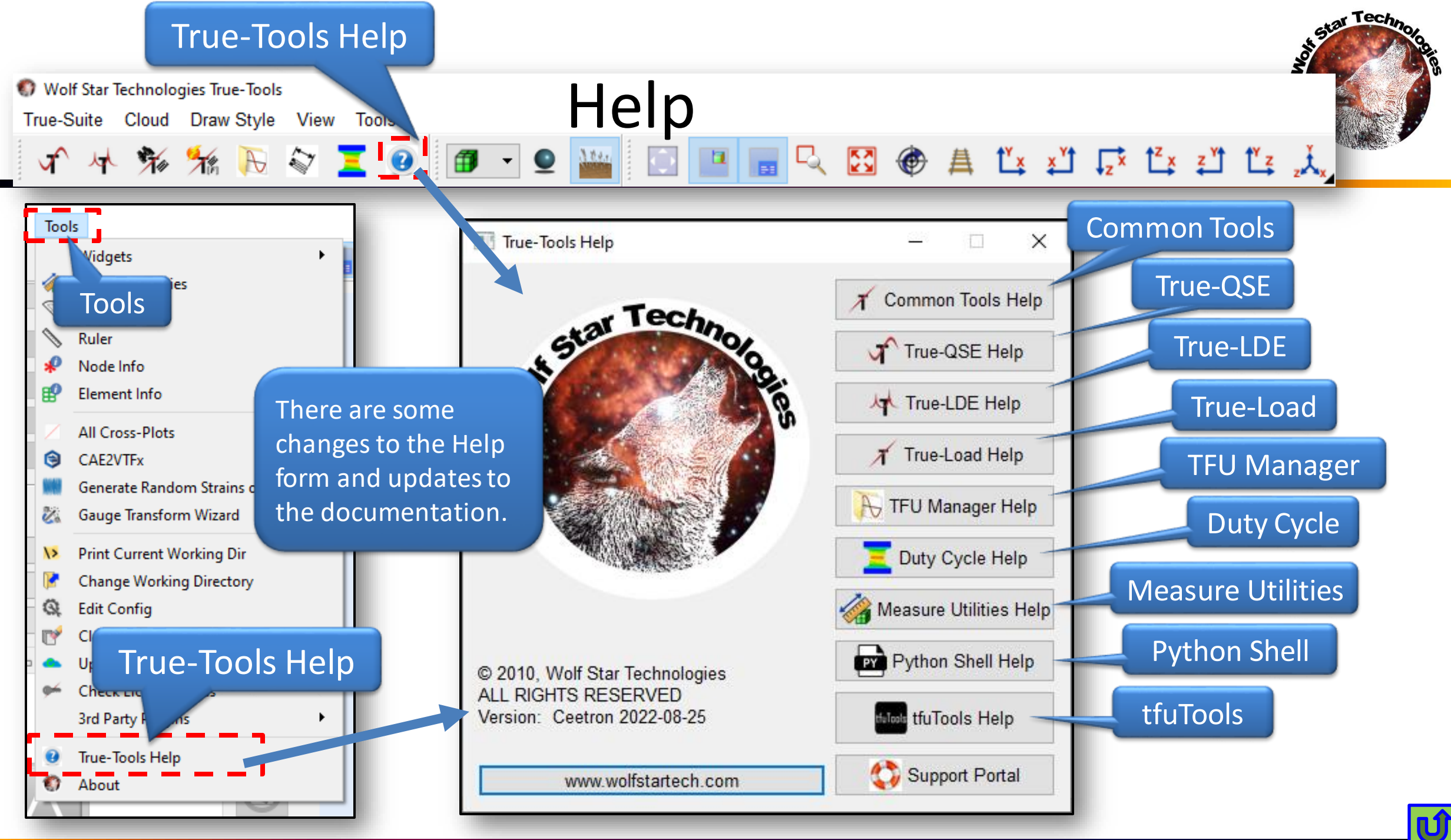

#### Save GIF

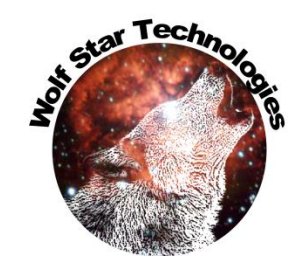

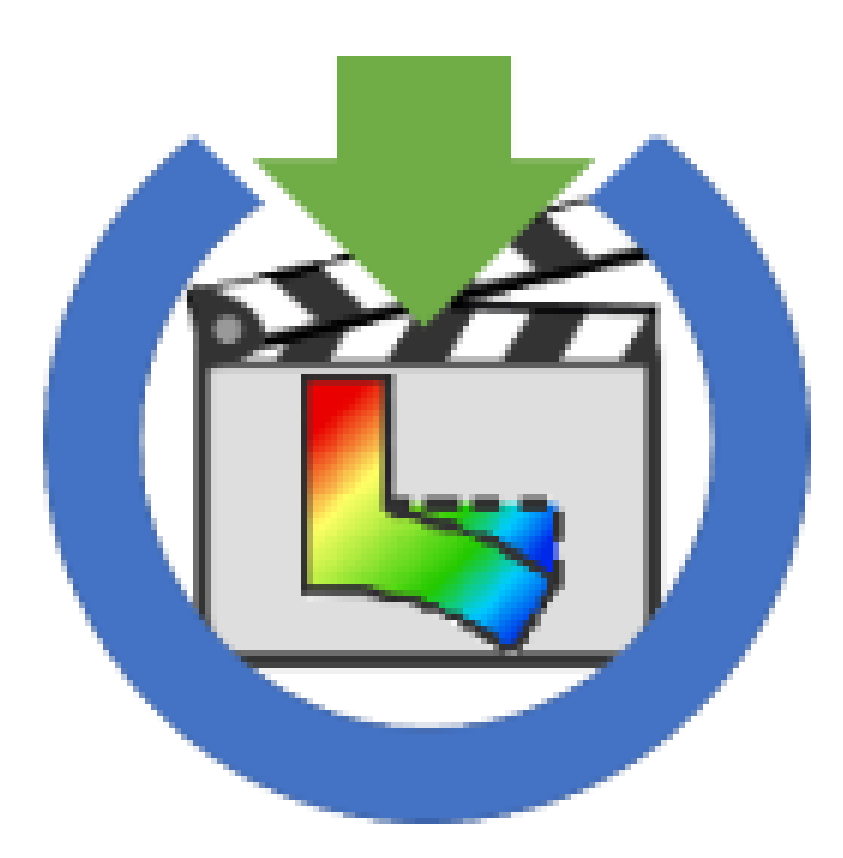

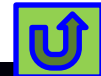

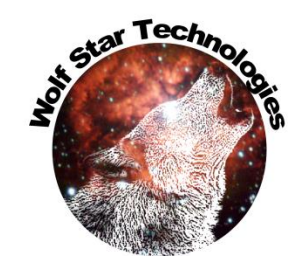

## Save Animation as GIF

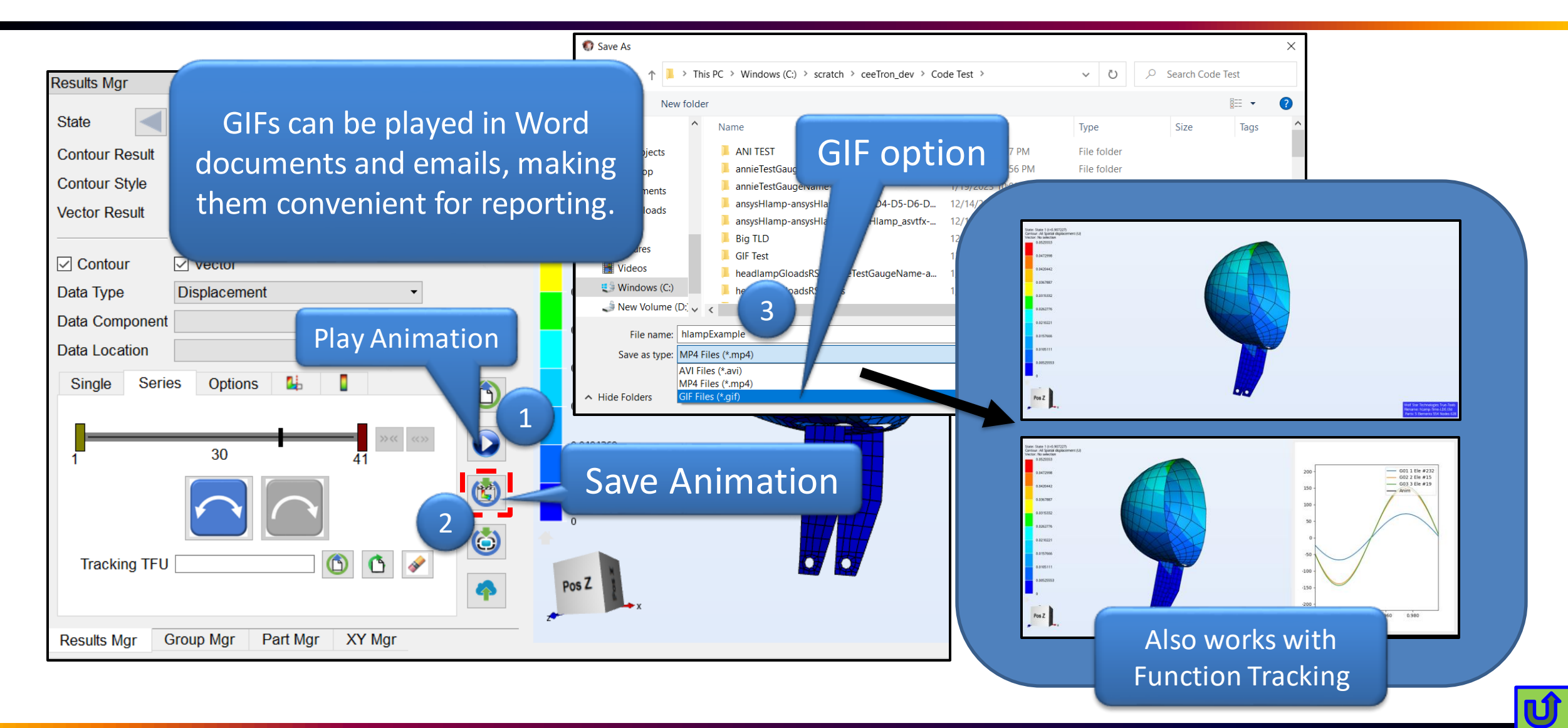

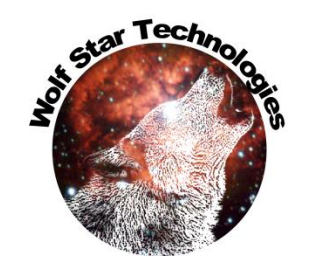

# GIFs animate in Word Docs and eMails!

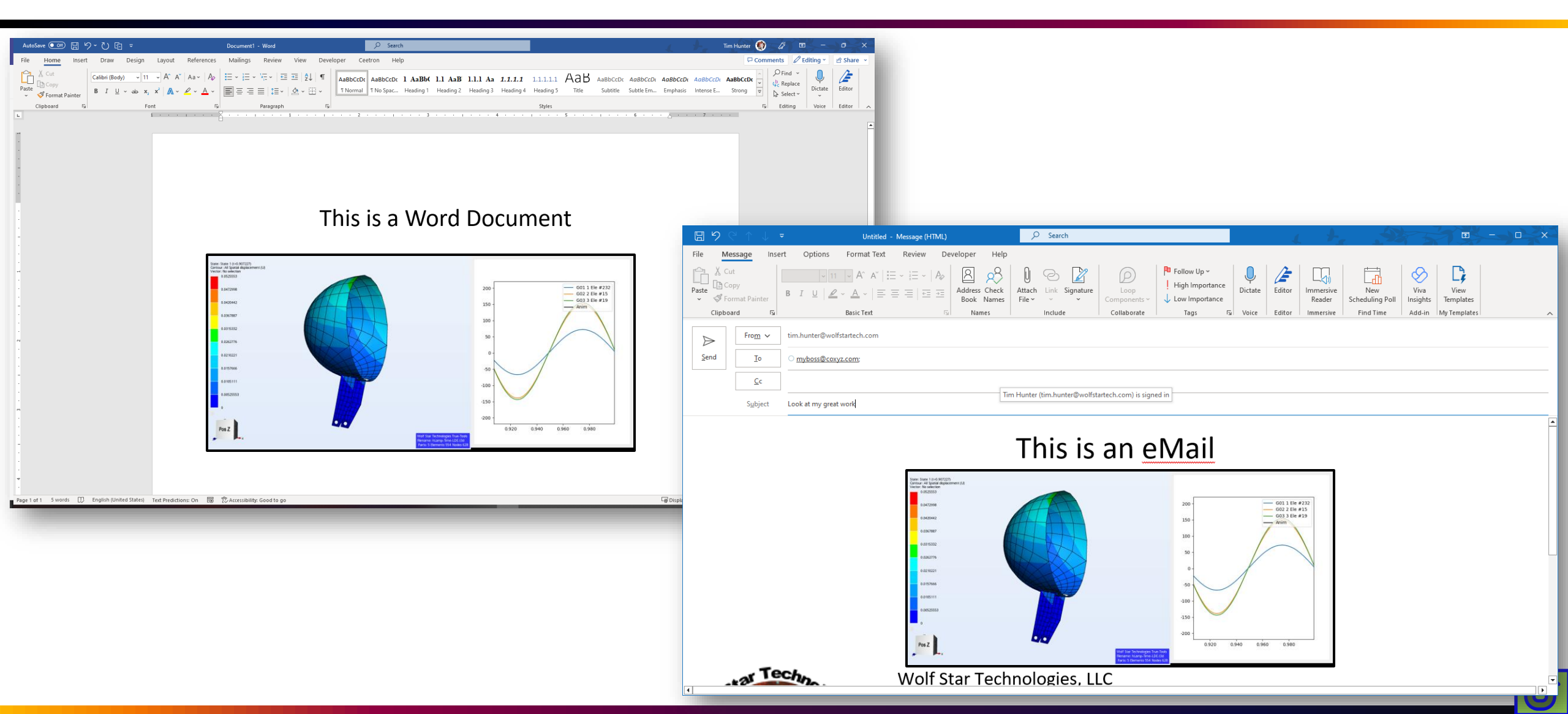

## Show / Hide Parts

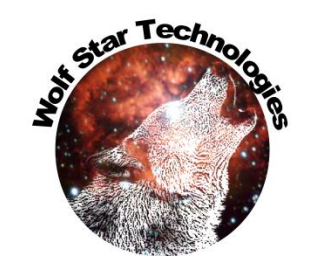

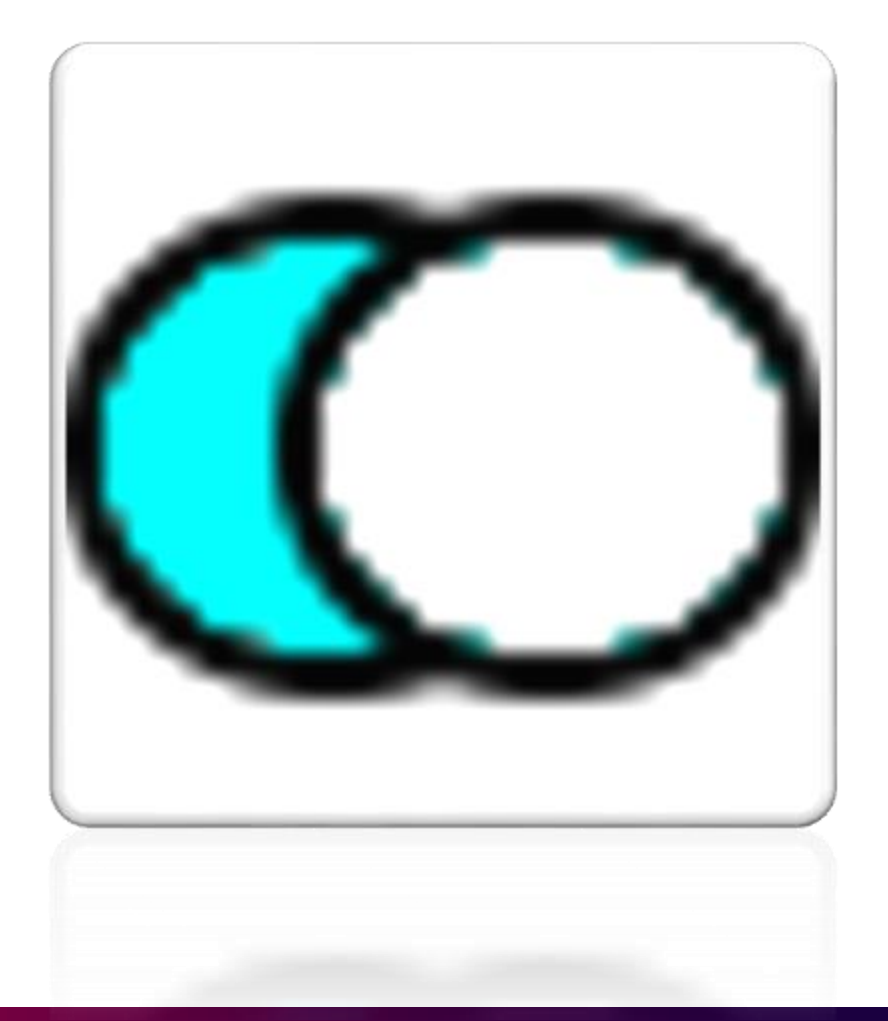

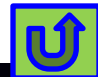

# **Pick Part Visibility**

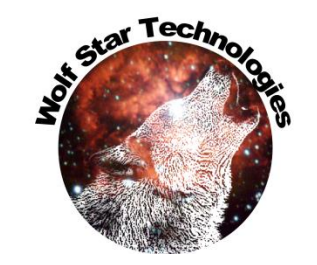

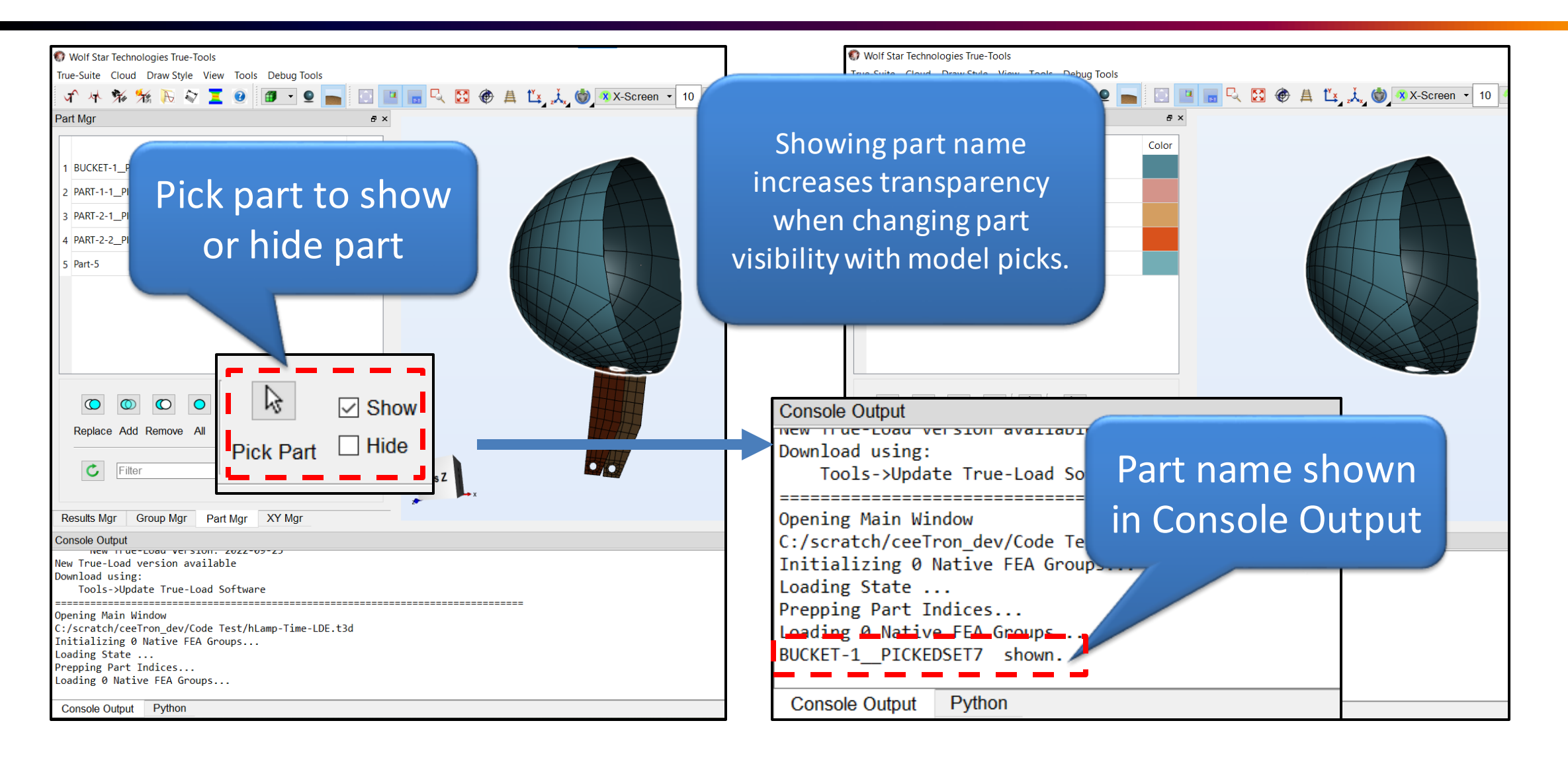

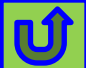

#### Save Views

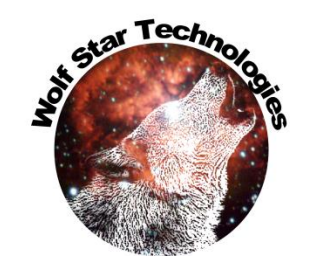

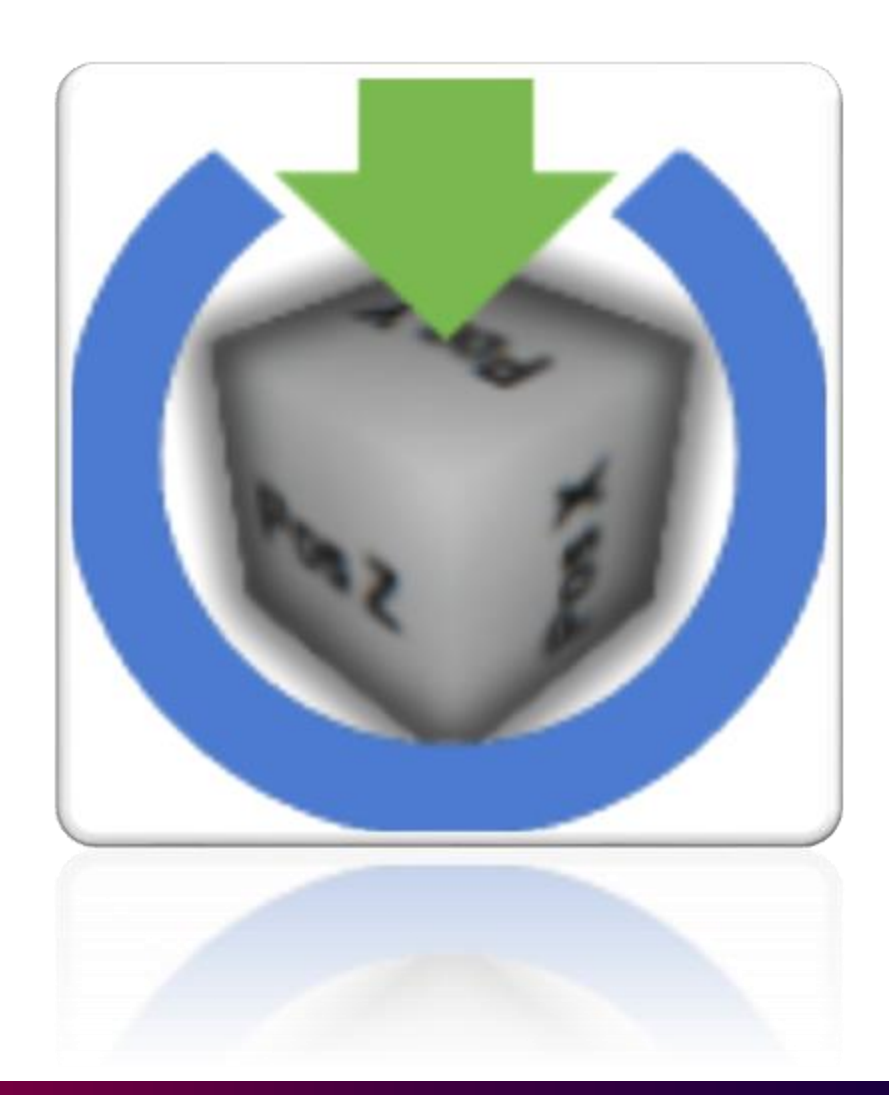

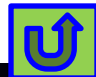

#### Save User Views

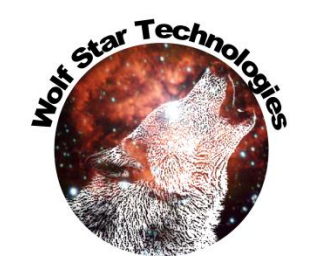

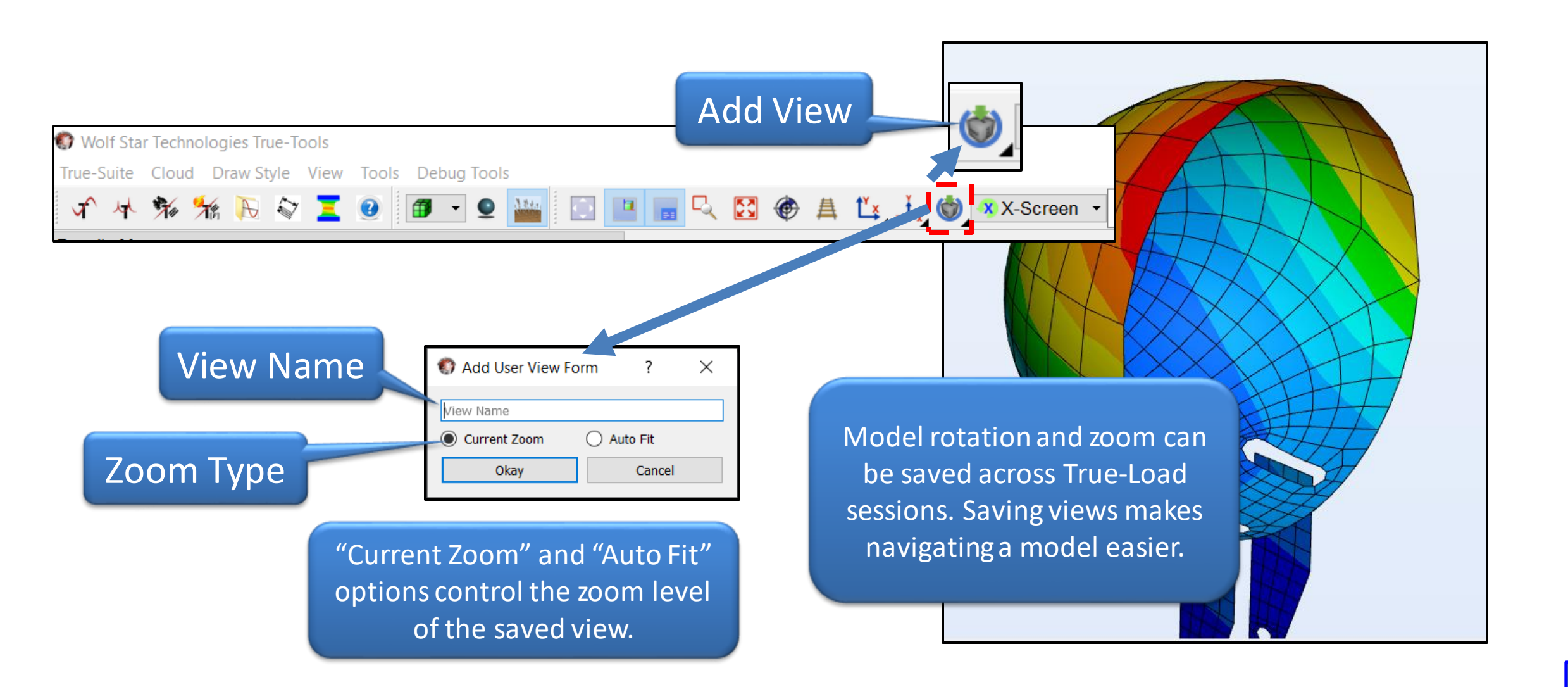

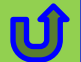

#### Save User Views

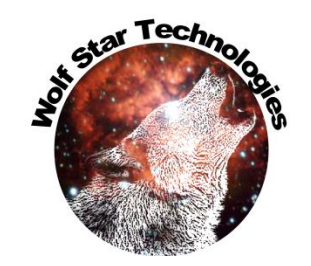

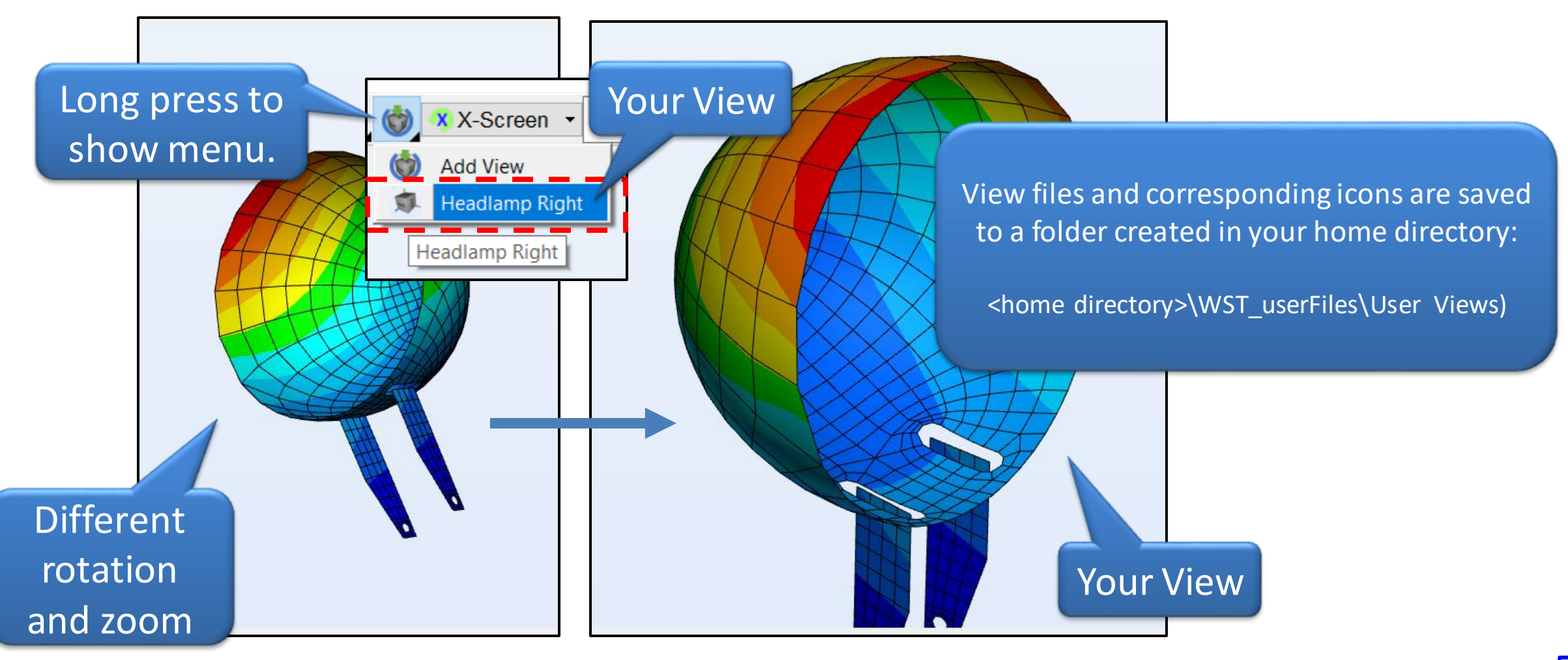

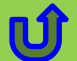

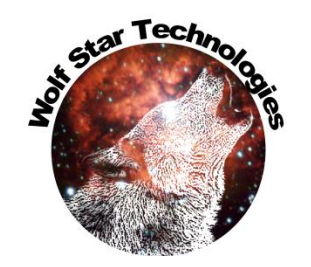

# **Change Working Directory**

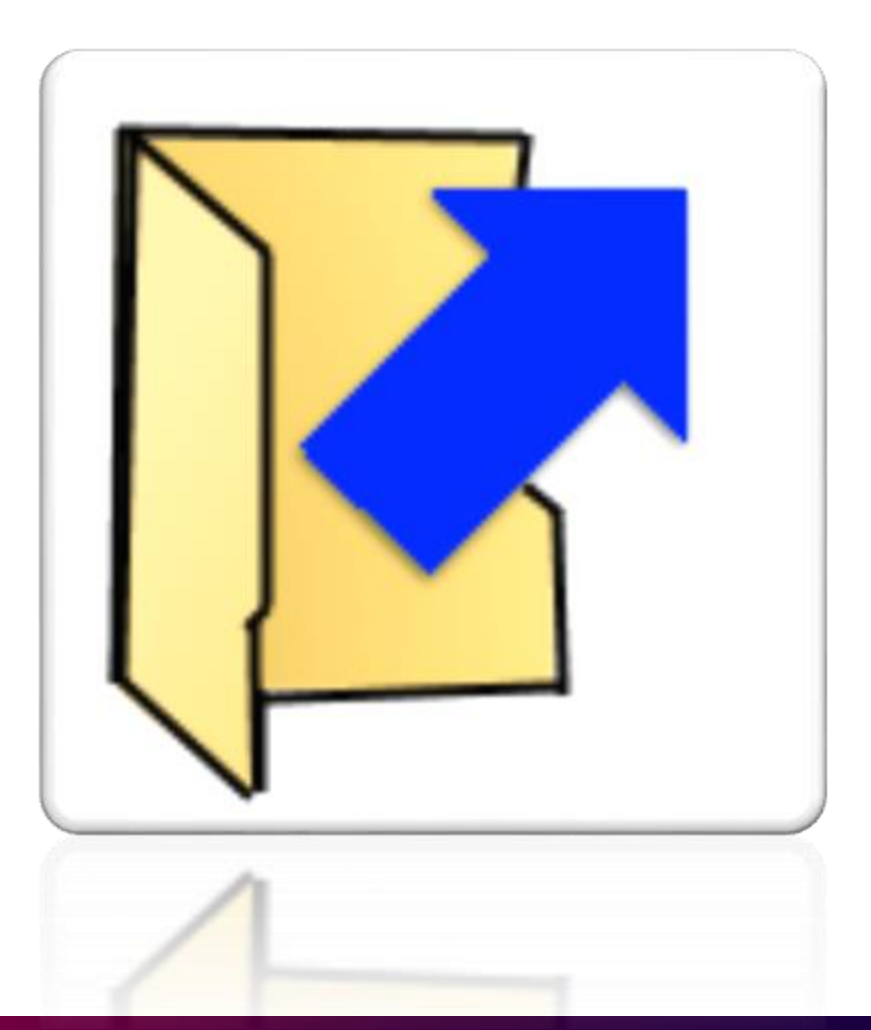

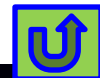

# Change Working Directory Scratch File Management

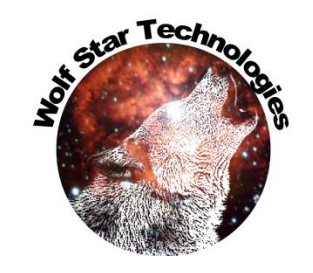

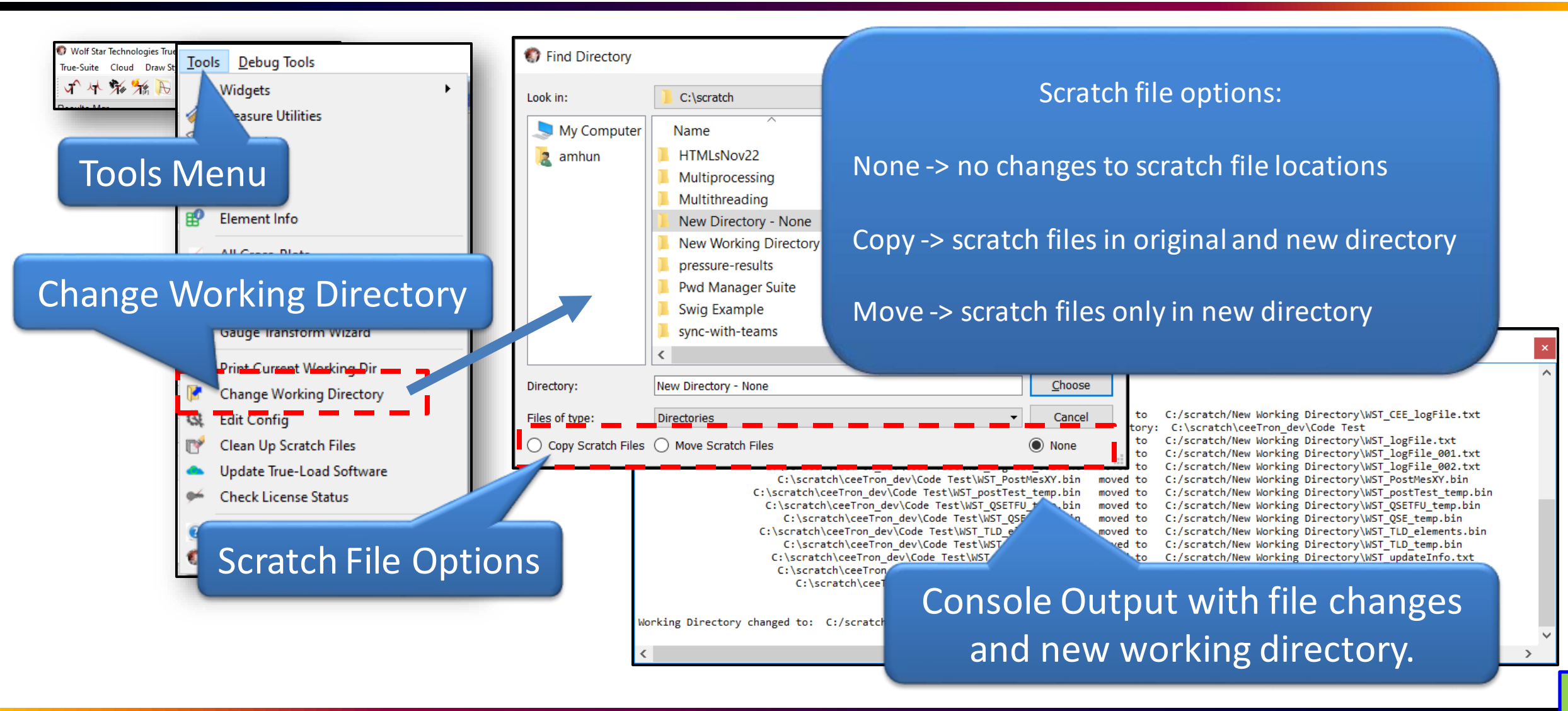

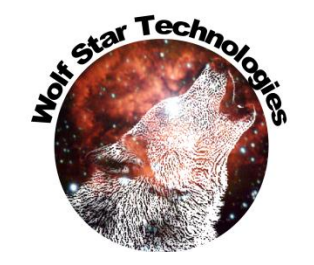

#### Post-Test Contact Control

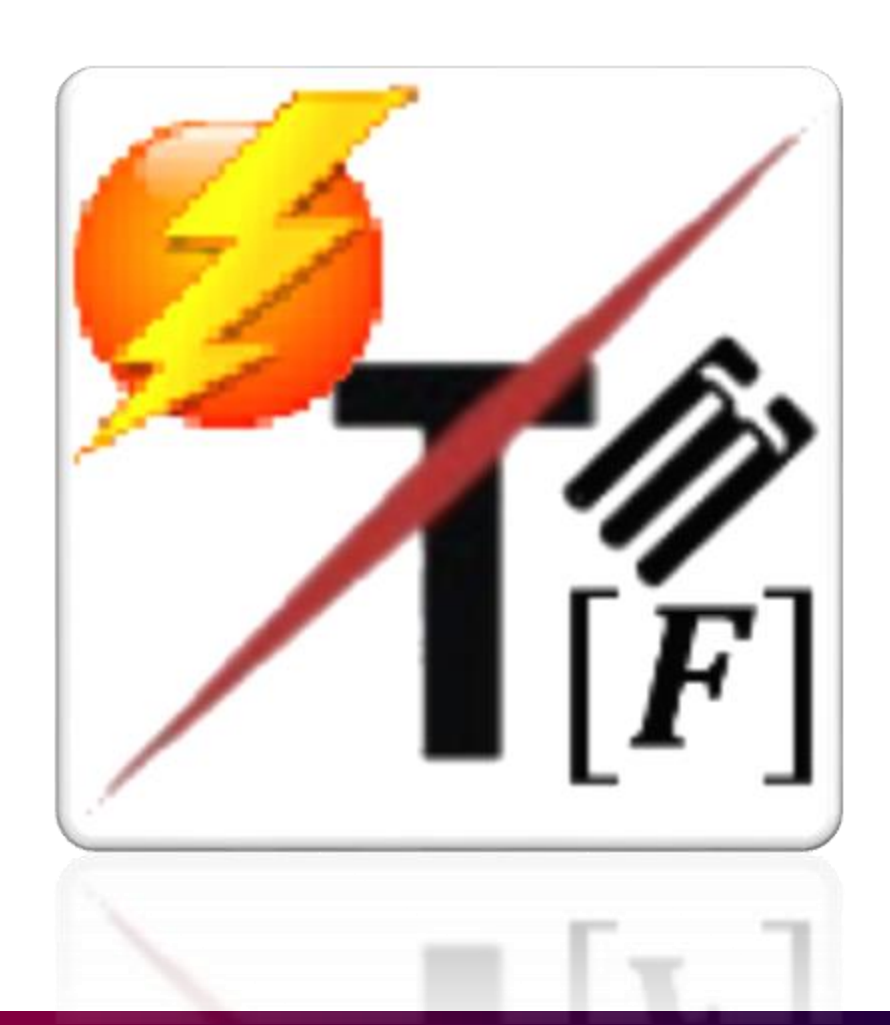

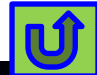

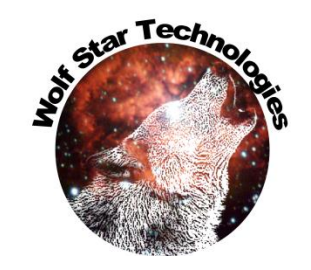

# **Contact Control Settings Saved**

|              | True-Load/Post-Test                             |                  |                   |                    |                       | - 🗆 🗙 🗖  |                                   |
|--------------|-------------------------------------------------|------------------|-------------------|--------------------|-----------------------|----------|-----------------------------------|
|              | TLD File:                                       |                  |                   |                    |                       |          |                                   |
|              | Output Management                               |                  |                   |                    |                       |          |                                   |
|              | Destination directory for output: Test Data Dir | 9-19)            |                   |                    |                       |          |                                   |
| Newload      | File Name Prefix:                               |                  | Suffix            | :                  |                       |          |                                   |
| Table button | Auto Prefix: razorScooter_update                |                  |                   |                    |                       |          | Contact control file              |
|              | Test Data Management Hybrid Load Manager        | ment Moving      | Load Management   | Contact Cont       | trol                  |          | management                        |
|              | Contact Control File:                           | C:/scratch/Razor | Scooter/Razor Sco | oter/TLD Files/raz | zorScooter update.ctc |          |                                   |
|              |                                                 | _                |                   | _                  |                       |          |                                   |
|              | Step                                            | Frame            | Operator          | Value              | Description           |          |                                   |
|              | 2 Unit-Loads:Load Case: FOOT-100N-FY-(2)        | 1002             | None -            | 0.0                |                       |          |                                   |
|              | 3 Unit-Loads:Load Case: FOOT-100N-FZ-(3)        | 1003             | None 🔻            | 0.0                |                       |          | Converting the sector of the line |
|              | 4 Unit-Loads:Load Case: REARAXLE-100N-FX-(4)    | 1004             | None 👻            | 0.0                |                       |          | Saved automatically               |
|              | 5 Unit-Loads:Load Case: REARTIRE-100N-FY-(5)    | 1005             | None -            | 0.0                |                       |          | when Loads are                    |
|              | 6 Unit-Loads:Load Case: REARTIRE-100N-FZ-(6)    | 1006             | None -            | 0.0                |                       |          | calculated                        |
|              | 7 Unit-Loads:Load Case: REARTIRE-100NM-MY-      | (7) 1007         | None -            | 0.0                |                       | ~        | curculated                        |
|              | Event Generation Cross Plot                     | Options          |                   | Session Tools      |                       |          |                                   |
|              | 🖽 👩 🗌 Batch Mode Cross Plot C                   | olor: Red        | •                 |                    |                       |          |                                   |
|              | Generate HTML Cross PI                          | ot Axes          |                   |                    |                       | els Only |                                   |
|              |                                                 | ot Error Axes    |                   |                    | Font Size:            |          |                                   |
|              | 10                                              | 🗘 % Erro         | or Bounds         | Plot Legend        | 10 💂                  |          |                                   |
|              | © 2010, Wolf Star Te                            | chnologies ALL I | RIGHTS RESERVE    | D Version: Ce      | etron 2023-03-29      | Ø        | 11                                |

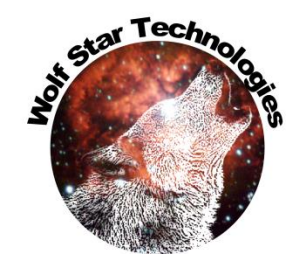

## **Contact Control Settings Saved**

| True Load/Best Test                             |                                       |                  |                   |                                 |           |                  |
|-------------------------------------------------|---------------------------------------|------------------|-------------------|---------------------------------|-----------|------------------|
| The Load Post lest                              |                                       |                  |                   |                                 |           |                  |
| LD File:                                        | C:/                                   | scratch/Razor Sc | ooter/Razor Sco   | ooter/TLD Files/razorScooter_up | pdate.tld |                  |
| Output Management                               |                                       |                  |                   |                                 |           |                  |
| Destination directory for output: Test Data Dir | <ul> <li>Absolute Pa</li> </ul>       | ith (./\\Razor   | Scooter\Razor S   | Scooter\Test Data\2022-09-19)   |           |                  |
| Sile Name Deefer                                |                                       | `<br>            |                   | ,                               |           |                  |
|                                                 |                                       |                  |                   |                                 |           | Do lood cottings |
| ✓ Auto Prefix: razorScooter_update              |                                       | Auto S           | uffix:            |                                 |           | Re-Ioad Settings |
| Test Data Management Hybrid Load Managem        | ent Moving Lo                         | ad Management    | Contact Cor       | ntrol                           |           |                  |
| C Refresh Load Table Contact Control File:      | :/scratch/Razor So                    | :ooter/Razor Sco | oter/TLD Files/ra | azorScooter update.ctc          | 60        |                  |
|                                                 |                                       |                  |                   |                                 |           |                  |
| Step                                            | Frame                                 | Operator         | Value             | Description                     |           |                  |
| 1 Unit-Loads:Load Case: FOOT-100N-FX-(1)        | 1001                                  | None -           | 0.0               |                                 |           |                  |
| 2 Unit-Loads:Load Case: FOOT-100N-FY-(2)        | 1002                                  | > •              | 0.0               | Values $> 0.0$ , will be 0.0    |           |                  |
| 3 Unit-Loads:Load Case: FOOT-100N-FZ-(3)        | 1003                                  | None -           | 0.0               |                                 |           |                  |
| 4 Unit-Loads:Load Case: REARAXLE-100N-FX-(4)    | 1004                                  | None 🔻           | 0.0               |                                 |           |                  |
| 5 Unit-Loads:Load Case: REARTIRE-100N-FY-(5)    | 1005                                  | < •              | 0.0               | Values < 0.0, will be 0.0       |           |                  |
| 6 Unit-Loads:Load Case: REARTIRE-100N-FZ-(6)    | 1006                                  | None 🔻           | 0.0               |                                 | ~         |                  |
|                                                 |                                       |                  |                   |                                 |           |                  |
|                                                 |                                       |                  |                   |                                 |           | Settings saved   |
| Event Generation Cross Plot C                   | ptions                                |                  | Session Tools     |                                 |           | automaticallyta  |
| Batch Mode Cross Plot Co                        | olor: Red                             | -                |                   |                                 |           |                  |
| Generate HTML Cross Plo                         | t Axes                                |                  |                   |                                 | y 🗸       | CTC file.        |
| [e][C]=[F]                                      | t Error Axes                          |                  |                   | Font Size:                      |           |                  |
| 10                                              | 🚖 % Error I                           | Bounds [         | Plot Legend       | 10 🜲                            |           |                  |
|                                                 | · · · · · · · · · · · · · · · · · · · |                  |                   |                                 |           |                  |
| © 2010, Wolf Star Te                            | chnologies ALL RIC                    | GHTS RESERVE     | D Version: Ce     | eetron 2023-03-29               | 0         |                  |

# **Abaqus Plugins**

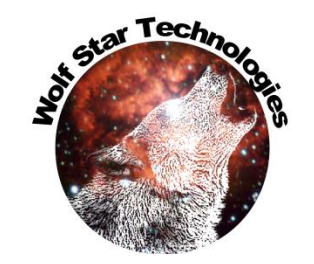

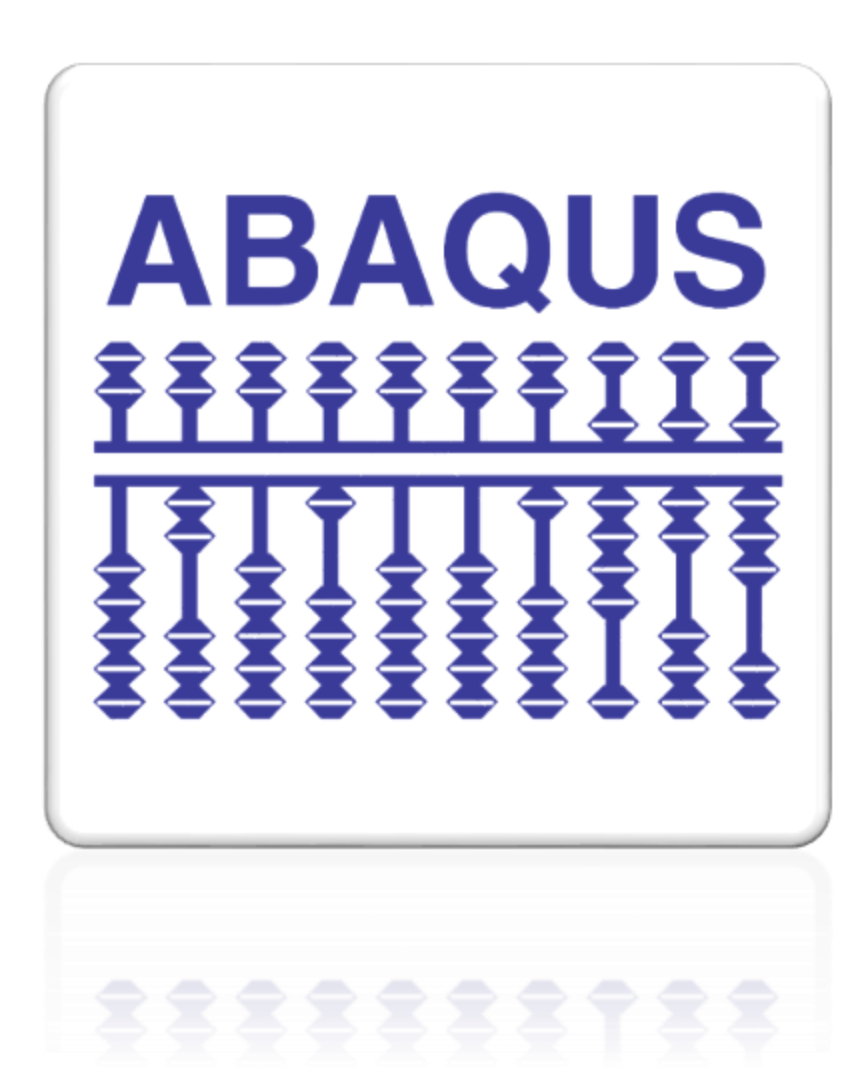

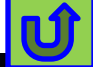

# Abaqus Plugins

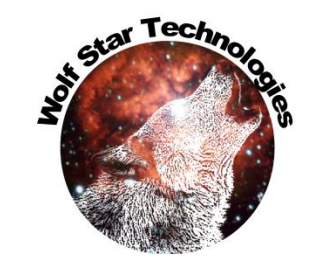

| Tools    |                                | -                                              |                                            |                                                                                                    |        |  |  |  |
|----------|--------------------------------|------------------------------------------------|--------------------------------------------|----------------------------------------------------------------------------------------------------|--------|--|--|--|
| 5        | Widgets •                      | 💷 🚍 🔍 🖾 🛞 🚊 🖄                                  | ×Y LT                                      | WinZip Self-Extractor - wstabqInstaller.exe                                                                                 |        |  |  |  |
|          | Measure Utilities              |                                                |                                            |                                                                                                    |        |  |  |  |
| - 0      | Protractor                     |                                                | WinZip Self-Extractor                      |                                                                                                    | Setup  |  |  |  |
|          | Ruler                          |                                                |                                            |                                                                                                    |        |  |  |  |
| *        | Node Info                      |                                                |                                            |                                                                                                    | Cancel |  |  |  |
| - ₽₽     | Element Info                   |                                                | True-Load(c), True-QSE(c), True-LDE(c)     |                                                                                                    |        |  |  |  |
|          | All Cross-Plots                |                                                | are registered copyrights                  |                                                                                                    | About  |  |  |  |
| <b>(</b> | CAE2VTFx                       |                                                | by Wolf Star Technologies, LLC             |                                                                                                    |        |  |  |  |
| - ###    | Generate Random Strains on TLD |                                                |                                            | C:\WINDOWS\system32\cmd.exe                                                                                                 | - □ >  |  |  |  |
| 2        | Gauge Transform Wizard         |                                                | Unauthorized use, sale, duplication or der | C:\Users\TIMHUN~1\AppData\Local\Temp\WZSE0.TMP>abaqus python abgInstaller.py                                                |        |  |  |  |
|          | Print Current Working Dir      |                                                | is stricty prohibited under US Copyright p | [ C:\\TrueLoadApp\\trueLoadApp.bat\n ]<br>C:\TrueLoadApp                                                                    |        |  |  |  |
|          | Change Working Directory       |                                                |                                            | C:<br>\Users\TimHunter                                                                                                    |        |  |  |  |
| Q        | Edit Config                    |                                                |                                            | C:\Users\TimHunter\abaqus_plugins\wst_plugin_central<br>C:\Users\TimHunter\abaqus_v6.env                                    |        |  |  |  |
|          | Clean Up Scratch Files         |                                                |                                            | ('Purging', 'C:\\Users\\TimHunter\\abaqus_plugins\\wst_plugin_central')<br>('Software Zip File:', 'abq_plugin_central.zip') |        |  |  |  |
| ا 👗 ا    | '<br>Update True-Load Software |                                                | L                                          | Unzipping Software<br>Software Unzipping Done.                                                                              |        |  |  |  |
| <b>*</b> | Check License Status           |                                                |                                            | Installation Complete                                                                                                    |        |  |  |  |
| :        | 3rd Party Plugins              | <ul> <li>Install Abaqus CAE Plugins</li> </ul> | 1                                          | Pausing                                                                                                    |        |  |  |  |
| 0        | True-Tools Help                | Download Ansys Workbench Extension             |                                            |                                                                                                    |        |  |  |  |
| 0        | About                          |                                                | _                                          |                                                                                                    |        |  |  |  |
|          |                                | ]                                              |                                            |                                                                                                    |        |  |  |  |
|          |                                |                                                |                                            |                                                                                                    |        |  |  |  |
|          |                                |                                                |                                            |                                                                                                    |        |  |  |  |
|          |                                |                                                |                                            |                                                                                                    |        |  |  |  |
|          |                                |                                                |                                            |                                                                                                    |        |  |  |  |
|          |                                |                                                |                                            |                                                                                                    |        |  |  |  |
|          |                                |                                                |                                            |                                                                                                    |        |  |  |  |
## **Abaqus Plugins**

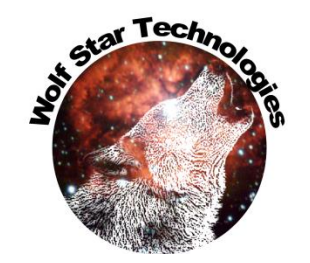

Plugin installer creates
<HomeDir>/abaqus\_plugins.

This is a standard folder that Abaqus/CAE looks in for plugins.

The WST plugins are in a subfolder called wst\_plugin\_central.

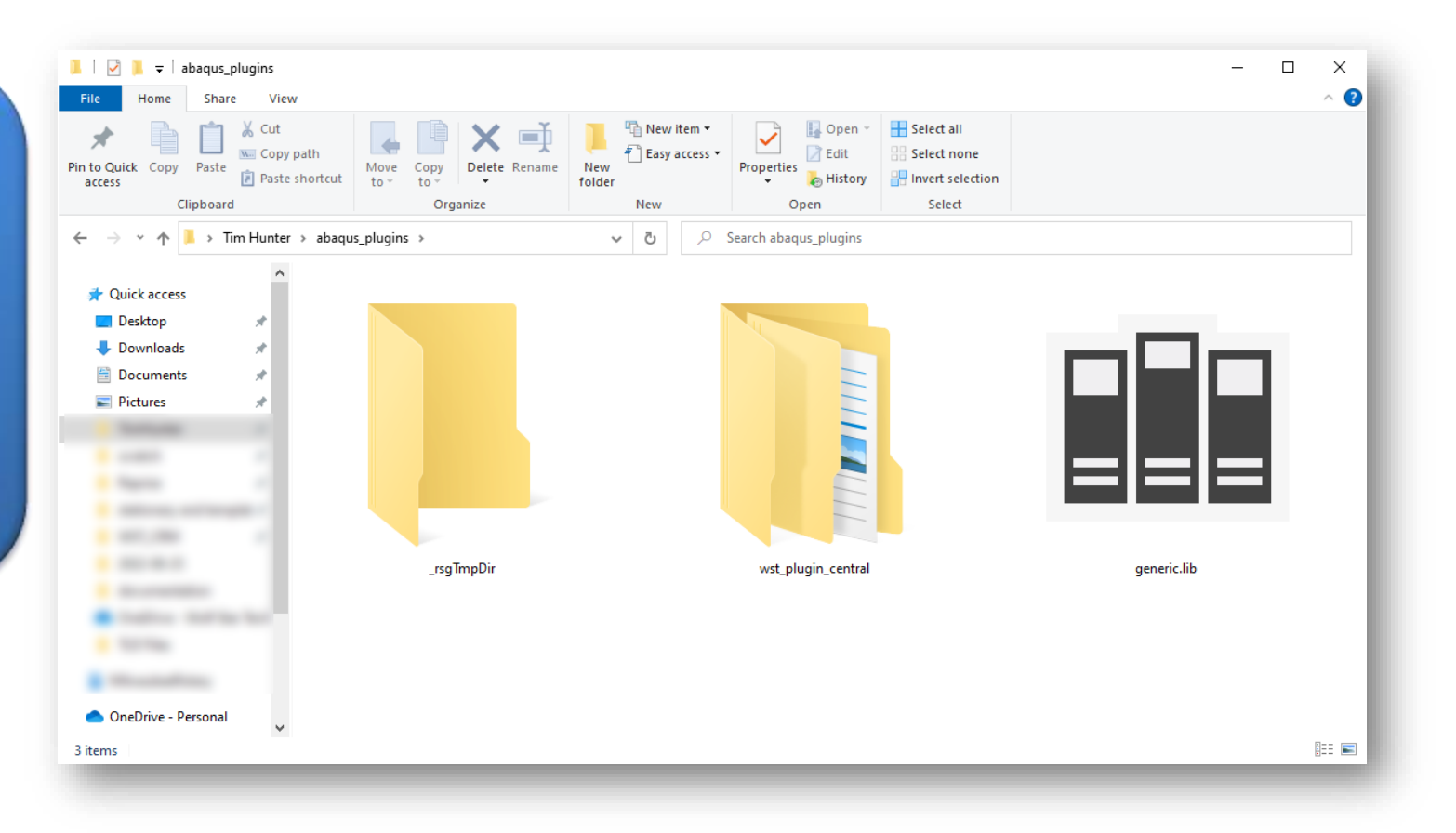

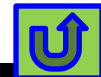

## **Abaqus Plugins**

creation of a True-Load file from Abagus CAE.

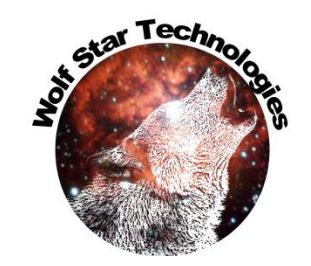

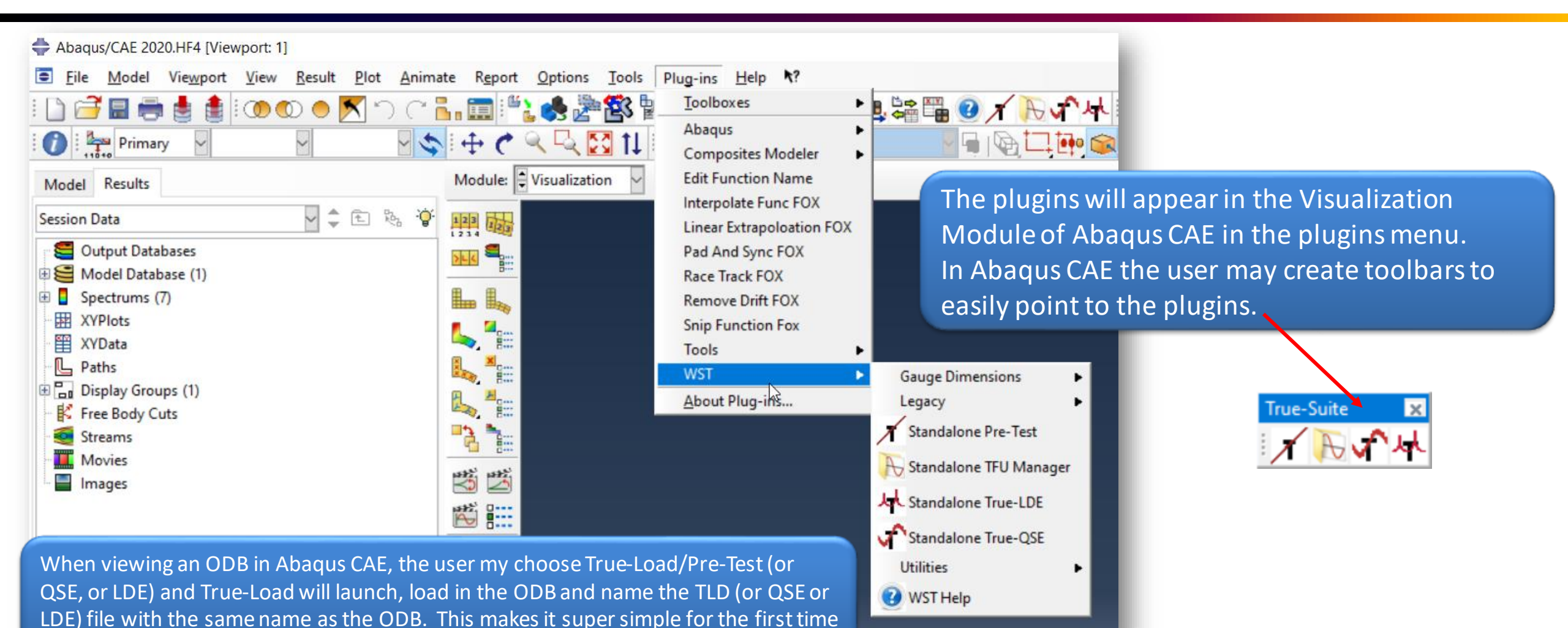

Ú

## Ansys Plugin

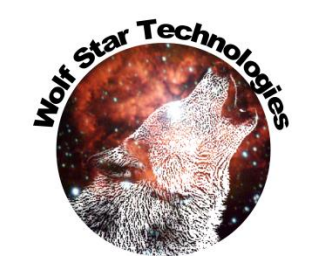

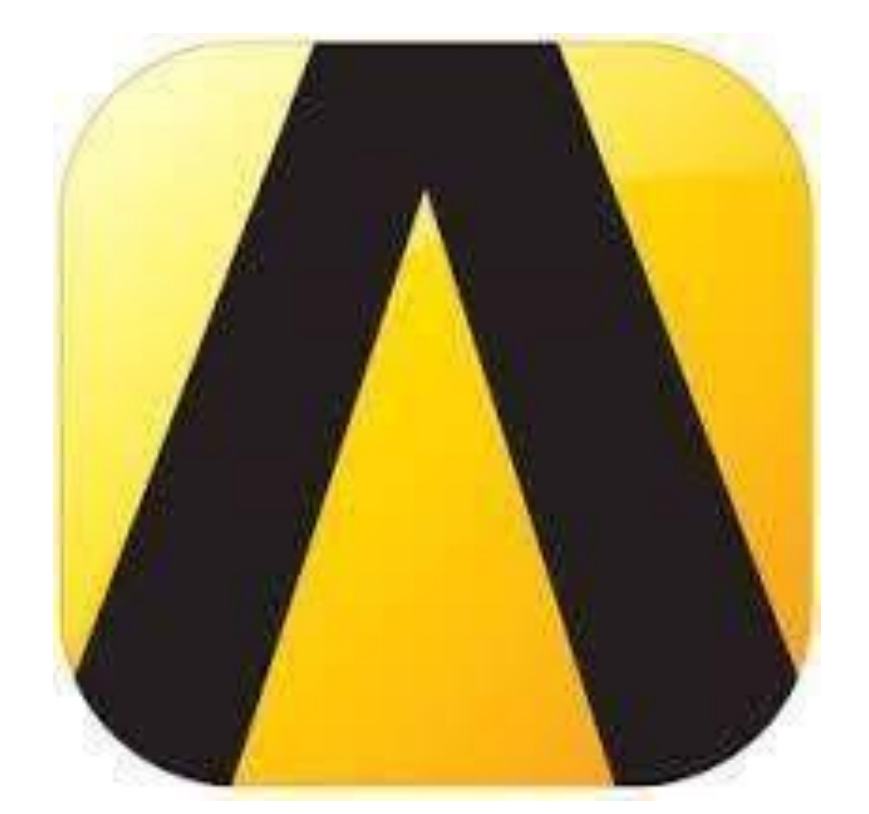

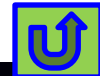

## Ansys Plugin

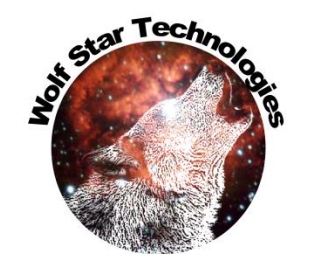

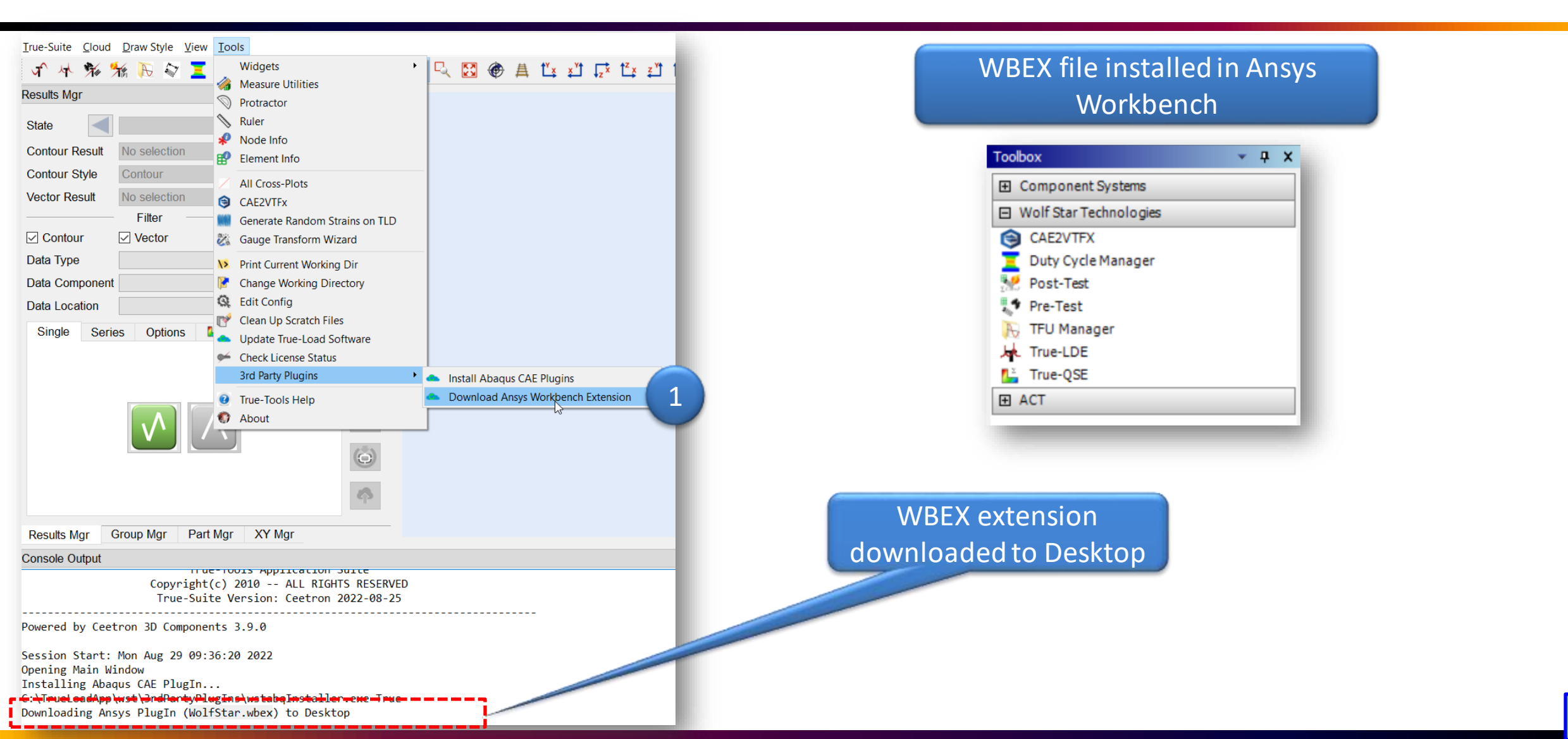

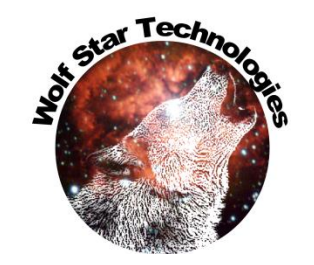

## Find Gauges at Distance

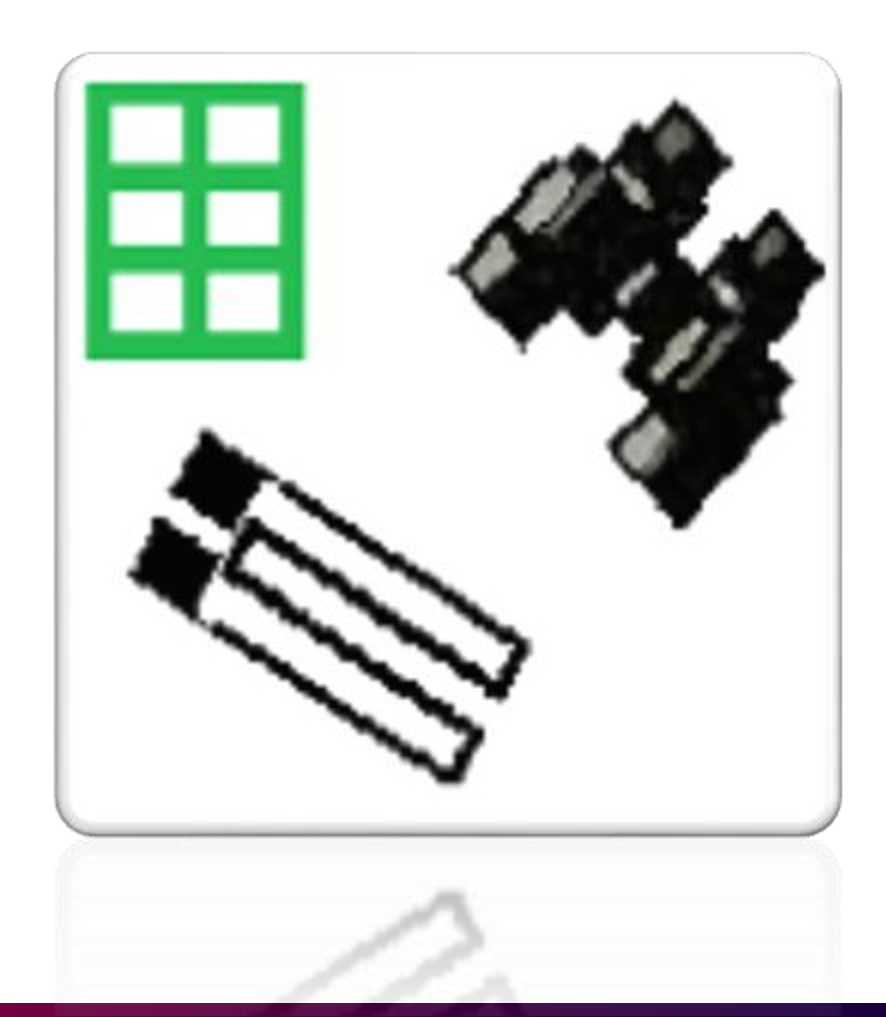

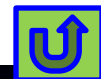

#### **Pre-Test Form**

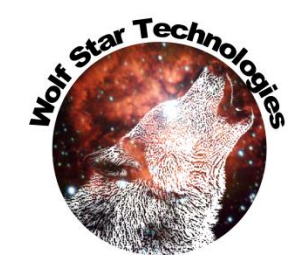

| 🜍 True-Load/Pre-Test                                                                                                    | - 🗆 X                        |
|----------------------------------------------------------------------------------------------------|------------------------------|
| TLD File: hLamp_GOI.tld                                                                                                    |                              |
| FEA DB: headlamp-G-loads.odb 🔽 Ioad Shells Only 🔽 Open as VTFx 🗸                                                                                                    | ] Store FEA DB Relative Path |
| Select elements for candidate gauges 6 elements picked 1 Session Tools 6 elements picked 1 Session Tools 1 Session Tools 1 Ses | Hide Load Table              |
| Stationary Loads Moving Loads                                                                                                    | Scale Options                |
| Step Frame Scale Factor                                                                                                    | Choose Scales 🔻              |
| 1 Unit-Loads:Load Case: GRAV-10GX-(1) • 1001 • 1.0                                                                                                    | Auto E-Scale                 |
| 2 Unit-Loads:Load Case: GRAV-10GY-(2)                                                                                                    |                              |
| 3 Unit-Loads:Load Case: GRAV-10GZ-(3) • 1003 • 1.2216377895843669                                                                                                    |                              |
| Unit-Loads:Increment 0: Base State-(0)       Scale:       1.0       Image: Construction       Enable Table Sort         Shell Surface:       Top SPOS       Bottom SNEG       Min Distance between Gauges:       0.0                                                                                                    | Plot Legend                  |
| Gauge Placement                                                                                                    |                              |
| Number of Gauges       6       Image: Second second second                                                  | Labels Only 🔹                |
| Test Simulation                                                                                                    |                              |
| Event File Name                                                                                                    | 🚳 💰                          |
| ©2010, Wolf Star Technologies ALL RIGHTS RESERVED Version: Ceetron 2023-03-23                                                                                                    |                              |

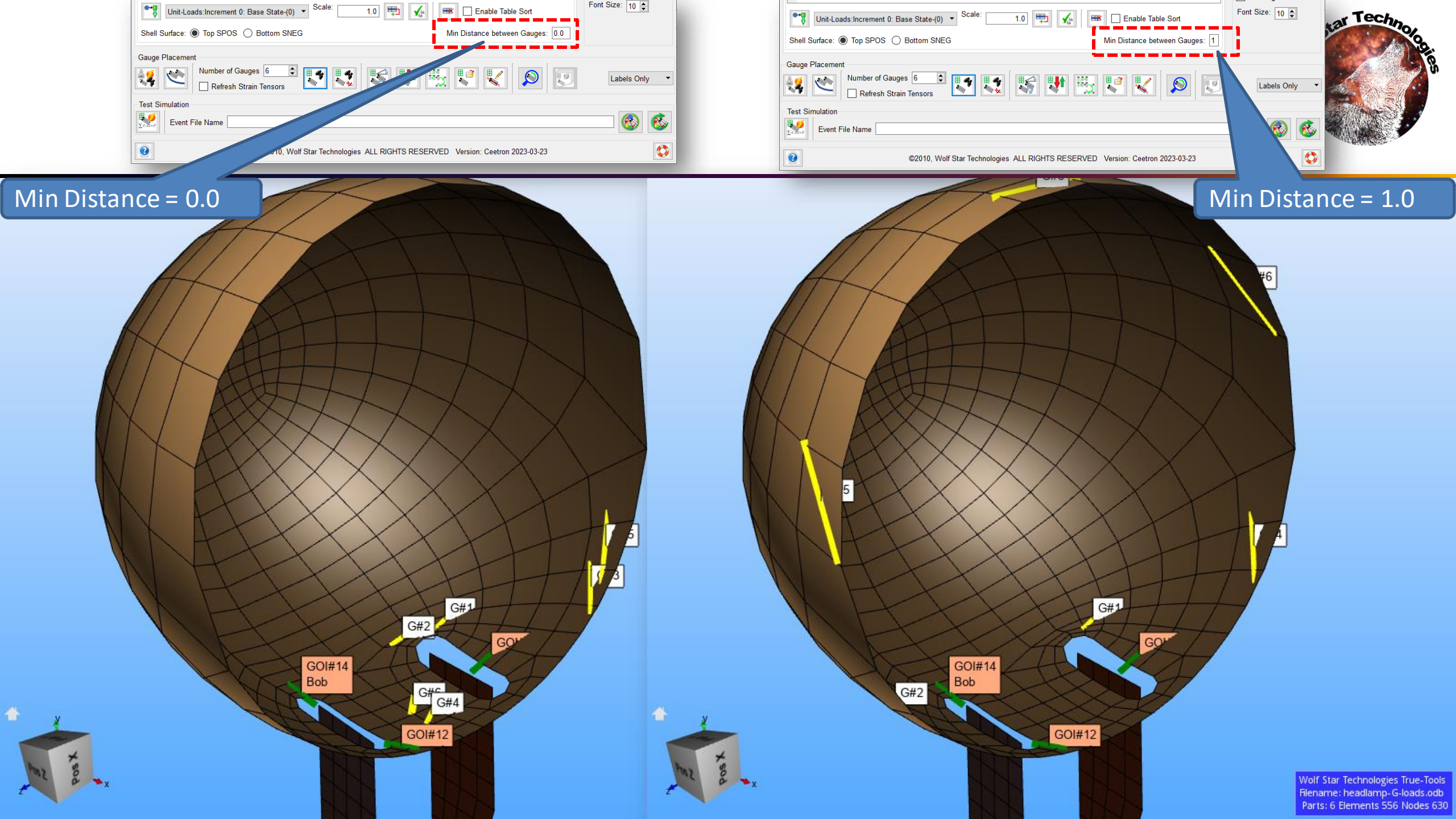

#### **Post-Test Batch**

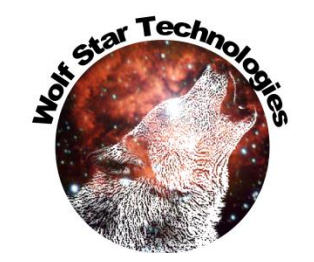

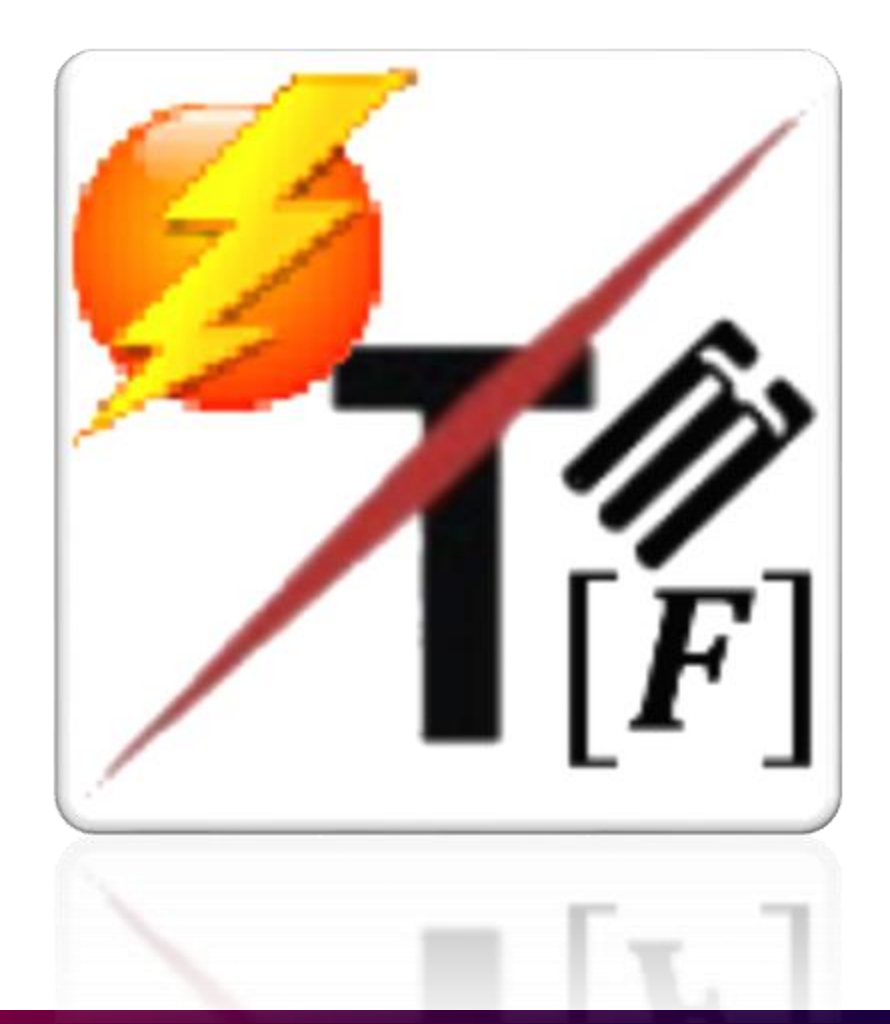

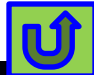

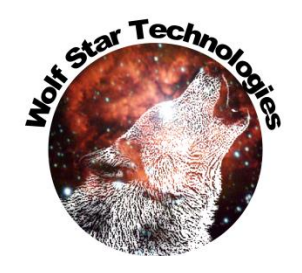

## **Batch Mode Solution Modes**

|            | V Irue-Load/Post-lest                                                      |                                       |                            |
|------------|----------------------------------------------------------------------------|---------------------------------------|----------------------------|
|            | TLD File:                                                                  | C:/scratch/ceeTron_dev/Code Test/hLar | mp_GOI.tld                 |
|            | Output Management                                                          |                                       |                            |
|            | Destination directory for output: Test Data Dir  Absolute Path (.)< Curren | nt Directory                          |                            |
|            | File Name Prefix: Suffix                                                   | c                                     |                            |
|            | Auto Prefix: hLamp_GOI                                                     | uffix:                                |                            |
|            | Test Data Management Hybrid Load Management Moving Load Management         | Contact Control                       |                            |
|            | Strain Data File: C:/scratch/ceeTron                                       | dev/Code Test/ban yo dat              |                            |
|            | ✓ micro Strain Max Sampling Rate: 0 Plastic Strain Value: 0                |                                       |                            |
| Batch Mode |                                                                            |                                       | Normal, Hybrid Loading and |
|            | Even. Seneration Cross Plot Options                                        | Session Tools                         | supported in Batch Mode    |
|            | Batch Mode Cross Plot Color: Red 🔻                                         |                                       |                            |
|            | Generate HTML<br>Cross Plot Axes                                           |                                       | Only 🔻                     |
|            | Cross Plot Error Axes                                                      | Font Size:                            |                            |
|            | 10 🗘 Kerror Bounds                                                         |                                       |                            |
|            | © 2010, Wolf Star Technologies ALL RIGHTS RESERVE                          | D Version: Ceetron 2023-03-23         | C 1                        |
|            |                                                                            |                                       |                            |

## Batch mode automatically creates All Cross

#### Plots of Batch Mode Run

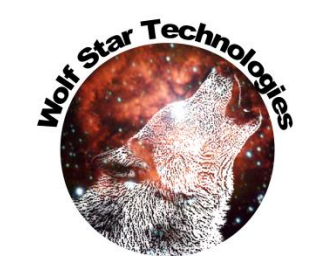

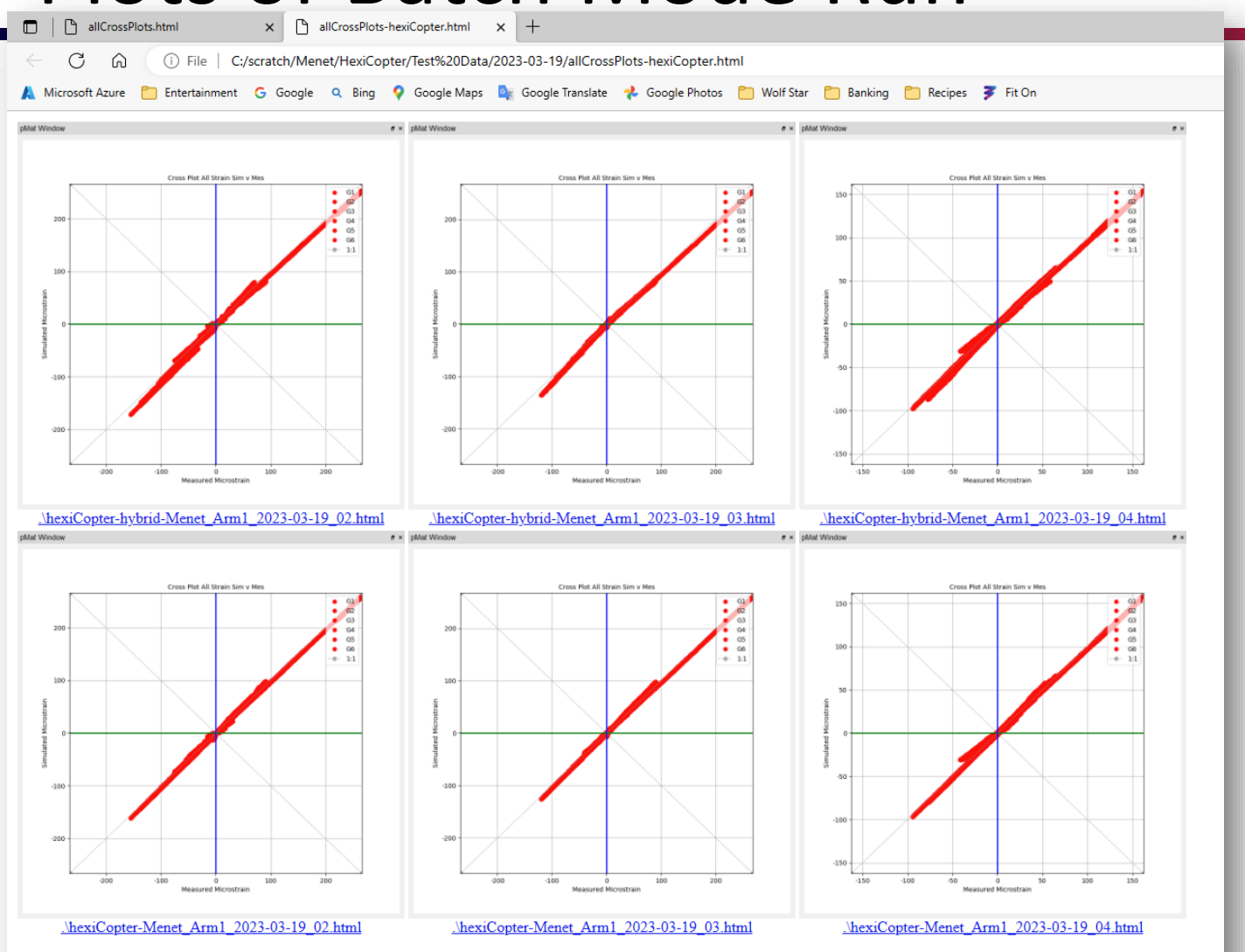

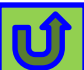

#### Post-Test Report

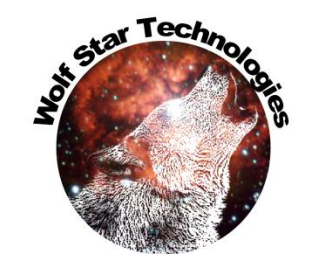

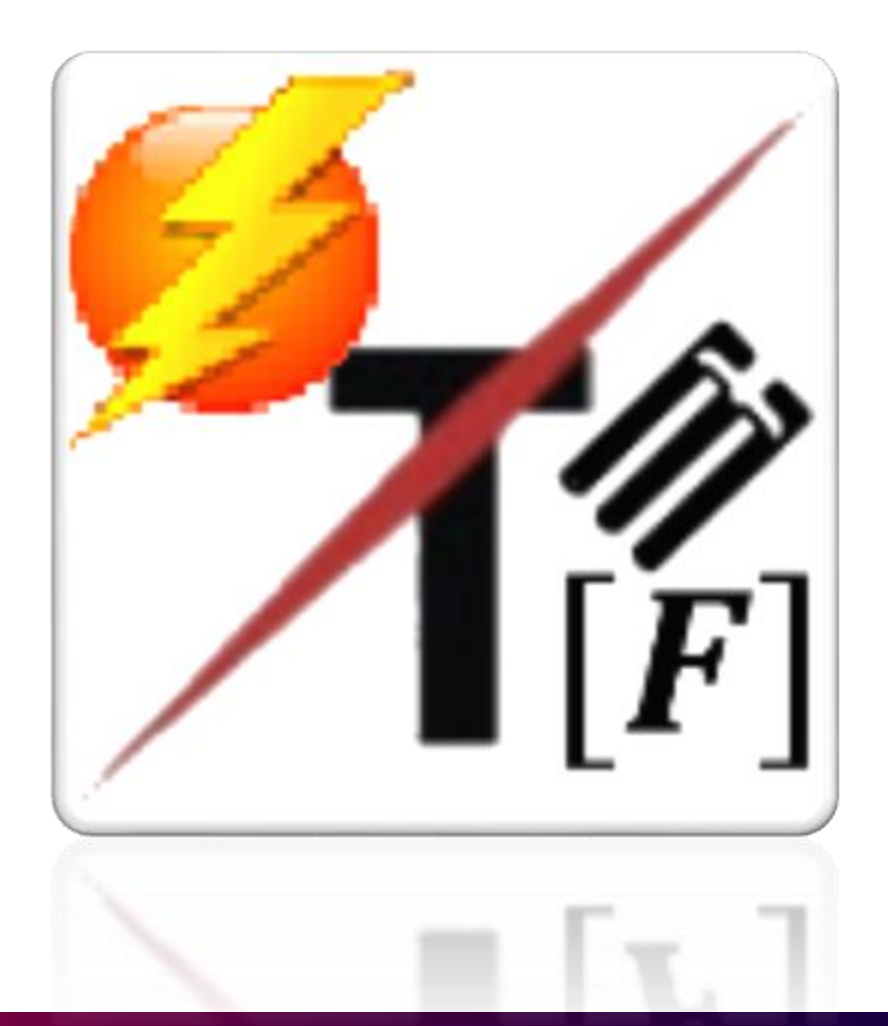

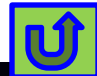

### **Report Hyperlinks**

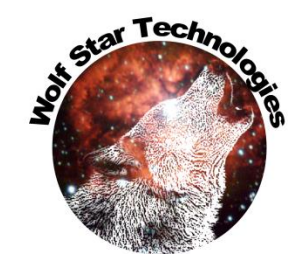

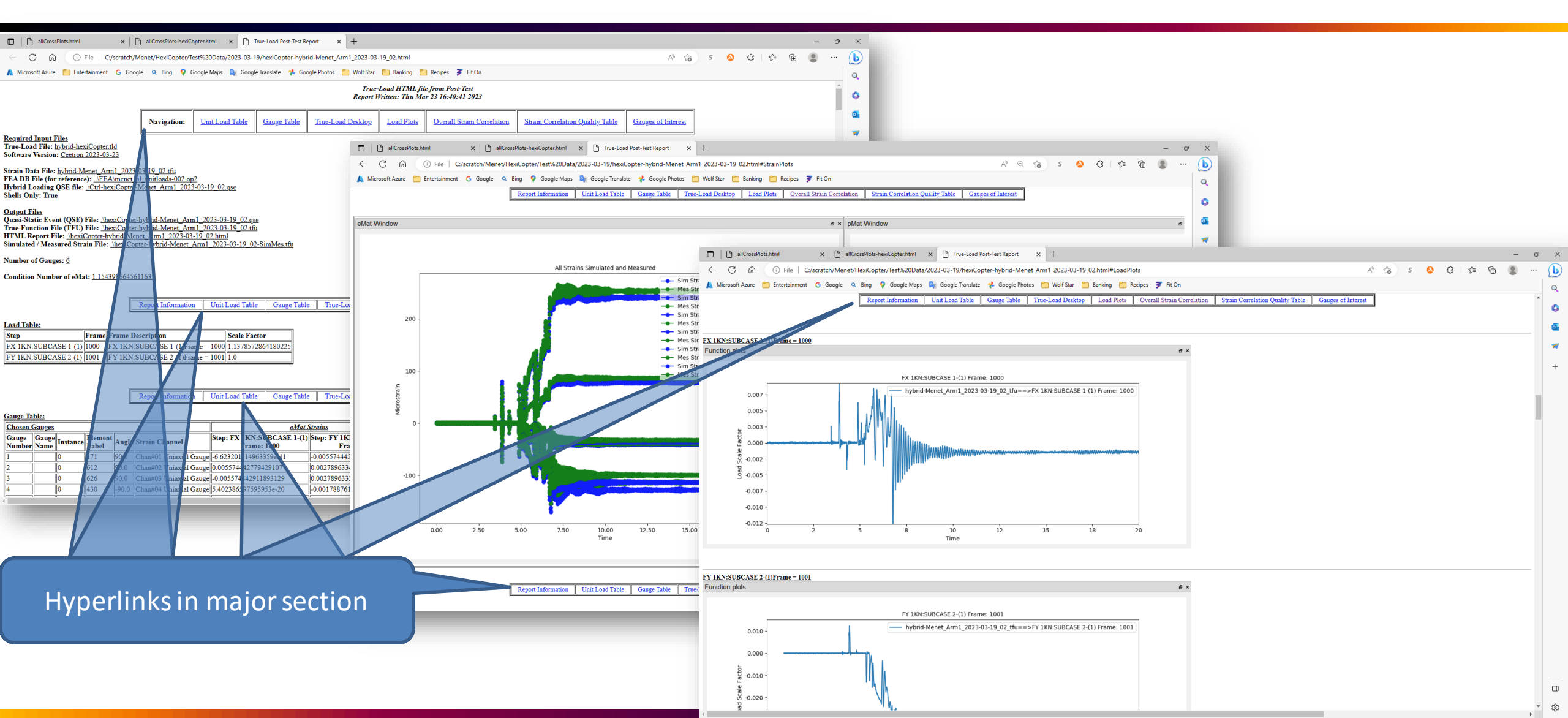

## **Pre-Test Picking**

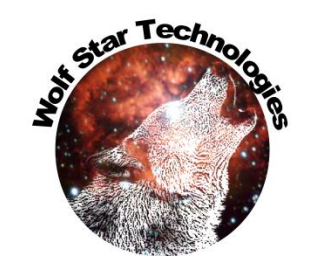

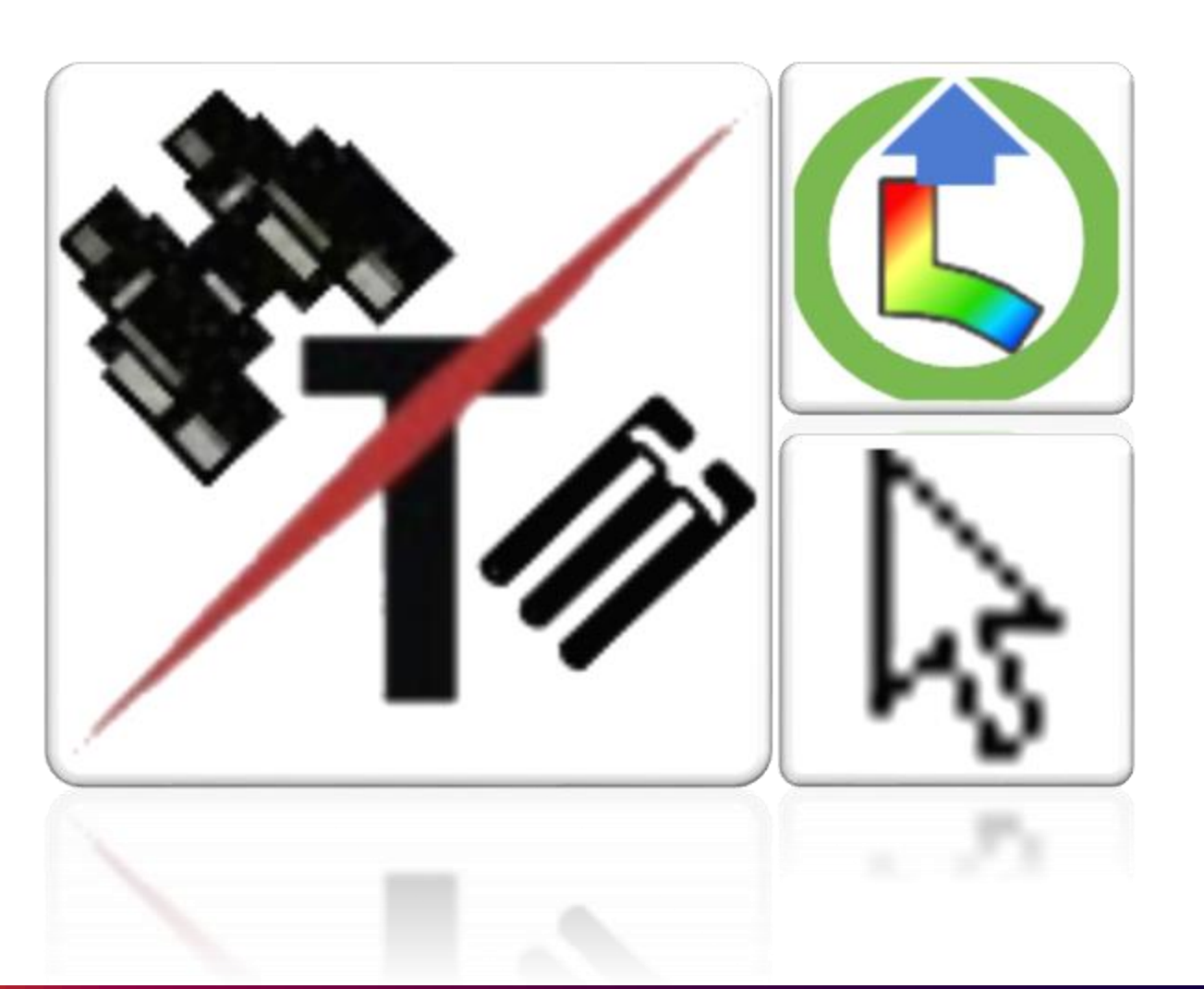

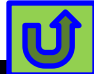

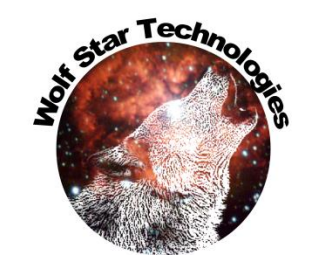

#### **Element Selection Preserved**

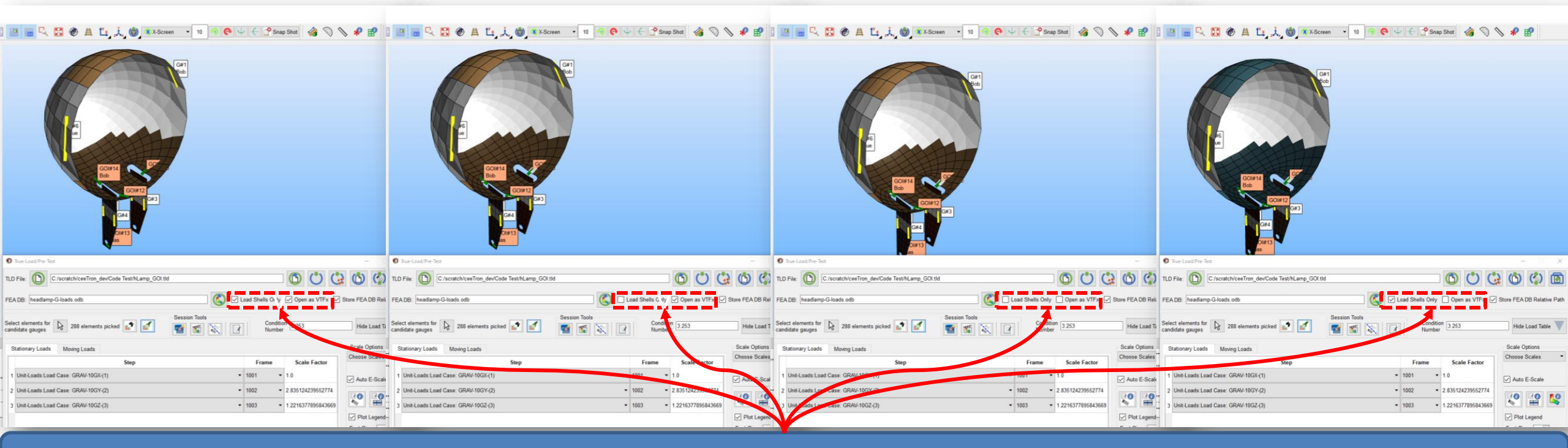

Element selection is preserved when switching between "Load Shells Only" and "Open as VTFX"

Previously, you would have to re-select elements for candidate gauges.

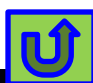

#### LAC Matrix

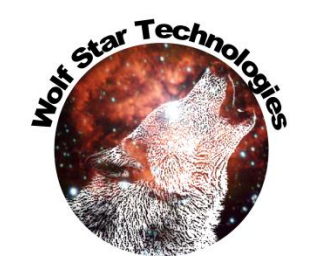

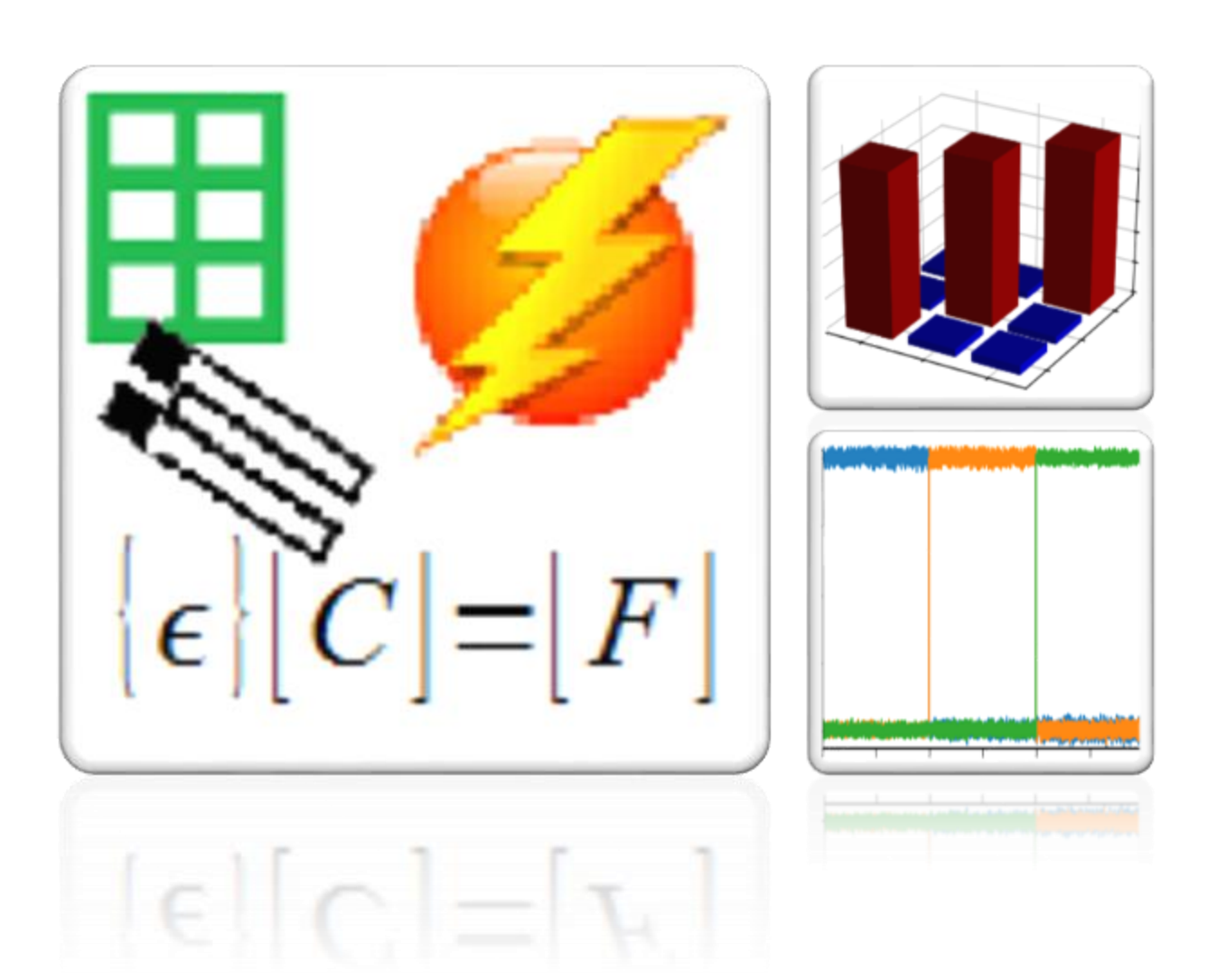

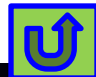

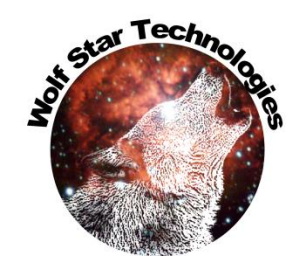

## New Load Assurance Criteria (LAC) Matrix

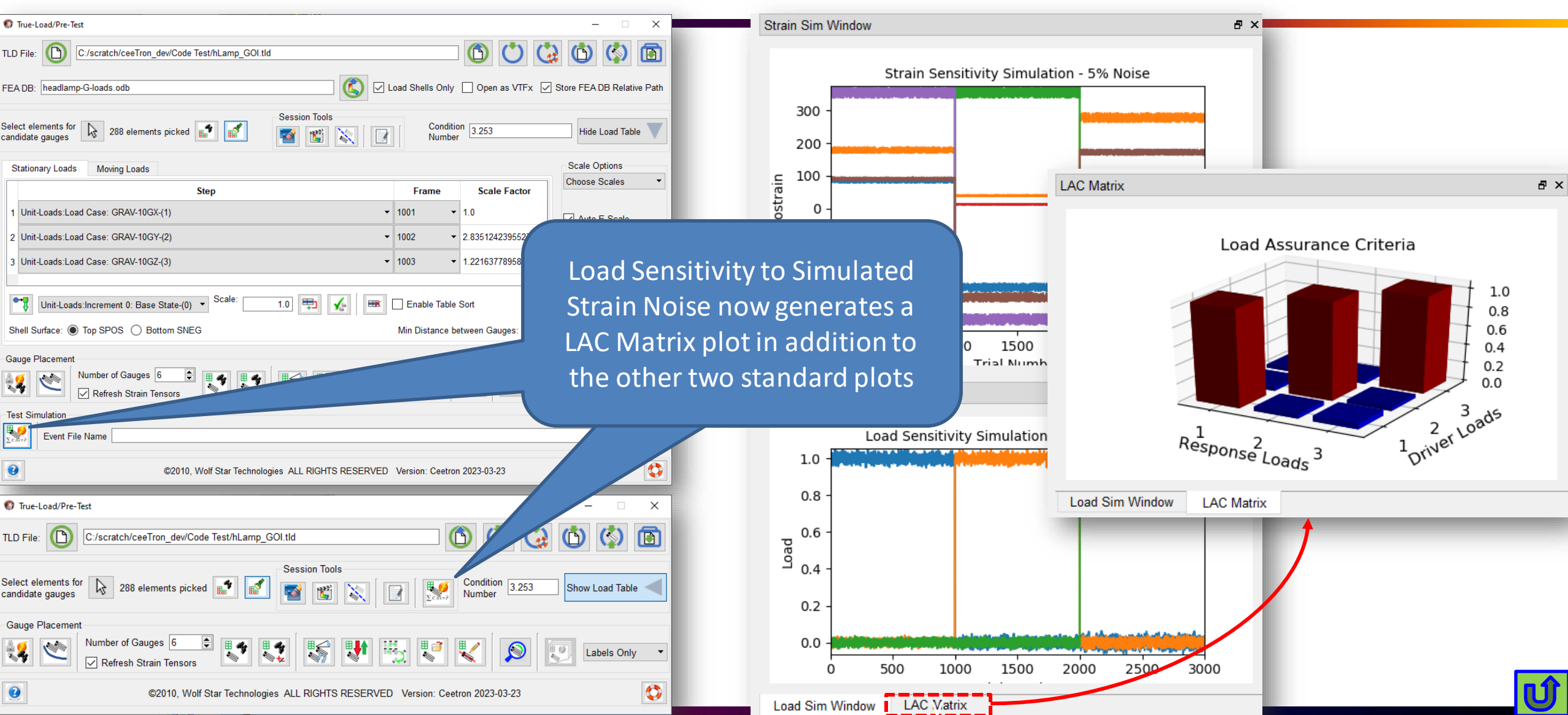

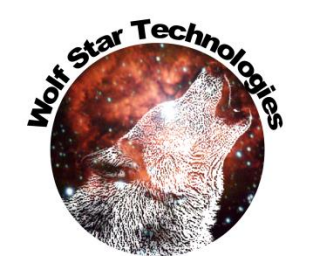

## Load Sensitivity to Simulated Strain Noise

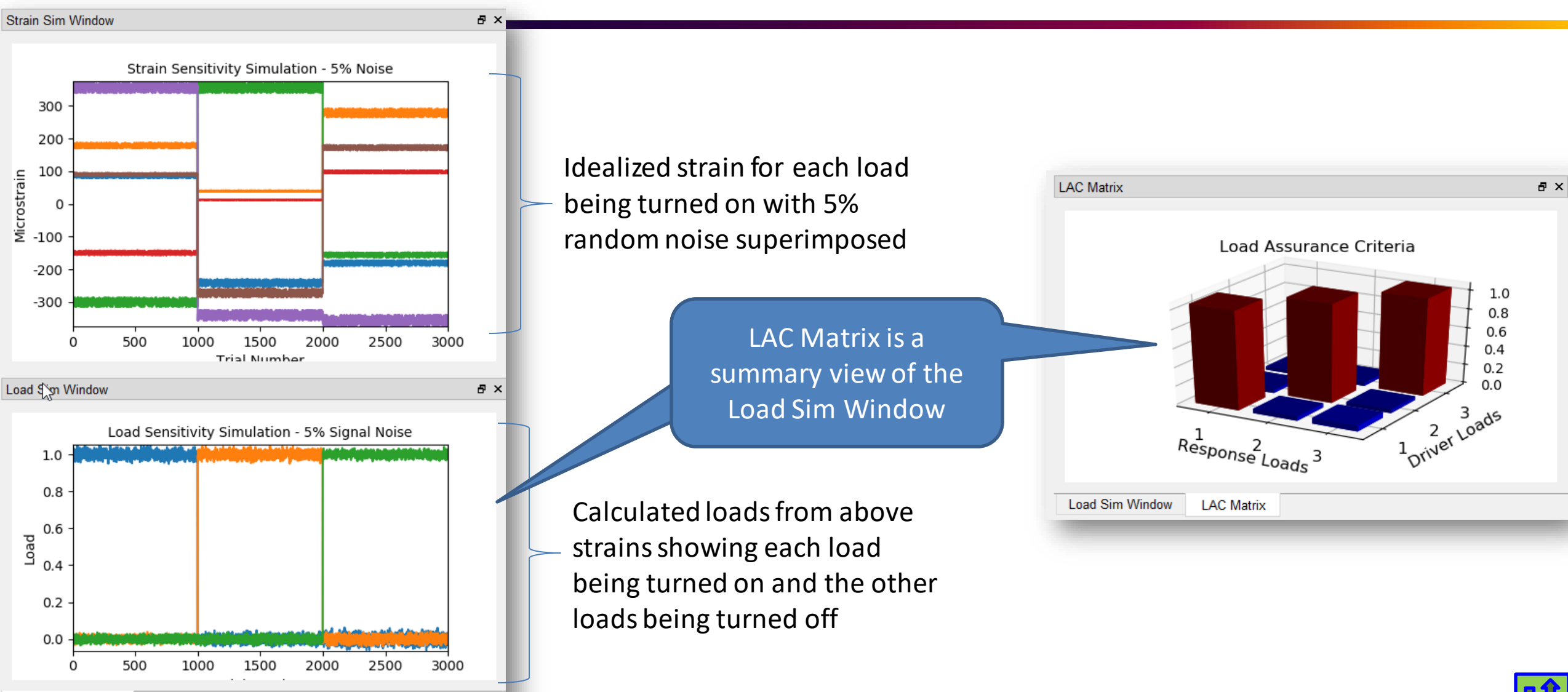

#### Nastran ODS

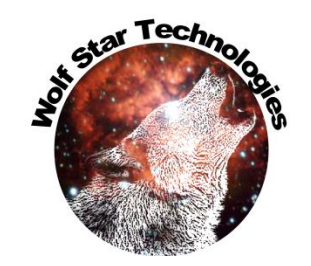

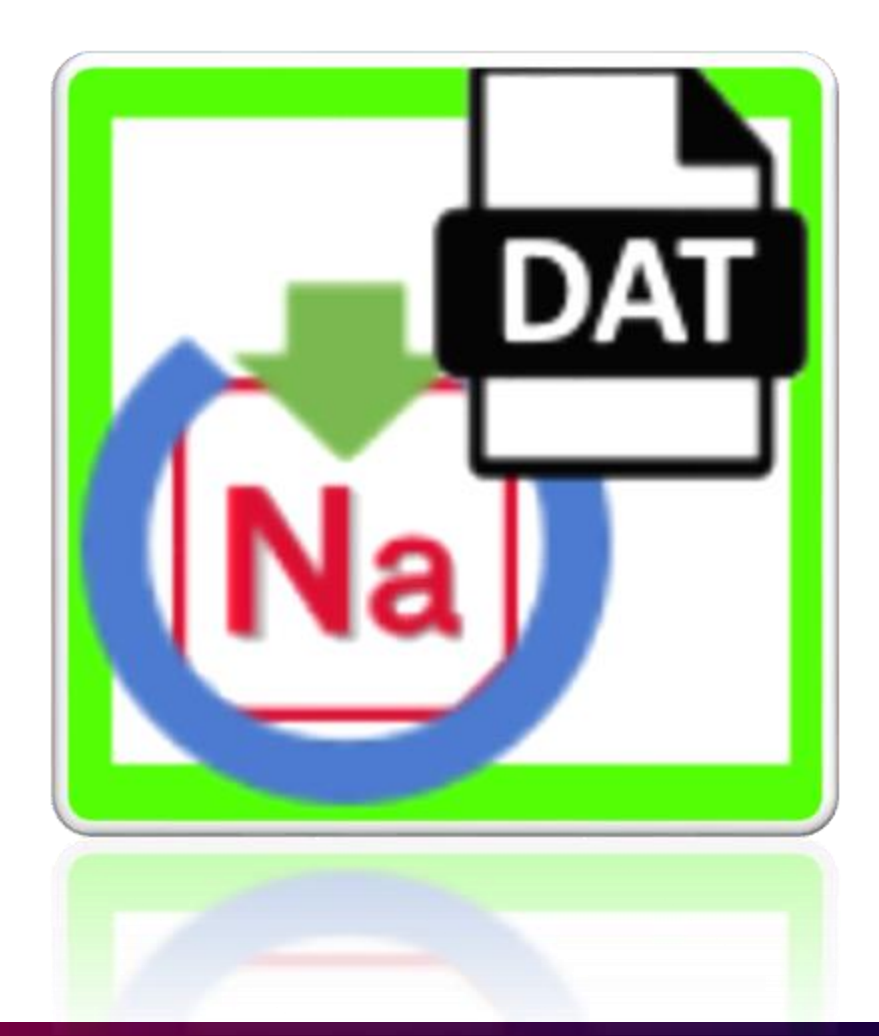

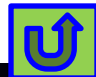

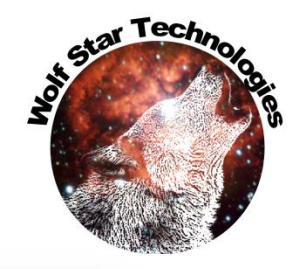

#### QSE create Nastran ODS

| 😯 Wolf Star Technologies True-Tools                                                                                                    | – 0 ×                                                                                                    |
|----------------------------------------------------------------------------------------------------|----------------------------------------------------------------------------------------------------|
| Irue-Suite <u>C</u> loud <u>D</u> raw Style <u>V</u> iew <u>T</u> ools                                                                                                    |                                                                                                    |
| 🗤 🕂 % 🦮 🕞 🛜 🧕 🗊 🗨 🖳 🔝 🔚 🖳 🕄 🏵 🛱 🗓 🏹 🎲 🕸 X-Screen 🗉 10 🔗 💽 🕂 C 😭 Snap Shot 🛷 📎 📎 🦑 🕄                                                                                                    | SHIFT CTRL                                                                                                    |
| Results Mgr & X                                                                                                    | Event plots 5 ×                                                                                                    |
| State LF-SHOCK-FX:SUBCASE 1-(1)                                                                                                    | 🔹 Format Curves Probe 🧬 Zoom Out Quick Format 🕑                                                                                                    |
| ● True-QSE - X                                                                                                    |                                                                                                    |
| Event (QSE) File: hicle Loading\Test Data\2022-12-13\harbingerLeafSpringFX-mod-Lap1_Run2-decim-D21-D64-D78.qse                                                                                                    | vent Plot: harbingerLeafSpringFX-mod-Lap1_Run2-decim-D21-D64-D78.                                                                                                    |
| FEA DB: ger/2022-Proj-001 Vehicle Loading/FEA/unit-loads-leafspring-004.op2                                                                                                    | $\sim$                                                                                                    |
| Event Definition                                                                                                    |                                                                                                    |
| FEA: FEA: Scale Model Amplitude                                                                                                    | 10                                                                                                    |
| 1 S Generate Field Results ? X                                                                                                    |                                                                                                    |
| 2 Event NameX-mod-Lap1_Run2-decim-D21-D64-D78.qse                                                                                                    | At there                                                                                                    |
| 3 T3D output File: -12-13\harbingerLeafSpringFX-mod-Lap1_Run2-decim-D21-D64-D78-QSE.t3d                                                                                                    |                                                                                                    |
|                                                                                                    | e of the second second se |
|                                                                                                    |                                                                                                    |
|                                                                                                    | g V                                                                                                    |
| Scratch file folder:<br>C:Users\Tim\AppData\Local\Temp                                                                                                    |                                                                                                    |
| Shart Jaday, 70074                                                                                                    | -10                                                                                                    |
| Start Index. /10974 End Index. /1193 Number of Frames. 22 x                                                                                                    |                                                                                                    |
| Statt Inne. 334.07 End Inne. 335.365 Inne Span. Introduction U.S. Statt Statt Inne. Statt Statt Stat                                                                                                    |                                                                                                    |
| Image: Simple     Image: Simple     Imag                                                                                                    | -20 -                                                                                                    |
| Help Options                                                                                                    |                                                                                                    |
| ©2010, Wolf Star Technologies ALL RIGHTS RESERVED Version: Ceetron 2023-03-29                                                                                                    | 355.0 355.2 355.4 355.6 355.8                                                                                                    |
| Wolf Star Technology<br>Rienams Luit-bada-<br>Parts 21 Biometric                                                                                                    | es True-Tools<br>eafspring-004.pp2<br>13584 Mondes 1014107                                                                                                    |
| Results Mgr Group Mgr Part Mgr XY Mgr                                                                                                    |                                                                                                    |
| Console Output Picked Curve: LK-LEAFSPKING-FX:SUBLASE 35-(1), Frame #1052 :(10 F118) ->Labi Kunz-decim tTU==>)K-LEAFSPKING-FX:SUBLASE 35-(1) Frame: T052 ->Labi Kunz-decim tTU==>)K-LEAFSPKING-FX:SUBLASE 35-(1) Frame: T052 ->Labi Kunz-decim tTU==>>Labi Kunz-decim tTU==>)K-LEAFSPKING-FX:SUBLASE 35-(1) Frame: T052 ->Labi Kunz-decim tTU==>)K-LEAFSPKING-FX:SUBLASE 35-(1) Frame: T052 ->Labi Kunz-decim tTU==>)K-LEAFSPKING-FX:SUBLASE 35-(1) Frame: T052 ->L                                                                                                    | ), Sequence 10: 70975                                                                                                    |
| Picked Curve: LR-LEAFSPRING-FY:SUBCASE 34-(1), Frame #1033 : <tfu file=""> -&gt;Lap1_Run2-decim_tfu==&gt;LR-LEAFSPRING-FY:SUBCASE 34-(1) Frame: 1033 Value = (354.875, 0.05423051395823439<br/>Picked Curve: LR-LEAFSPRING-F7:SUBCASE 34-(1) Frame #1034 ::TFU File&gt; -&gt;Lap1_Run2-decim_tfu==&gt;LR-LEAFSPRING-F7:SUBCASE 34-(1) Frame: 1033 Value = (354.875, 0.05423051395823439</tfu>                                                                                                    | 6 ), Sequence ID: 70975                                                                                                    |
| Picked Curve: RR-LEAFSPRING-F2:SUBCASE 35-(1), Frame #1034 (TFU F112) -/Lap1 Run2-decim_tfu==/CR-LEAFSPRING-F2:SUBCASE 35-(1) Frame: 1034 Value = ( 554.87 , 0.05/957/315995921 Picked Curve: RR-LEAFSPRING-F2:SUBCASE 37-(1), Frame #1036 (TFU F112) -/Lap1 Run2-decim_tfu==/RR-LEAFSPRING-F2:SUBCASE 37-(1) Frame: 1034 Value = ( 554.88 , -0.15233091434706703 Picked Curve: RR-LEAFSPRING-F2:SUBCASE 37-(1), Frame: #1034 (TFU F112) -/Lap1 Run2-decim_tfu==/RR-LEAFSPRING-F2:SUBCASE 37-(1) Frame: 1034 Value = ( 554.88 , -0.15233091434706703 Picked Curve: RR-LEAFSPRING-F2:SUBCASE 37-(1), Frame: #1034 (TFU F112) -/Lap1 Run2-decim_tfu==/RR-LEAFSPRING-F2:SUBCASE 37-(1) Frame: #1034 (TFU F112) Picked Picked Pick | ), Sequence ID: 70976                                                                                                    |
| Picked Curve: KK-LEAFSFKING-FZ:SUBCASE 30-(1), Frame #103/ :(FU File> ->Lap1_KUN2-Gecim_tTu==>KK-LEAFSFKING-FZ:SUBCASE 36-(1) Frame: 1037 Value = (354.87, 0.4327283610755947),<br>Picked Curve: LR-JOUNCE-FZ:SUBCASE 45-(1), Frame #1041 : <tu file=""> -&gt;Lap1_Run2-decim_tfu==&gt;LR-JOUNCE-FZ:SUBCASE 45-(1) Frame: 1041 Value = (354.87, 0.39727631738326435), Sequen</tu>                                                                                                    | Sequence 10: 70974<br>ce 10: 70974                                                                                                    |
| <pre>Picked Curve: KK-JOUNCE-F2:SUBCASE 46-(1), Frame #1042 :<tfu file=""> -&gt;Lap1_Run2-decim_ttu==&gt;RR-JOUNCE-F2:SUBCASE 46-(1) Frame: 1042 Value = (354.92, -0.40946475140963334), Seque Picked Curve: LBOTH-UPRCA-FX:SUBCASE 39-(1), Frame #1038 :<tfu file=""> -&gt;Lap1_Run2-decim_tfu==&gt;LBOTH-UPRCA-FX:SUBCASE 39-(1) Frame: 1038 Value = (354.925, -0.3998827872536398), S</tfu></tfu></pre>                                                                                                    | nce 1D: 70984                                                                                                    |
| Picked Curve: RBOTH-UPRCA-FX:SUBCASE 40-(1), Frame #1039 : <tfu file=""> -&gt;Lap1_Run2-decim_tfu==&gt;RBOTH-UPRCA-FX:SUBCASE 40-(1) Frame: 1039 Value = (354.87, 0.30468416766275724), Se<br/>Picked Curve: LF-LWRCA-FY:SUBCASE 8-(1), Frame #1007 :<tfu file=""> -&gt;Lap1 Run2-decim tfu==&gt;LF-LWRCA-FY:SUBCASE 8-(1) Frame: 1007 Value = (355.945, 0.5257113357242127), Sequence I</tfu></tfu>                                                                                                    | quence ID: 70974 V<br>D: 71189 V                                                                                                    |

Console Output Python

U

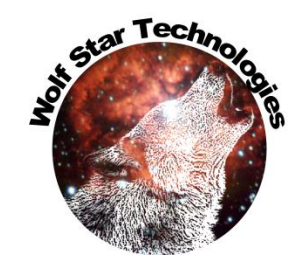

#### QSE create Nastran ODS

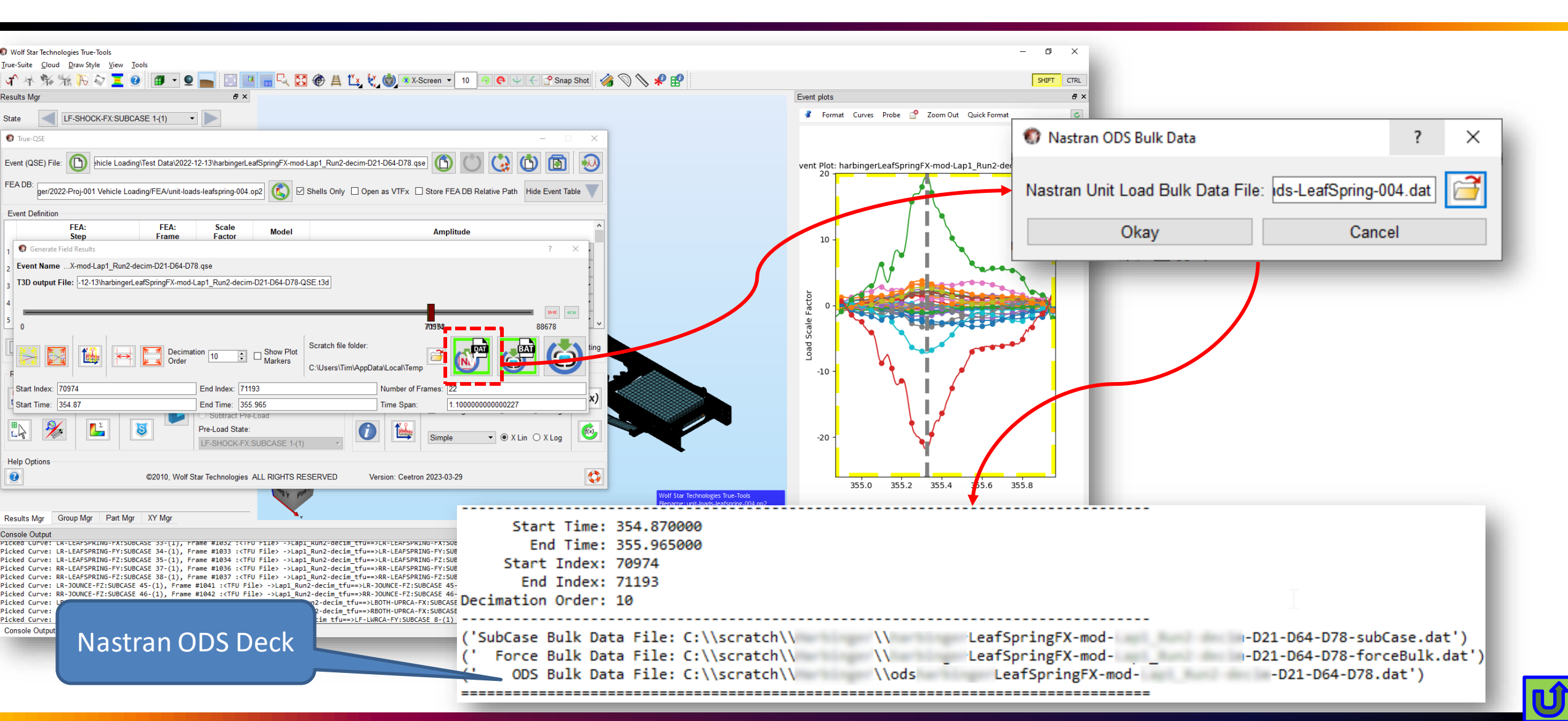

### Nastran ODS Deck

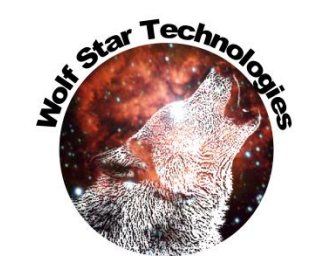

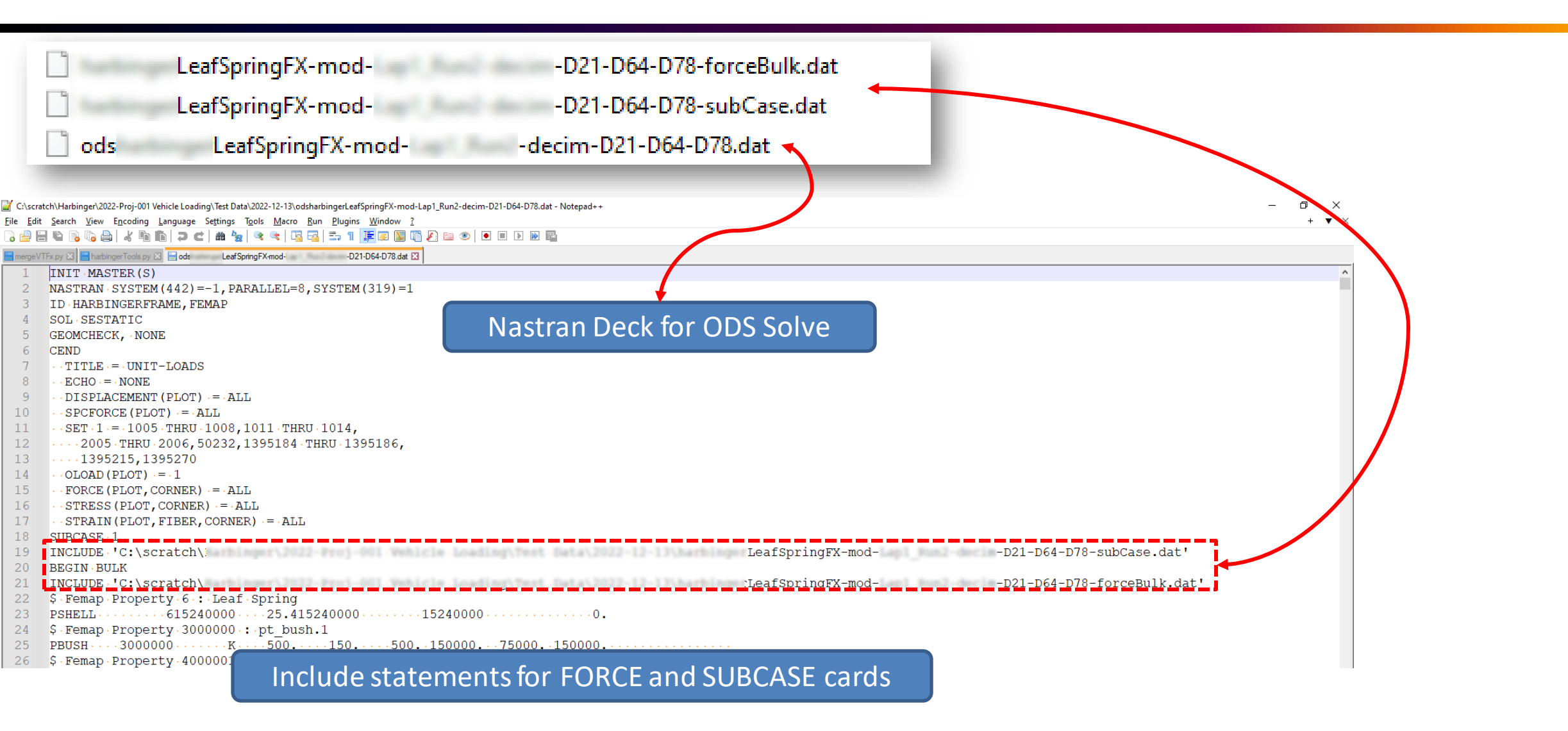

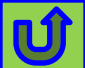

## Usage in FEMAP

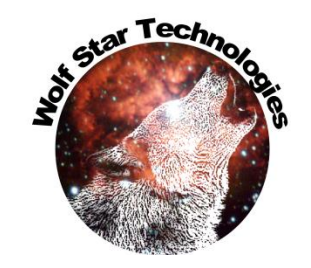

| Analysis Set Manager (Active: 1UNIT-LOADS)                                 | – 🗆 X            |
|----------------------------------------------------------------------------|------------------|
| - Analysis Set : 1UNIT-LOADS - Solver : Simcenter Nastran - Turce : Static | Analyze          |
| ···· Type : Static<br>···· Integrated Solver : Simcenter Nastran<br>       | Analyze Multiple |
| Global Requests and Conditions     No Cases Defined                        | Ac <u>ti</u> ve  |
|                                                                            | Preview Input    |
|                                                                            | <u>M</u> ultiSet |
|                                                                            | <u>C</u> opy     |
|                                                                            | Renumber         |
|                                                                            | <u>L</u> oad     |
|                                                                            | <u>S</u> ave     |
|                                                                            | <u>N</u> ew      |
|                                                                            | <u> </u>         |
|                                                                            | D <u>o</u> ne    |

| NASTRAN Executive and Solution Options                                                            | ×                                      |
|---------------------------------------------------------------------------------------------------|----------------------------------------|
| Solver Direct Output To                                                                           |                                        |
| Base Filename for Analyze (Blank to Match Model)<br>Additional Command Line Arguments             | ODS-Lap 1Run2                          |
| Executive Control                                                                                 | MSC Nastran                            |
| Problem ID HARBINGERFRAME                                                                         | Version 0Ver 2001 V                    |
| Solution Override                                                                                 | Solution Options                       |
| Max Time (in minutes)                                                                             | Iterative Solver 0Off 🗸                |
| Diagnostics                                                                                       | ✓ Number of SMP Cores 8                |
| System Cells                                                                                      | <u>N</u> umber of DMP CPUs 0           |
| Extended Error Messages                                                                           | Solver Memory (MB 0=Auto)              |
| Solution Monitor 1Generate Monitor 1 ~                                                            | GPU Computing 0DCMP, FRRD: V           |
| Restart Control         Save Databases for Restart         Restart Previous Analysis         Erom | y Restart                              |
| Version Starting Sub                                                                              | case                                   |
| Manual Control                                                                                    |                                        |
| Skip Standard Executive Control                                                                   | Start Text (Off) End / DMAP Text (Off) |
| Prev Ne <u>x</u> t Scratch Files                                                                  | . <u>O</u> K Cancel                    |

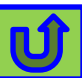

#### Usage in FEMAP

| Portion                                                                         | n of Model to Write 0Entit           | re Model                | ~                                                                                                    |                                                                                                    |                                                                                                   |
|---------------------------------------------------------------------------------|--------------------------------------|-------------------------|----------------------------------------------------------------------------------------------------|----------------------------------------------------------------------------------------------------|---------------------------------------------------------------------------------------------------|
|                                                                                 |                                      |                         | Analysis Text                                                                                                    | ← → ✓ ↑ • « scratch → Harbinger # 2022 Proj-001 Webicle Loading # Test Data # 2022-12-13 # ✓ ♂      | © Search 2022-12-13                                                                               |
| AUTOSPC                                                                         |                                      | ALFIAI                  |                                                                                                    | Organize  New Tolder                                                                                |                                                                                                   |
| <u>] G</u> RDPNT<br>] <u>W</u> TMASS<br>] K <u>6</u> ROT<br>] M <u>A</u> XRATIO | 0<br>1.<br>100.<br>10000000.         | C ALPHA2                | FORCE, 70977, 1011, 11, 1.0, -<br>FORCE, 70977, 1012, 12, 1.0, -<br>FORCE, 70977, 1005, 0, 1.0, -1<br>FORCE, 70977, 1005, 0, 1.0, 0.<br>FORCE, 70977, 1005, 0, 1.0, 0. | O     →     Name       O     →     Desktop       74     ⊕     Documents       0     →     Downloads | Date modified<br>3/24/2023 8:01 AM<br>3/24/2023 8:02 AM<br>3/24/2023 8:07 AM<br>3/24/2023 8:07 AM |
|                                                                                 | 0.01                                 | Format                  | FORCE, 70977, 1006, 0, 1, 0, -5                                                                                                    | 50 📑 Tardec 🖈                                                                                       | 3/24/2023 8:07 AM                                                                                 |
|                                                                                 |                                      | Small Field             | FORCE,70977,1006,0,1.0,-0                                                                                                    | 🔒 Tim 🖈                                                                                             | 3/24/2023 8:10 AM                                                                                 |
|                                                                                 | -2Automatic(Static V                 | ◯ <u>L</u> arge Field ( | FORCE, 70977, 1007, 0, 1.0, 0.                                                                                                    | 0 scratch 🖈                                                                                         | 3/24/2023 8:10 AM                                                                                 |
| BOLTFACT                                                                        | 1000000.                             | ◯ <u>L</u> arge Field ( | FORCE, 70977, 1007, 0, 1, 0, -0                                                                                                    | 0.0 2022-12-13                                                                                      | 3/24/2023 8:13 AM                                                                                 |
| ENFMOTN                                                                         | 0Constraint Mode 🗸                   | O Large Field (         | FORCE, 70977, 1008, 0, 1, 0, -0<br>FORCE, 70977, 1008, 0, 1, 0, 0                                                                                                    | FEA                                                                                                 | 3/24/2023 8:13 AM                                                                                 |
| SWPANGLE                                                                        | 0.                                   | O Large Field           | FORCE,70977,1395184,0,1.0                                                                                                    | 📙 Final Report                                                                                      | 3/24/2023 8:13 AN                                                                                 |
| MCDID                                                                           | 0                                    | Oralgenicia             | FORCE,70977,1395184,0,1.0                                                                                                    | , U TLD Files LeafSpringFX-modD21-D64-D78-forceBulk.dat                                             | 3/29/2023 8:31 AM                                                                                 |
| MGRID                                                                           | U                                    | Translator Optio        | FORCE, 70977, 50232, 0, 1.0, 1                                                                                                    | 55 ConeDrive - Persor LeafSpringFX-mod-I-D21-D64-D78-subCase.dat                                    | 3/29/2023 8:31 AN                                                                                 |
| )OF                                                                             | 1 ~                                  | All Plates as           | FORCE, 70977, 50232, 0, 1, 0, -                                                                                                    | OneDrive - Wolf S odseafSpringFX-modD21-D64-D78.dat                                                 | 3/29/2023 8:31 AN                                                                                 |
| MATNL                                                                           | ~                                    | Skip Beam/B             | FORCE, 70977, 50232, 0, 1, 0, 0<br>FORCE, 70977, 1395186, 0, 1, 0                                                                                                    | v «                                                                                                 |                                                                                                   |
| TENSOQD                                                                         | -1Invoke conversi $ \smallsetminus $ | Gaps as Con             | FORCE, 70977, 1395186, 0, 1, 0<br>FORCE, 70977, 1395185, 0, 1, 0                                                                                                    | , 0 File <u>n</u> ame: LeafSpringFX-modD21-D64-D78-forceBulk.dat                                    | 5 ASTRAN (*.nas;*.dat;*.nid;*.                                                                    |
|                                                                                 |                                      | Dynamic Loa             | FORCE, 70977, 1395185, 0, 1, 0<br>FORCE, 70977, 1013, 0, 1, 0, 0                                                                                                    |                                                                                                    | <u>O</u> pen Cance                                                                                |
|                                                                                 |                                      | Write All Sta           | FORCE.70977.1014.0.1.00                                                                                                    | 0.0.−0.0.−1786.4 ×                                                                                  |                                                                                                   |
| LGSTRN                                                                          | MODACC                               | Rigid Elem. M           | Text From File                                                                                                    |                                                                                                    |                                                                                                   |
| PRGPST                                                                          | RESVEC                               | Manual Control          | As Text     As INCLUDE Statement                                                                                                    | Select File Delete All OK Cancel                                                                    |                                                                                                   |
| OGEOM                                                                           | . On ○ Off                           |                         |                                                                                                    | 6                                                                                                   |                                                                                                   |
| SRCOMPS                                                                         | RESVINER                             |                         | of File Outside Bulk                                                                                                    |                                                                                                    |                                                                                                   |
| NOFISR                                                                          |                                      |                         |                                                                                                    |                                                                                                    |                                                                                                   |
| BAILOUT                                                                         |                                      | <u>S</u> tart Text (    | On) End Text (Off)                                                                                                    |                                                                                                    |                                                                                                   |

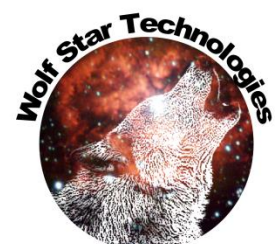

UÎ

## Usage in FEMAP

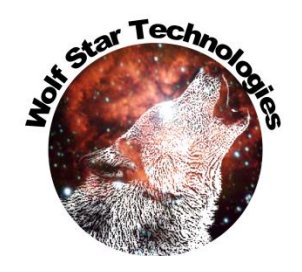

| Global Requ       | ests and Conditions |                  | × |
|-------------------|---------------------|------------------|---|
| - TD              | -                   |                  |   |
| Case <u>I</u> D   | 0                   |                  |   |
| Sub <u>t</u> itle |                     |                  |   |
| <u>L</u> abel     |                     |                  |   |
| Manual Con        | itrol               |                  |   |
| Skip Sta          | andard              | Start Text (Off) |   |
| Ending            | Text Inside Case    | End Text (On)    | 7 |
| Prev              | Ne <u>x</u> t       | OK Cancel        |   |

|                                                                                                    | 🚥 Read Text From NASTRAN                                                                                                    |                                                                                                    | × |
|----------------------------------------------------------------------------------------------------|----------------------------------------------------------------------------------------------------|----------------------------------------------------------------------------------------------------|---|
| Analycic Text                                                                                                    | $\leftarrow \rightarrow \checkmark \uparrow$ $\checkmark$ scratch $\rightarrow$ $\checkmark$ $\circlearrowright$                                                                                                    |                                                                                                    |   |
|                                                                                                    | Organize 🔻 New folder                                                                                                    |                                                                                                    | ? |
| <pre>&lt; 1 &gt;&lt; 2 &gt;&lt; 3 &gt;&lt; SUBCASE 70977 SUBTITLE = Time 354.885 LOAD = 70977 SUBCASE 70987 SUBTITLE = Time 354.935 LOAD = 70987 SUBCASE 70997 SUBCASE 70997 SUBCASE 70997 SUBCASE 71007 SUBCASE 71007 SUBCASE 71007 SUBCASE 71017 SUBCASE 71017 SUBCASE 71027 SUBCASE 71027 SUBCASE 71037 SUBCASE 71037 SUBCASE 71037 SUBCASE 71037 SUBCASE 71037 SUBCASE 71047 SUBTITLE = Time 355.235 LOAD = 71047 </pre> | Documents   Downloads   Tardec   Tim   scratch   2022-12-13   FEA   Final Report   TLD Files   OneDrive - Persor   OneDrive - Volf S   Wolf Star Technol   LeafSpringFX-mod-   - D21-D64-D78-forceBulk.dat   - D21-D64-D78-subCase.dat   File name:   LeafSpringFX-mod-   Ot Cancel | Date modified<br>3/24/2023 8:01 AM<br>3/24/2023 8:02 AM<br>3/24/2023 8:07 AM<br>3/24/2023 8:07 AM<br>3/24/2023 8:07 AM<br>3/24/2023 8:10 AM<br>3/24/2023 8:10 AM<br>3/24/2023 8:10 AM<br>3/24/2023 8:13 AM<br>3/24/2023 8:13 AM<br>3/24/2023 8:13 AM<br>3/24/2023 8:13 AM<br>3/29/2023 8:31 AM<br>3/29/2023 8:31 AM |   |

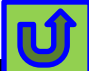

#### FEMAP

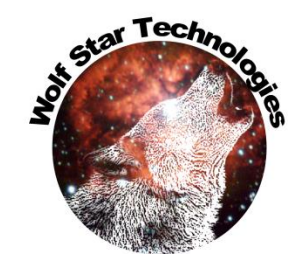

| Analysis Set Manager (Active: 1UNIT-LOADS)                                                                | – 🗆 X                               |                              |
|----------------------------------------------------------------------------------------------------|-------------------------------------|------------------------------|
| Analysis Set : 1UNIT-LOADS Solver : Simcenter Nastran Type : Static Integrated Solver : Simcenter Nastran | <u>A</u> nalyze<br>Analyze Multiple |                              |
| dobal Requests and Conditions No Cases Defined                                                            | Active Preview Input                | Then Just Analyze            |
|                                                                                                    | MultiSet                            | This will create an OP2 with |
|                                                                                                    | Delete<br>Renumber                  | results at every time step.  |
|                                                                                                    | <u>L</u> oad<br><u>S</u> ave        |                              |
|                                                                                                    | <u>N</u> ew                         |                              |
|                                                                                                    | <u>E</u> dit<br>D <u>o</u> ne       |                              |

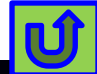

## Weibull

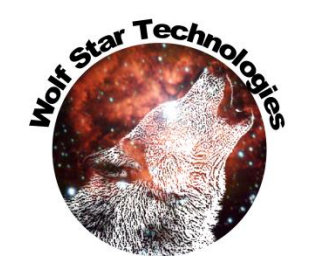

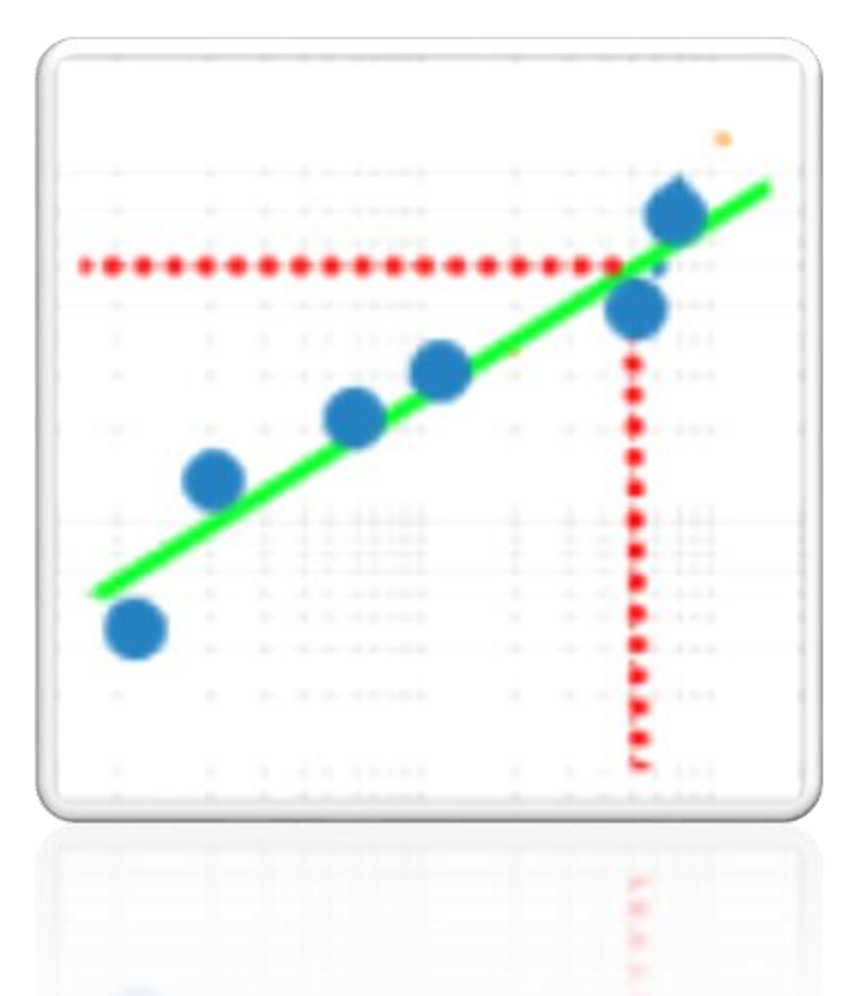

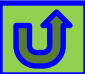

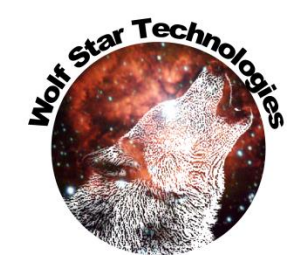

## Weibull Analysis in TFU Mgr

Weibull Analysis is a methodology used for performing life data analysis. Life data is the result of measurements of a product's life. Weibull Analysis is an effective method of determining reliability characteristics and trends of a population using a relatively small sample size of field or laboratory test data.

Ref: <u>Quality One: Weibull Analysis</u>.

| 🌒 TFU M    | anage    | r                                                                                                    | ?        | × |
|------------|----------|----------------------------------------------------------------------------------------------------|----------|---|
| TFU File   | D        | C:/scratch/Weibull/weibullData.tfu                                                                                                    | <b>Q</b> | Ö |
| Sel        | ect      | Function Name                                                                                                    |          |   |
|            |          |                                                                                                    |          |   |
| -Manage    | <b>-</b> | $ \begin{array}{c} \text{Math} \\ \text{Import} \\ \text{Import} \\ $ | Expor    | t |
| -Plot Opti | ₩<br>ons | Image: Wight of the second second                                                                                                    | ¥        |   |
| Simple     |          | ✓ Legend Title: None Font Size: 10 Weibull Analysis                                                                                                    |          |   |
| 2          | ©2       | 010, Wolf Star Technologies ALL RIGHTS RESERVED Version: Ceetron 2023-03-2                                                                                                    | 9        | ٥ |

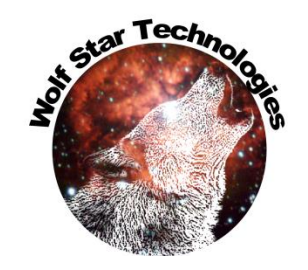

## Weibull Analysis in TFU Mgr

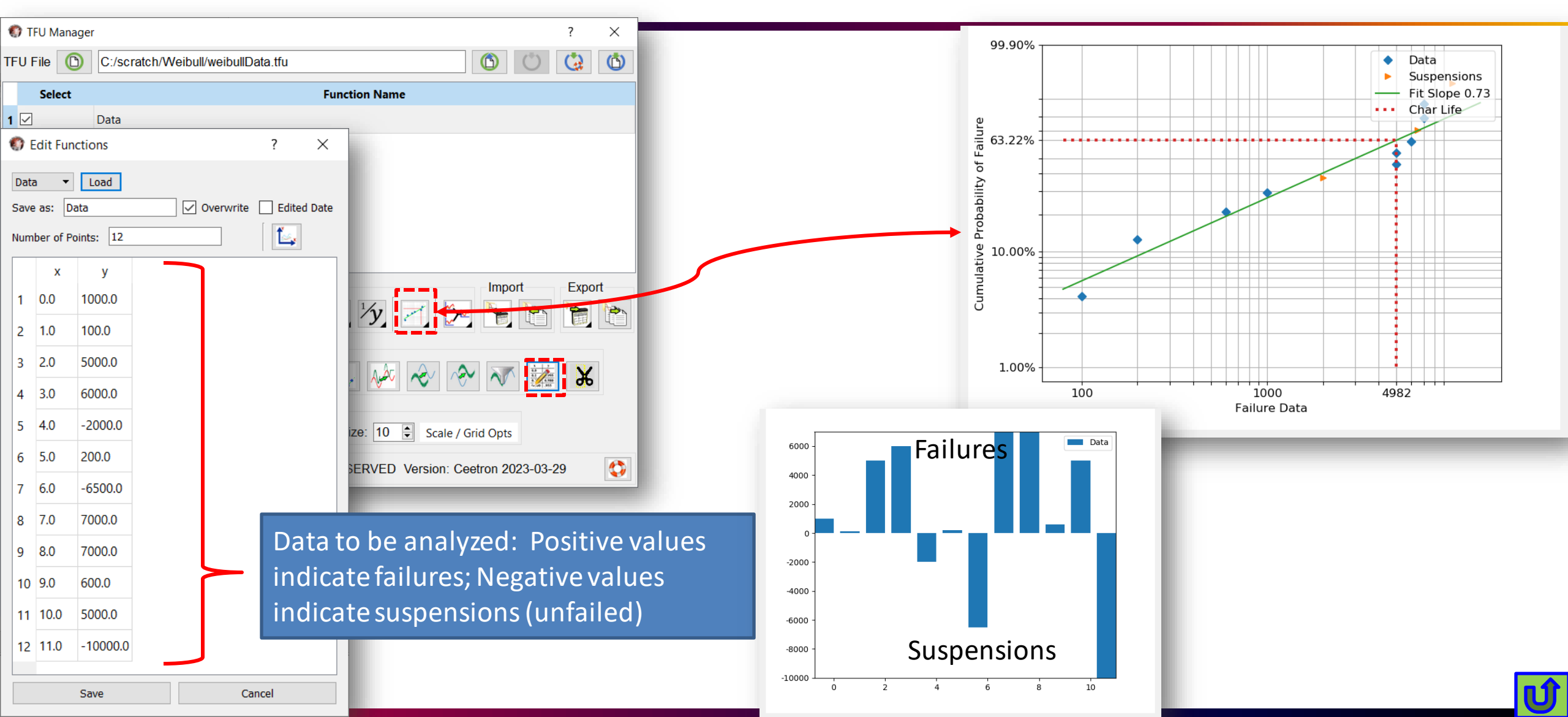

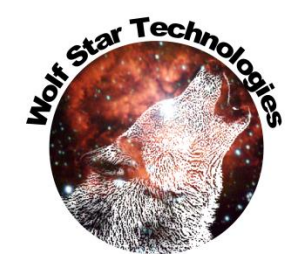

# Weibull Analysis in TFU Mgr

- Current implementation:
  - Two Parameter Weibull
  - This means that the Wiebull slope will intersect zero probably at zero failure data.
  - This may not be representative of your data (e.g. things like batteries have zero probability of failure at some finite life.)
- In Future Release:
  - Three Parameter Weibull
  - This will handle data with zero probability at non-zero life.

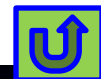

#### Simulate Strains

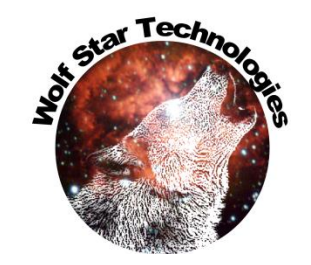

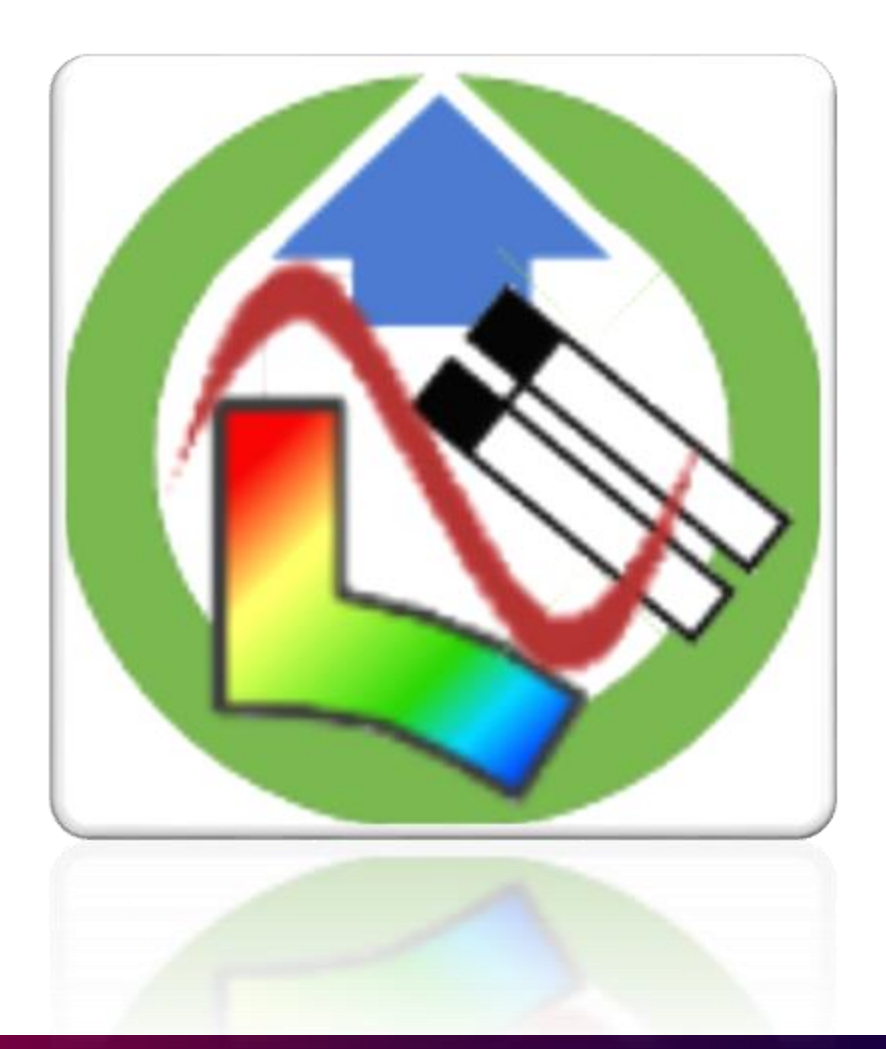

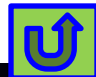

#### Simulated Event Strain TLD: hLamp\_GOI\_tld Event: headlamp-time\_odb G1: [1] Ele #240 750000 TLD: hLamp\_GOI\_tld Event: headlamp-time\_odb G2: [2] Ele #19 TLD: hLamp GOI tld Event: headlamp-time odb G3: [2] Ele #16 TLD: hLamp\_GOI\_tld Event: headlamp-time\_odb G4: [3] Ele #16 Simulate Strains on Gauges 5000000 TLD: hLamp GOI tld Event: headlamp-time odb G5: [3] Ele #19 TLD: hLamp GOI tld Event: headlamp-time odb G6: [1] Ele #71 250000 -2500000 -5000000 True-Load/Pre-Test X 🛏 z^x 🦭 -> 💶 🖤 VI V V T -7500000 C:/scratch/ceeTron dev/Code Test/hLamp GOI.tld Simulated Time TLD File: 0: Base State-(0) 👻 True-Load/Pre-Test ANSYS Binary Result File(\*.rst \*.rth \*.rfl) ANSYS CDB File(\*.cdb) Select a model file CGNS File(\*.cgns) Load Shel FEA DB: headlamp-G-loads.odb Cgeo File(\*.cgeo) ↑ > This PC > Windows (C:) > scratch > ceeTron\_dev > Code Test v Ö Ensight CASE File(\*.case) FLUENT Mesh File(\*.cas \*.dat) Femap File(\*.neu) Organize 🔻 New folde Session Tools lyperworks H3D File(\*.h3d) Code Test Name Date modified Type Size IDEAS Universal File(\*.unv \*.univ) Select elements for R 6 elements picked LS-DYNA Keyword File(\*.k \*.key) TLD Files shellSlant.odb 7/22/2019 9:15 AM ODB File 1.704 KB candidate gauges LS-DYNA state database (d3plot:\*.d3plot:\*.r TLD Files shellSlant upg.odb 12/21/2019 3:52 AM **ODB** File 1.631 KB MSC/Marc Post File(\*.t16 \*.t19) NASTRAN Bulk Data File(\*.dat \*.bdf) unit-loads-Modal.odb 5/6/2020 12:43 PM **ODB** File 1,280 KB MilwaukeeRotary NASTRAN OUTPUT2(\*.op2 \*.bin) 102,932 KB dvnamic.odb 8/6/2020 10:55 AM ODB File OpenFoam Case File(\*.foam) Stationary Loads Moving Loads OneDrive - Personal unit-loads-Modal\_upg.odb ODB File 1,206 KB 9/23/2020 2:03 PM PTC Analysis(\*.neu) ODB File 1.384 KB PVTU File(\*.pvtu) headlamp-time.odb OneDrive - Wolf Star Technologies OSE Files (\* ase) Step ODB File 101,046 KB Fra dynamic upg.odb 10/5/2020 10:50 AM STL File(\*.stl \*.sla) Wolf Star Technologies headlamp-freq-resp.odb 10/20/2020 12:27 PM ODB File 1,248 KB Tecplot File(\*.plt) Transvalor File(\*.fg3 \*.fg2 \*.fr3 \*.may \*.in3 \*.tl Unit-Loads:Load Case: GRAV-10GX-(1) headlamp-psd-resp.odb 10/21/2020 11:24 AN **ODB** File 1.346 KB 1001 🤜 This PC VTM/PVD File(\*.vtm \*.pvd) solidSlant\_upg.odb 5,085 KB 1/26/2021 8:35 AM ODB File VTU/PVD File(\*.vtu \*.pvd) All files (\*.\*) 2 Unit-Loads:Load Case: GRAV-10GY-(2) 1002 File name: headlamp-time.odb ABAQUS ODB Sile(\*.odb) Open Cancel Unit-Loads:Load Case: GRAV-10GZ-(3) 1003 3 ZI Keiresn Strain Tenso Plot Legend Font Size: 10 🚔 **+** Scale: Unit-Loads:Increment 0: Base State-(0) 1.0 Enable Table Sort Shell Surface: Top SPOS Bottom SNEG Min Distance between Gauges: 0.0 Gauge Placement When using FEA DB for simulate strains, Number of Gauges 6 ۲ ₿ 🦏 **≣ 4** ∖⊳+∠ **\*** ۲, Labels Only Refresh Strain Tensors the FEA format and / or the FEA mesh Test Simulation does not have to match the TLD FEA DB Event File Name Sche-0 2 ©2010, Wolf Star Technologies ALL RIGHTS RESERVED Version: Ceetron 2023-03-29

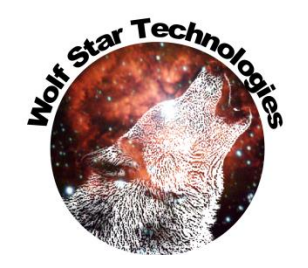

#### **GOI Test Data Compare Stats**

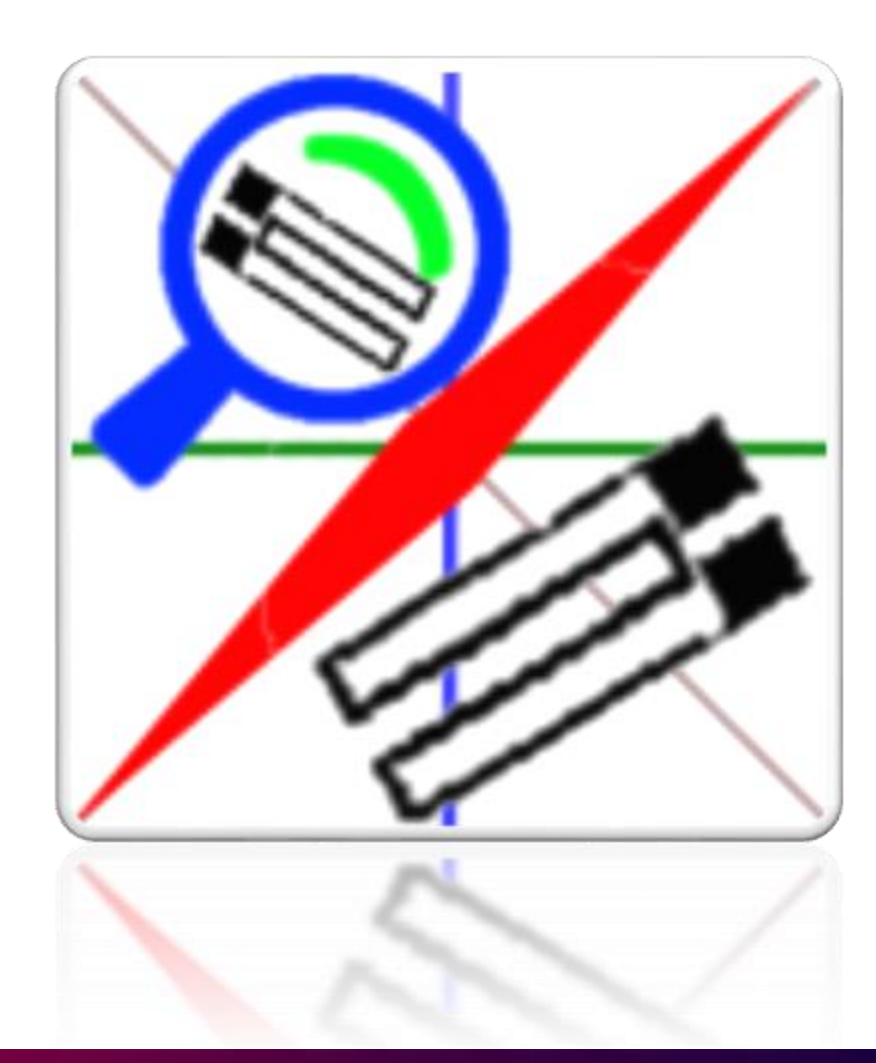

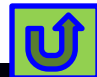

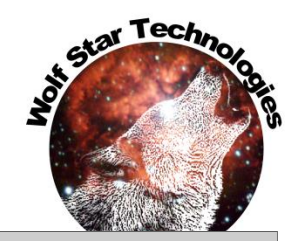

## GOI Test Data Compare Stats

|                                                                        |                                                                                                    |                         |                                | hexiCopter-Menet_Arm2_2023                                                | 8-0: × +                                                                               |                                                                                           |                                                                           |                                                                        |                                                                                               |                              |                       | - 0                   |
|------------------------------------------------------------------------|----------------------------------------------------------------------------------------------------|-------------------------|--------------------------------|---------------------------------------------------------------------------|----------------------------------------------------------------------------------------|-------------------------------------------------------------------------------------------|---------------------------------------------------------------------------|------------------------------------------------------------------------|-----------------------------------------------------------------------------------------------|------------------------------|-----------------------|-----------------------|
|                                                                        |                                                                                                    |                         |                                |                                                                           | /scratch/Menet/Hexi                                                                    | Copter/Test%20Da                                                                          | a/2023-03-25                                                              | 5/hexiCopter-Me                                                        | enet_Ar A <sup>ℕ</sup>                                                                        | ය s 💊                        | (3   ☆ (              | æ 🔹 …                 |
| True-QSE                                                               |                                                                                                    |                         | -                              | 🙏 Microsoft Azure 📋 Entertainment                                         | G Google Q Bin                                                                         | g 🛛 🌳 Google Map                                                                          | s 🤷 Google                                                                | e Translate 🛛 📌 Go                                                     | oogle Photos 📋                                                                                | 🛛 Wolf Star 📋 Ba             | anking 📋 Recipes      | 穿 Fit On              |
| ent (QSE) File: C:/scratch/Menet.<br>ADB:/FEA\menet_al_unitloads-002.o | /HexiCopter/Test Data/2023-03-25/hexiCopter-hybrid-Menet_Arm2_2023-03-25_05.qse<br>p2                                                                                                    | re FEA DB Relative Path | h Hide Even                    | GOI File: C:/scratcl<br>Test Data File C:/scratcl<br>OSE File: C:/scratcl | :h/Menet/HexiCopter<br>:h/Menet/HexiCopter<br>:h/Menet/HexiCopter                      | True-Load QS<br>Report Writ<br>/TLD Files/hexiC<br>/Test Data/2023-(<br>/Test Data/2023-( | E GOI Test I<br>ten: Thu Mar<br>opter.tld<br>)3-25/Menet_<br>)3-25/hexiCo | Data Compare I<br>r 30 07:28:17 2<br>_Arm2_2023-03<br>opter-hybrid-Mee | <b>Report</b><br>023<br>3-25_05.tfu<br>net Arm2 202                                           | 3-03-25 05.gse               |                       | ^<br>_                |
| vent Definition                                                        | 🜒 Test Data Comparison                                                                                                    | ? ×                     |                                | Best GOILines CSV File: hexiCopt                                          | ter-Menet_Arm2_20                                                                      | 23-03-25_05_Bes                                                                           | tGOILines.cs                                                              | sv                                                                     |                                                                                               |                              |                       |                       |
| FEA: FEA:                                                              |                                                                                                    |                         |                                | HIML Report File: nexiCopt                                                | ter-Ivienet_Arm2_20                                                                    | 23-03-23_03_60                                                                            | iCompare.ntr                                                              | mi                                                                     |                                                                                               |                              |                       |                       |
| FX 1KN:SUBCASE 1-(1) V 1000                                            | GOI File C:/scratch/Menet/HexiCopter/TLD Files/hexiCopter.tld                                                                                                    |                         | 1000                           | Gauge VS Func                                                             | Measured Mea<br>Strain St<br>Maximum Min                                               | sured Measure<br>rain Strain<br>imum Range                                                | d Measured<br>Strain<br>RMS                                               | d Maximum M<br>Error                                                   | finimum Ave<br>Error Er                                                                       | rage RMS RM<br>ror Error Err | IS (m) (b)            | ot Corollary<br>(r^2) |
| FY 1KN:SUBCASE 2-(1) • 1001                                            | ✓ Include T-L Gauges Add adjacent Remove adjace                                                                                                    | ent                     | 1001                           | TLG #1 VS Chan#01 Uniaxial Gaug                                           | ge 125.21 -58.5                                                                        | 6 183.77                                                                                  | 83.91                                                                     | 2.99 0.                                                                | .00 1.13                                                                                      | 1.29 0.70                    | 1.03 -0.19            | 1.00                  |
| FZ 1KN:SUBCASE 3-(1) - 1002                                            | Data Component                                                                                                    |                         |                                | TLG #2 VS Chan#02 Uniaxial Gaug<br>TLG #3 VS Chan#03 Uniaxial Gaug        | ge 52.04 -83.7<br>ge 37.09 -59.4                                                       | 7 135.80<br>0 96.49                                                                       | 55.23<br>38.23                                                            | 4.04 0.<br>4.22 0.                                                     | .00 1.72                                                                                      | 2.10 1.54                    | 0.94 -0.15            | 1.00                  |
|                                                                        | Shell Surface:  Top SPOS  Bottom SNEG                                                                                                    |                         |                                | TLG #4 VS Chan#04 Uniaxial Gaug                                           | ge 42.82 -23.1                                                                         | 5 65.97                                                                                   | 28.05                                                                     | 3.52 0.                                                                | .00 0.48                                                                                      | 0.66 1.00                    | 0.99 0.06             | 1.00                  |
|                                                                        |                                                                                                    |                         |                                | TLG #5 VS Chan#05 Uniaxial Gaug<br>TLG #6 VS Chan#06 Uniaxial Gaug        | ge 19.12 -25.0<br>ge 11.91 -17.5                                                       | 9 44.21<br>0 29.41                                                                        | 15.88                                                                     | 4.13 0.                                                                | .00 0.53                                                                                      | 0.75 1.69                    | 1.05 -0.17            | 0.99                  |
| Step: FX 1KN:SUBCASE 1-(1) V                                           | Se Map File: C:/scratch/Menet/HexiCopter/TLD Files/hexiCopter.map                                                                                                    | $\bigcirc$              | ► 🕂 🕂 🖿 Enable                 | Average                                                                   | je:                                                                                    |                                                                                           |                                                                           | 3.691                                                                  | 1                                                                                             | .304 1.584 1.40              | 5% 0.974 -0.05        | 2 0.999               |
| esults Generation                                                      |                                                                                                    |                         | h 🛋                            |                                                                           | T                                                                                      | G#12                                                                                      | han#01                                                                    | Uniaxial                                                               | Gauge                                                                                         | Best GOI                     | Movement v            | ector: (0 0           |
| P Options                                                              | Plot:         All Adjacent GOIs         Best Adjacent GOI           Best Adj Coord:         11.653, -6.728, 278, 124         Vector:         0.000, 0.000, 1.00           Movement to Best Adj         0, 0.000, 5.959         Distance:         5.959           Single         Multiple         2         0 |                         | nd   Y Lin  Y Log  X Lin X Log |                                                                           |                                                                                        | GOI VS                                                                                    | Chan#01 Unixxial G                                                        | 6 ×                                                                    | 001 Binains<br>Format Curves<br>125<br>100<br>75<br>0<br>0<br>0<br>0<br>0<br>0<br>0<br>0<br>0 | Probe P Zoum Dut Quest Fo    | Chan401 Unacial Gaug  | r GOI Strain          |
|                                                                        | Test Function     GOI Name       1     Chan#01 Uniaxial ▼     TLG #1       2     Chan#02 Uniaxial ▼     TLG #2                                                                                                    | •                       | Stats on '                     | "Best" GOIs                                                               | Not the Serverger Bus Teal<br>Regime week (2008):00002<br>Faits 2 Benets 1500 Adds 151 | -100<br>-100 -50                                                                          | Test Strain                                                               | Uniaxial (                                                             | Gauge                                                                                         | Best GOI N                   | 5 8 10<br>Time        | 12 15                 |
|                                                                        |                                                                                                    | <b>B</b>                |                                |                                                                           |                                                                                        | OI Creas Plot                                                                             |                                                                           | ¢ ×                                                                    | GOI Strains                                                                                   |                              |                       |                       |
|                                                                        | 3 Chan#03 Uniaxial ▼ TLG #3                                                                                                    | ·                       |                                | <                                                                         |                                                                                        | 601 vs                                                                                    | han#02 Uniaxial Gi                                                        | auge<br>C#2 FIe #612                                                   | Format Curves                                                                                 | Probe 👕 Zoom Dut Quick Fo    | Chan#02 Uniaxial Gaud | e GOI Strain          |
|                                                                        |                                                                                                    | ~                       |                                |                                                                           |                                                                                        |                                                                                           |                                                                           |                                                                        |                                                                                               |                              |                       |                       |
|                                                                        | Clear Apply                                                                                                    | Cancel                  |                                |                                                                           |                                                                                        |                                                                                           |                                                                           |                                                                        |                                                                                               |                              |                       |                       |

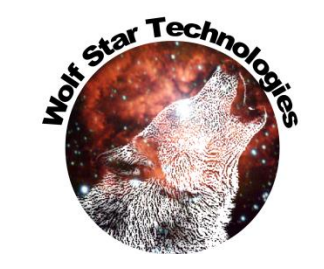

## **ODS Field Results UI**

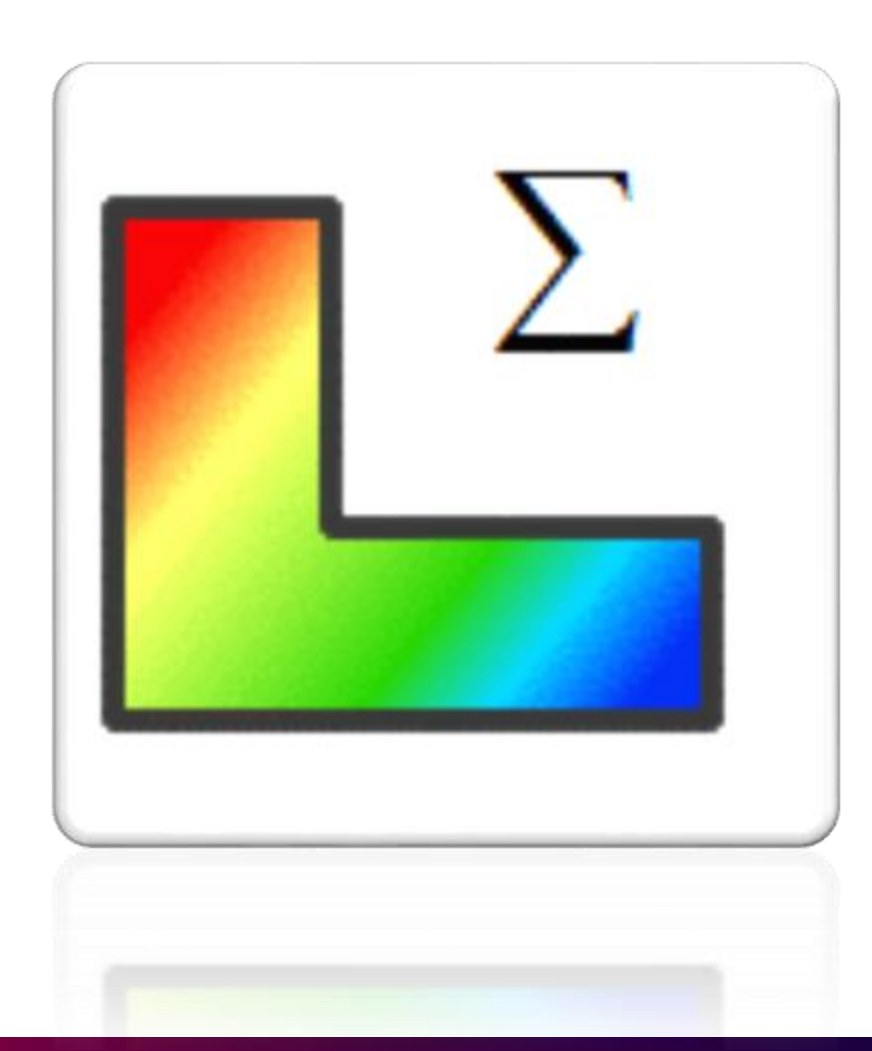

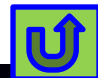

#### **ODS Field Results UI**

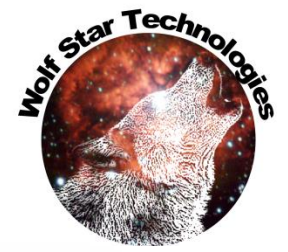

| <complex-block></complex-block>                                                                                                    | Results Mgr                                                        | 8 ×                                                        |                                    |                                        | Event plots         |                                                                                                    | -   |
|----------------------------------------------------------------------------------------------------|--------------------------------------------------------------------|------------------------------------------------------------|------------------------------------|----------------------------------------|---------------------|----------------------------------------------------------------------------------------------------|-----|
| <pre>in a content of the location of the location of the locat</pre>                                                                                                    | State Unit-Loads:Increment                                         | 0: Base State-(0)                                          |                                    |                                        |                     |                                                                                                    |     |
| Every logic fire Iver dots loads Iver dots loads Source that Loads Iver dots loads Source that Loads Iver dots loads Source that Loads Iver dots loads Source that Loads Iver dots loads Source that Loads Iver dots loads Source that Loads Iver dots loads Source that Loads Iver dots loads Source that Loads Iver dots loads Source that Loads Iver dots loads Source that Loads Iver dots loads Source that Loads Iver dots loads Source that Loads Iver dots loads Source that Loads Iver dots Source that Loads Iver dots Source that Loads Source that Loads Source that L                                                                                                    | True-QSE                                                           |                                                            |                                    | - 🗆 X                                  |                     |                                                                                                    |     |
| <pre>image: content to the state image: content to the state image: content to the sta</pre>                                                                                                    | Event (QSE) File: C:/scratch/F<br>FEA DB:\Scooter-Unit-Loads_v3.od | azor Scooter/Razor Scooter/Test Data/2022-09-19/razorScoot | er_update-hybrid-Scooter_22_03.qse | th Show Event Table                    | o -                 | Event Plot: razorScooter_update-hybrid-Scooter_22_03.0                                                          | ise |
| Vert Name - core pulsiphen hybrid Scooter 22, 03 case         1 Do upput File:       Scoter/files Data/2022-09-19/nacrofScooter_gudata-hybrid Scoter 22, 03-08E 109         1 Unimprovements have been made to make         tan Index:       Image: Data Index in the Index:         1 Unimprovements have been made to make         tang and interactions faster and more natural                                                                                                    | R Ganerata Field Results                                           |                                                            |                                    | 2 ×                                    |                     |                                                                                                    |     |
| <pre>typoutput File: Booter("Ex Data2022.09.19/mæcsGooter_update/hybrid Scooter_22_01.09E1:10/</pre>                                                                                                    | Event Nameooter update-hybrid                                      | Scooter 22 03.ase                                          |                                    |                                        | -50 -               | - India de la companya de la companya de la companya de la companya de la companya de la companya de la company |     |
| the forest and interactions faster and more natural                                                                                                    | T3D output File: Scooter/Test Data                                 | 2022-09-19/razorScooter_update-hybrid-Scooter_22_03-QSE    | t3d                                | <i>f(x)</i>                            |                     | THE AND ALL AND ALL AND AVAILABLE A                                                                             |     |
| by the score 22.90. the south 1. tooks took case: REARTIRE-10001-FZ-(0) Frame: 1005<br>hybrid-3 score - 22.90. the south 1. tooks took case: REARTIRE-10001-FZ-(0) Frame: 1005<br>hybrid-3 score - 20.00 hybrid - 3 score - 3 hybrid - 3 hybrid - 3 hybrid - 3 hybrid - 3 hybr                                                                                                    | E _                                                                |                                                            |                                    |                                        | 5                   |                                                                                                    |     |
| h<br>b<br>b<br>b<br>b<br>c<br>b<br>c<br>c<br>c<br>c<br>c<br>c<br>c<br>c<br>c<br>c<br>c<br>c<br>c                                                                                                    |                                                                    |                                                            |                                    | »« «» g                                | Facto               | · · · · · · · · · · · · · · · · · · ·                                                                           |     |
| Scratch fiele folder:<br>CUBERSTITINE UNAPPEND<br>Start Index:<br>CUBERSTITINE UNAppEndal LocaliTemp<br>CUBERSTITINE UNAppEndal LocaliTemp<br>CUBERSTITINE UNAPPENDE<br>CUBERSTITINE UNAppEndal LocaliTemp<br>CUBERSTITINE UNAPPENDE<br>CUBERSTITINE UNAppEndal LocaliTemp<br>CUBERSTITINE UNAppEndal LocaliTemp<br>CUBERSTITINE UNAppEndal LocaliTemp<br>CUBERSTITINE UNAPPENDE<br>CUBERSTITINE UNAppEndal LocaliTemp<br>CUBERSTITINE UNAppEndal LocaliTemp<br>CUBERSTITINE UNAPPENDE<br>CUBERSTITINE UNAPPENDE<br>CUBERSTITINE UNAPPEND<br>CUBERSTITINE UNAPPEND<br>CUBERSTITINE<br>CUBERS | He                                                                 | I                                                          |                                    |                                        | - <sup>001-</sup> g |                                                                                                    |     |
| start lindex: 0 = End lindex: 2000 = Lind lindex: 2000 = Lind Time: 20.0 = Lind Time: 20.0 = Lind Time: 20.0 = Lind Time: 20.0 = Lindex: 20.0 = Lindex: 20.0                                                                                                    |                                                                    | Decimation Decimation Show Plot<br>Order Markers C:UU      | tch file folder:                   | i 🚰 🎯 👲                                | Load S              |                                                                                                    |     |
| start Time: 0.0 End Time: 20.0 Time Span: 20.0<br>The Span: 20.0<br>The Span: 20.0<br>The Span: 20.0<br>The Span: 20.0<br>The Span: 20.0<br>The Span: 20.0<br>The Span: 20.0<br>The Span: 20.0<br>The Span Span Span Span Span Span Span Span                                                                                                    | Start Index: 0                                                     | End Index: 20000                                           | Number of Frames: 20001            |                                        | -150 -              |                                                                                                    |     |
| al UI improvements have been made to make to make the natural Multi-loads 10 ad Case: REARTIRE-1000H-FZ-(6) Frame: 1006                                                                                                    | Start Time: 0.0                                                    | End Time: 20.0                                             | Time Span: 20.0                    |                                        |                     |                                                                                                    |     |
| ral UI improvements have been made to make<br>ting and interactions faster and more natural                                                                                                    |                                                                    | cla                                                        |                                    |                                        |                     |                                                                                                    |     |
| ral UI improvements have been made to make the material the start rectiones faster and more natural hybrid-scooter_22_03_tfu=>VInit-Loads:Load Case: REARTIRE-100N-FZ-(6) Frame: 1006<br>hybrid-scooter_22_03_tfu=>VInit-Loads:Load Case: REARTIRE-100N-FZ-(6) Frame: 1007<br>fooFFY<br>wheelFY                                                                                                    |                                                                    |                                                            |                                    |                                        | -200 -              |                                                                                                    |     |
| ral UI improvements have been made to make the mate to make the mate interactions faster and more natural hybrid-Scooter_22_03_tfu=>Unit-Loads:Load Case: REATIRE-100M-FZ-(6) Frame: 1006 for FY wheelFY                                                                                                    |                                                                    | * * *                                                      |                                    |                                        |                     |                                                                                                    |     |
| ral UI improvements have been made to make<br>ting and interactions faster and more natural<br>hybrid-Scooter_22_03_tfu=>Unit-Loads:Load Case: REARTIRE-100NI-FZ-(6) Frame: 1006<br>hybrid-Scooter_22_03_tfu=>Unit-Loads:Load Case: REARTIRE-100NI-FZ-(6) Frame: 1007<br>footFV<br>wheeLFY                                                                                                    |                                                                    |                                                            | )                                  |                                        |                     |                                                                                                    |     |
| hybrid-Scooter_22_03_tfu==>Unit-Loads:Load Case: REARTIRE-100NI-FZ-(6) Frame: 1006<br>hybrid-Scooter_22_03_tfu==>Unit-Loads:Load Case: REARTIRE-100NI-MY-(7) Frame: 1007<br>footFY<br>wheelFY                                                                                                    | al UI improve                                                      | ments have been ma                                         | de to make                         | Wolf Star Technologies True-Tools      | · · · ·             | 2 2 8 10 12 13 18                                                                                               | 20  |
| hybrid-Scooter_22_03_tfu=>Unit-Loads:Load Case: REARTIRE-100N-FZ-(6) Frame: 1006<br>hybrid-Scooter_22_03_tfu=>Unit-Loads:Load Case: REARTIRE-100NM-MY-(7) Frame: 1007<br>footFY<br>wheeLFY                                                                                                    | ting and intar                                                     | ctions factor and me                                       |                                    | Parts: 14 Elements 118466 Nodes 235482 |                     |                                                                                                    |     |
| hybrid-Scooter_22_03_tfu==>Unit-Loads:Load Case: REARTIRE-100N-FZ-(6) Frame: 1006<br>hybrid-Scooter_22_03_tfu==>Unit-Loads:Load Case: REARTIRE-100NM-MY-(7) Frame: 1007<br>footFY<br>wheelFY                                                                                                    | ling and intera                                                    |                                                            |                                    |                                        |                     |                                                                                                    |     |
| hydrid-scooler_22_05_tiu=>Unit-Loads:Load Case: REARTIRE-100NM-MY-(7) Frame: 1007<br>                                                                                                    | hubrid Sector 22.02 thurship is                                    | deviced Cases DEADTIDE 100N ET (6) Essent 1006             |                                    |                                        |                     |                                                                                                    |     |
| footFY<br>wheelFY                                                                                                    | hybrid-Scooter 22 03 tfu==>Unit-Lo                                 | ads: Load (ase: REARTIRE-100NM-MV-(7) Frame: 1007          |                                    |                                        |                     |                                                                                                    |     |
|                                                                                                    | footFY                                                             |                                                            |                                    |                                        |                     |                                                                                                    |     |
|                                                                                                    | wheelFY                                                            |                                                            |                                    |                                        |                     |                                                                                                    |     |
|                                                                                                    |                                                                    |                                                            |                                    |                                        |                     |                                                                                                    |     |

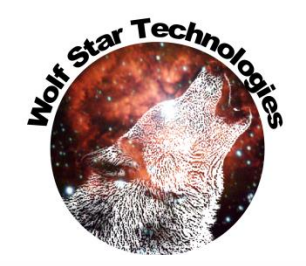

#### **ODS Field Results UI**

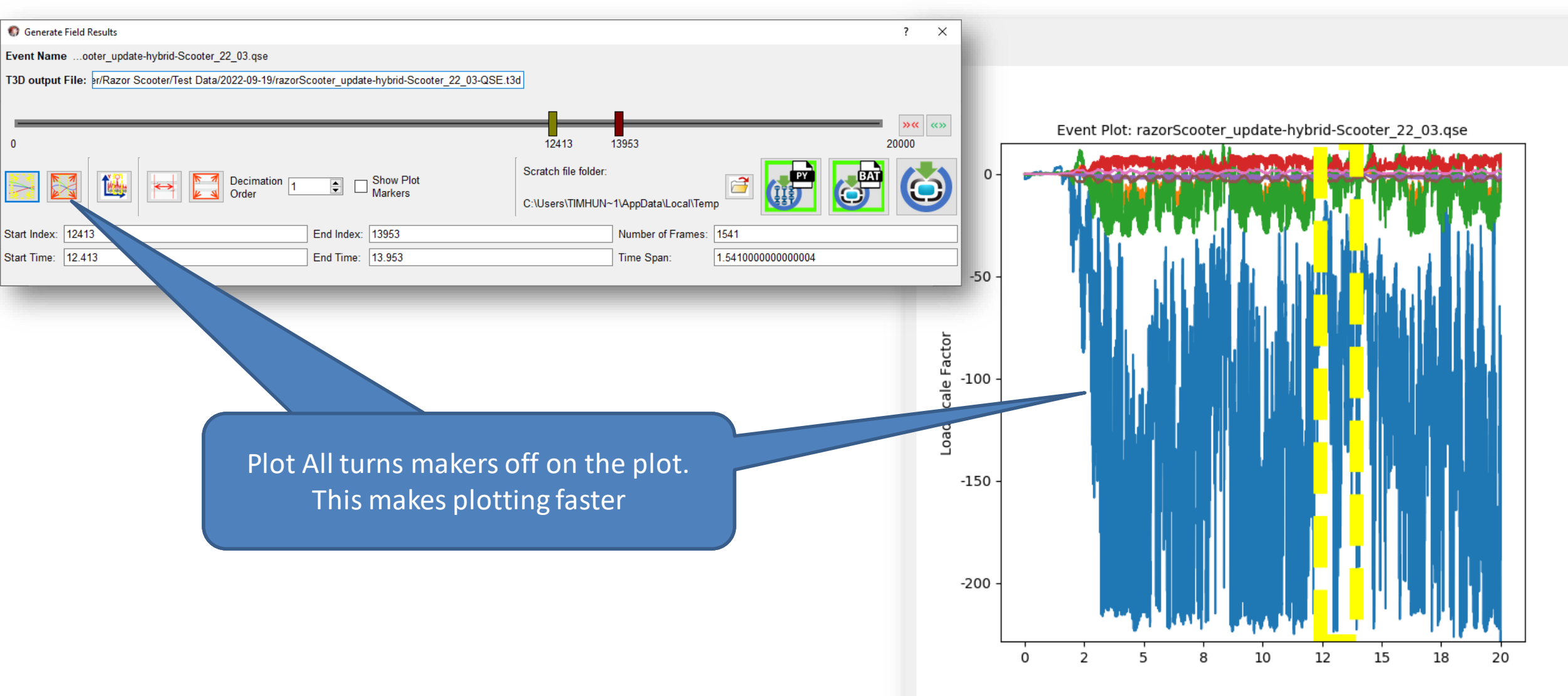
### **ODS Field Results UI**

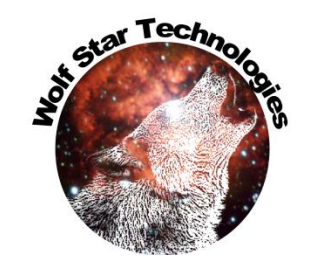

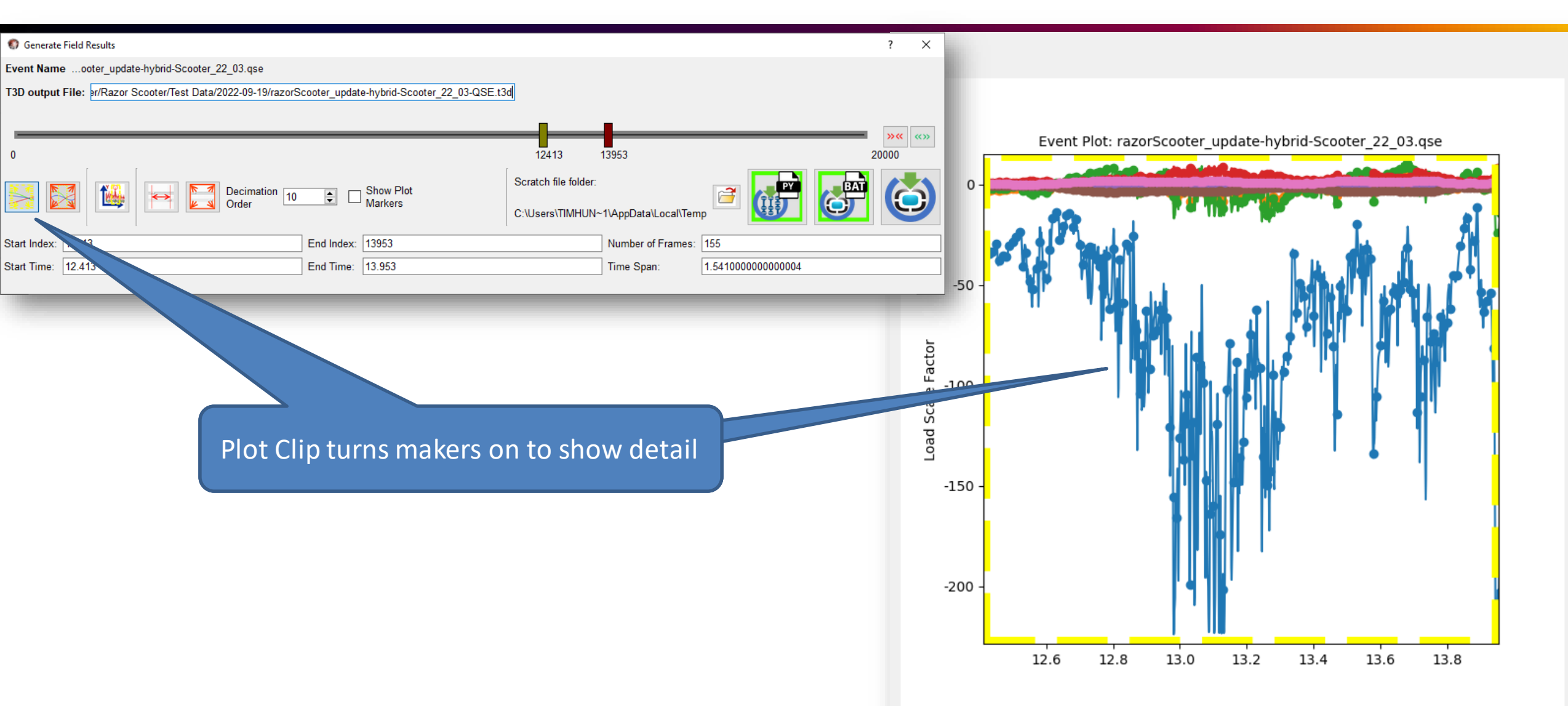

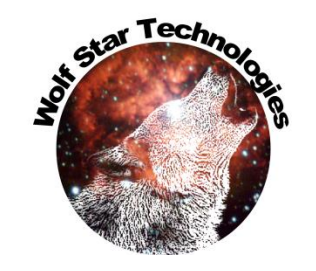

## **ODS Field Results UI**

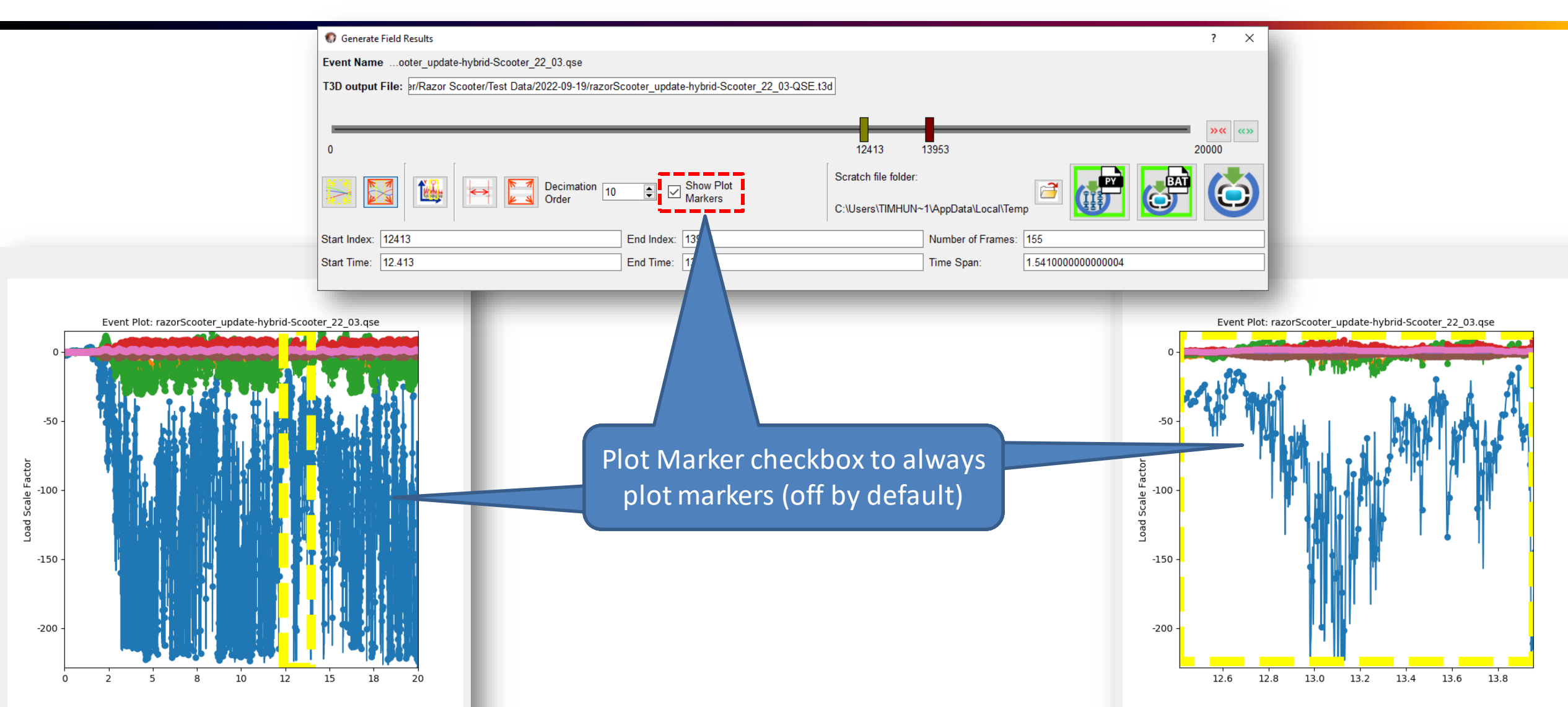

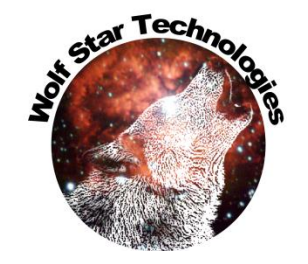

## **ODS Field Results UI**

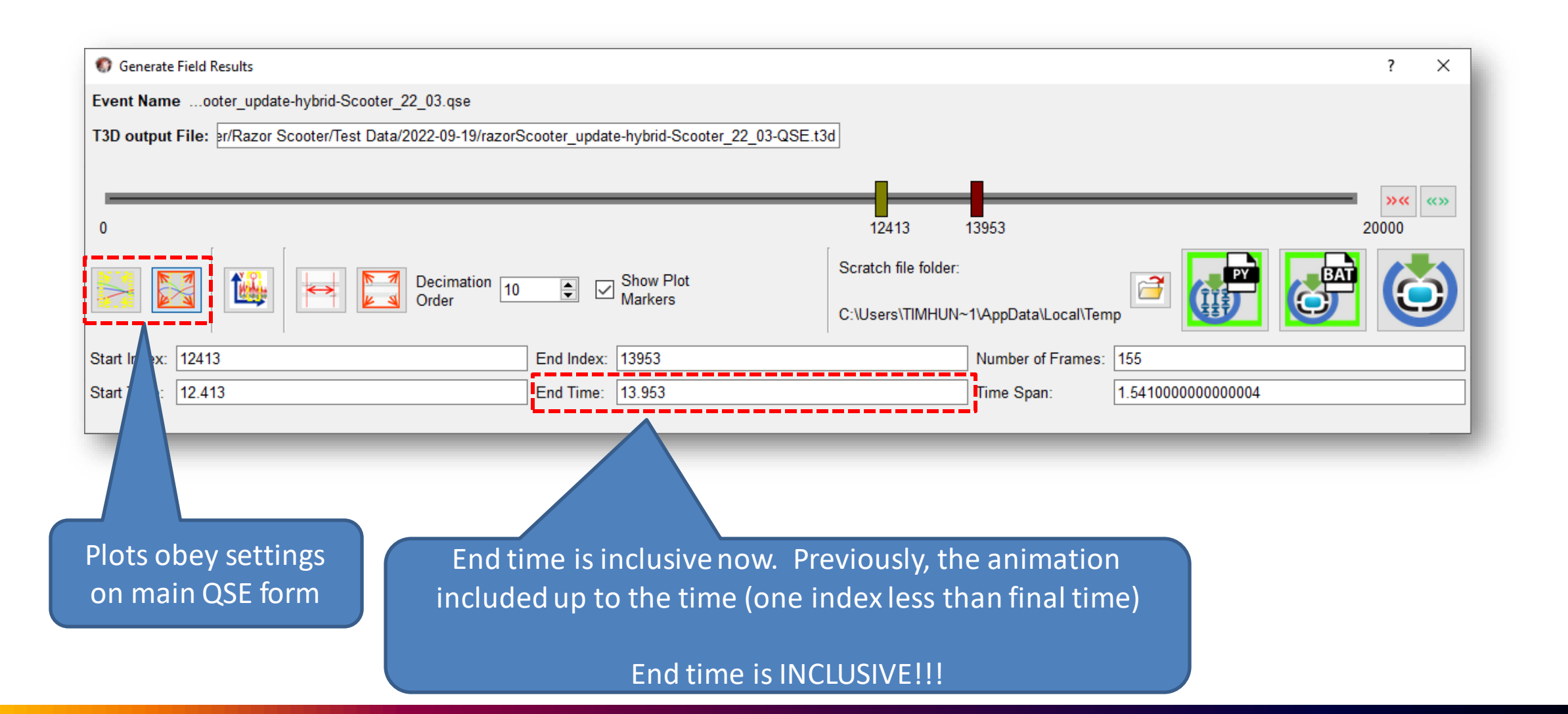

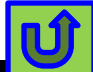

#### Max Load Plot

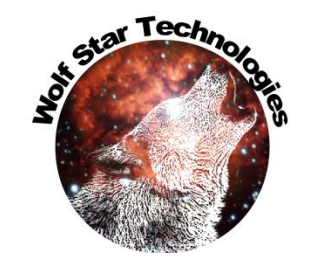

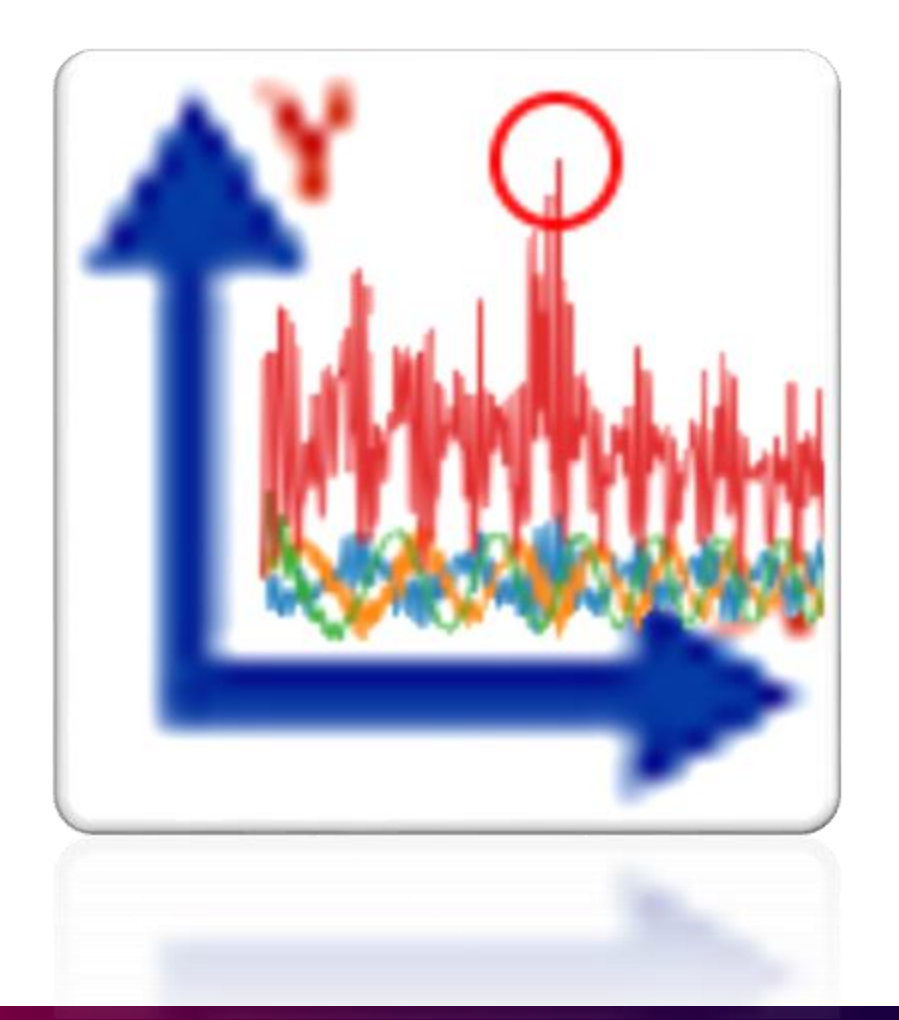

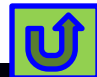

## Max Load Plot

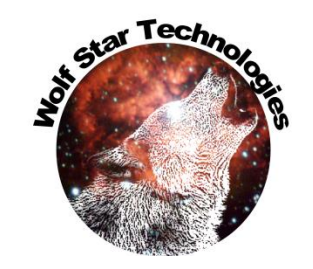

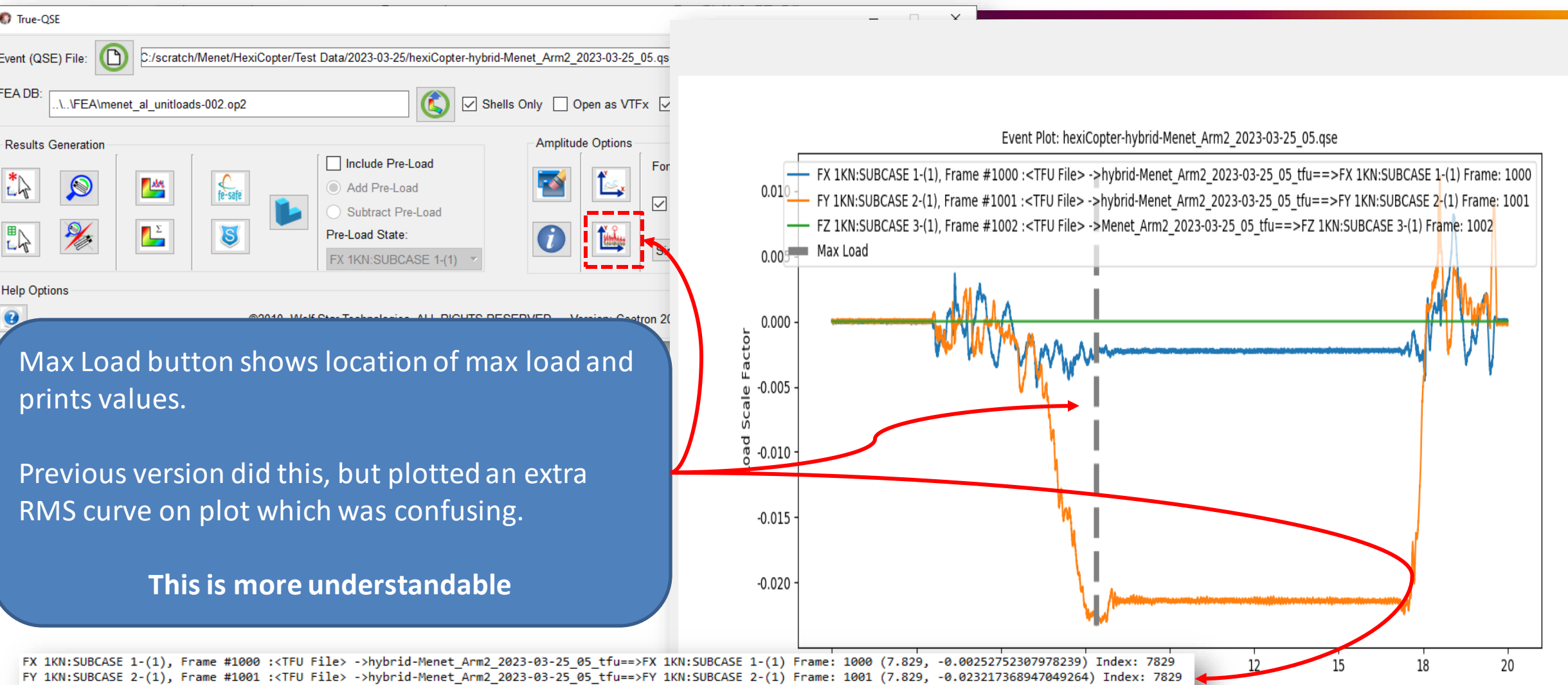

FZ 1KN:SUBCASE 3-(1), Frame #1002 :<TFU File> ->Menet\_Arm2\_2023-03-25\_05\_tfu==>FZ 1KN:SUBCASE 3-(1) Frame: 1002 (7.829, 0.0) Index: 7829

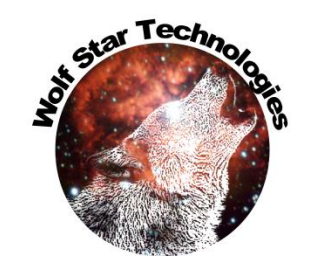

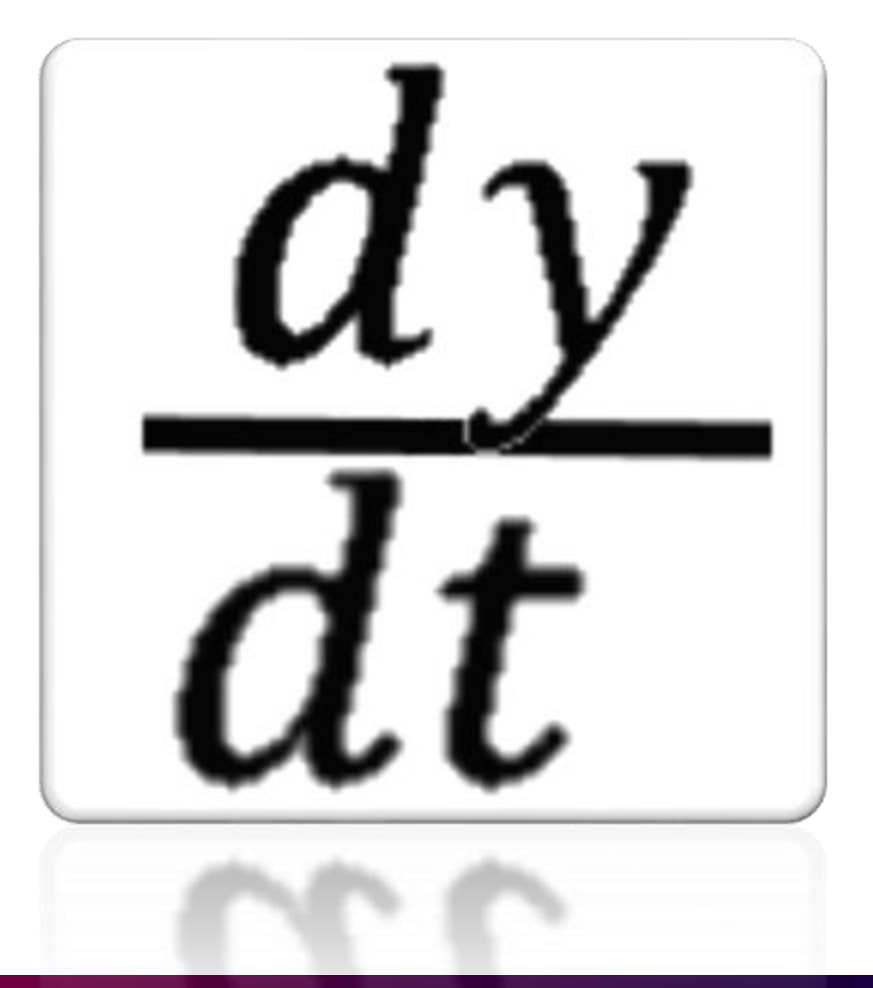

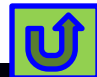

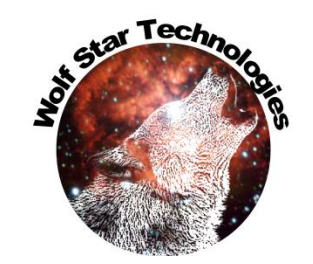

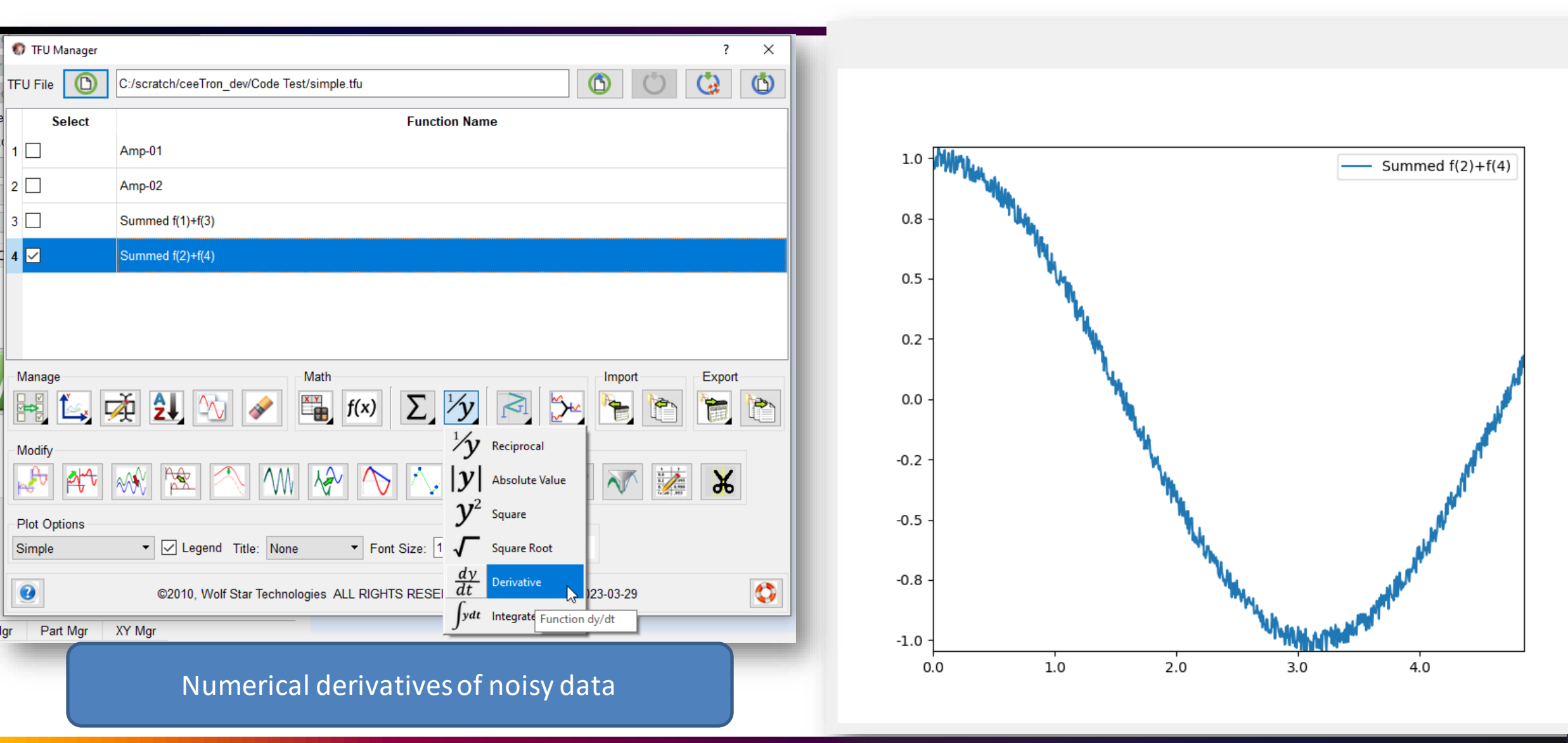

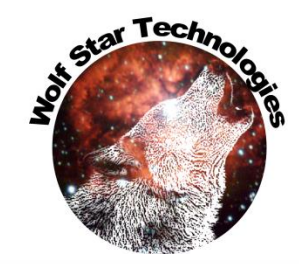

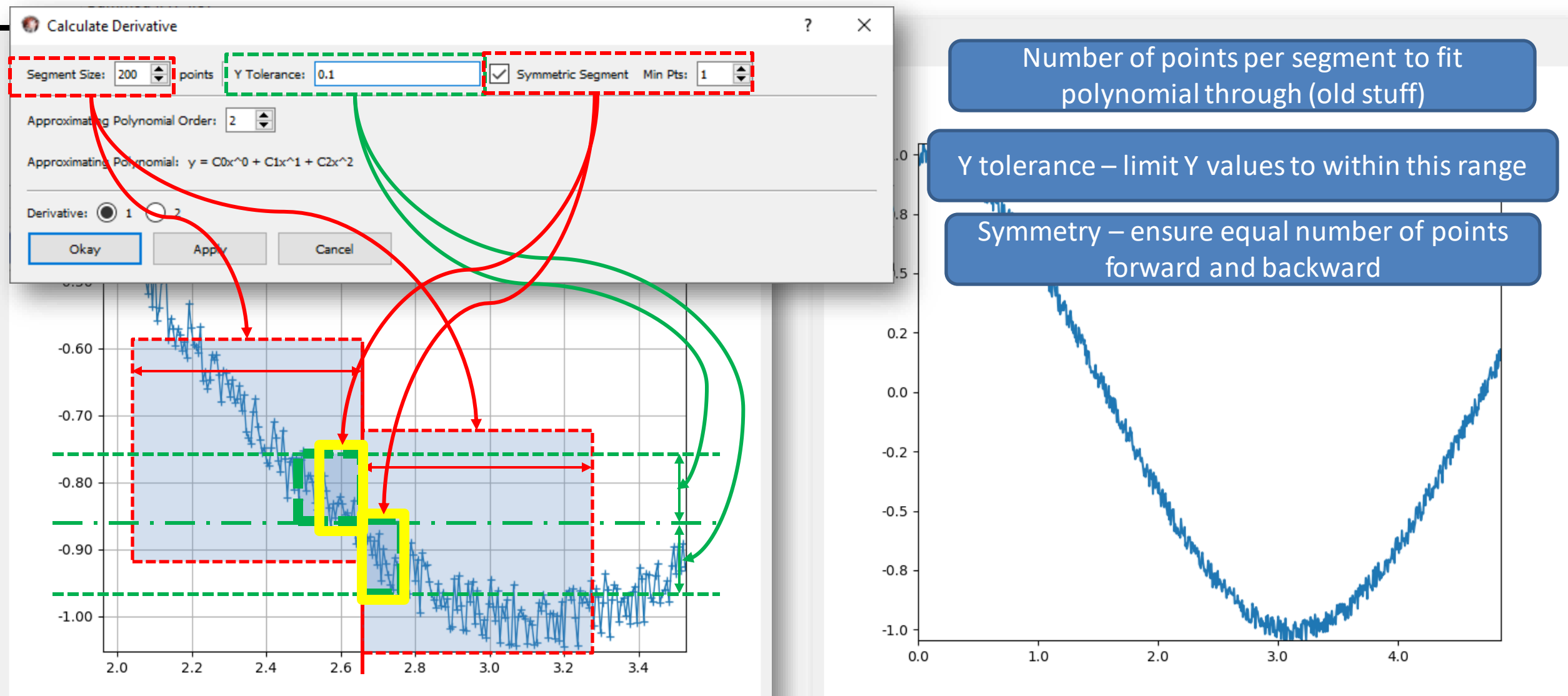

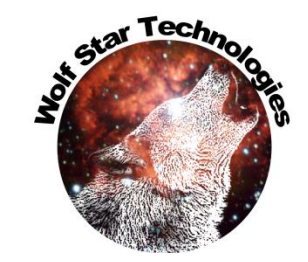

| Calculate Derivative ? X                                                     |  |  |  |
|------------------------------------------------------------------------------|--|--|--|
| Segment Size: 200 🌪 points 🛛 Y Tolerance: 0.1 🗸 Symmetric Segment Min Pts: 1 |  |  |  |
| Approximating Polynomial Order: 2                                            |  |  |  |
| Approximating Polynomial: y = C0x^0 + C1x^1 + C2x^2                          |  |  |  |
| Derivative: 🔘 1 🔵 2                                                          |  |  |  |
| Okay Apply Cancel                                                            |  |  |  |
|                                                                              |  |  |  |
| -0.60                                                                        |  |  |  |
|                                                                              |  |  |  |
|                                                                              |  |  |  |
|                                                                              |  |  |  |
|                                                                              |  |  |  |
|                                                                              |  |  |  |
|                                                                              |  |  |  |
| 2.0 2.2 2.4 2.6 2.8 3.0 3.2 3.4                                              |  |  |  |

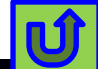

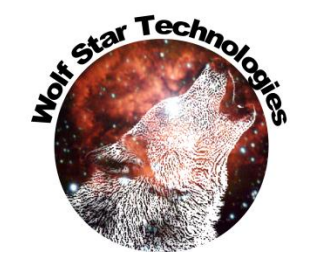

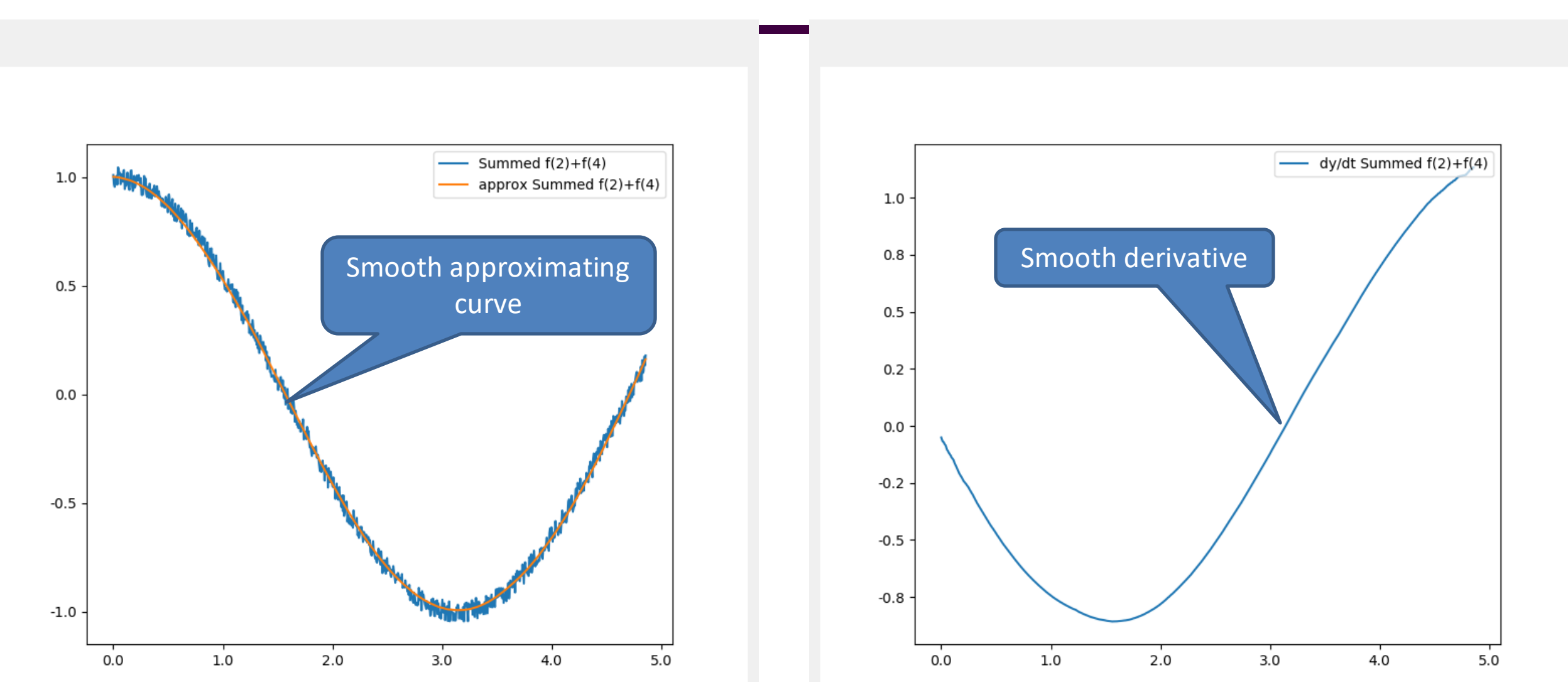

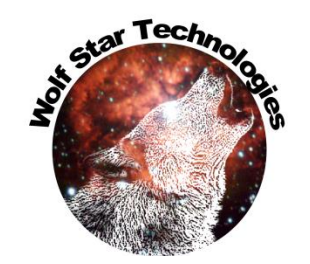

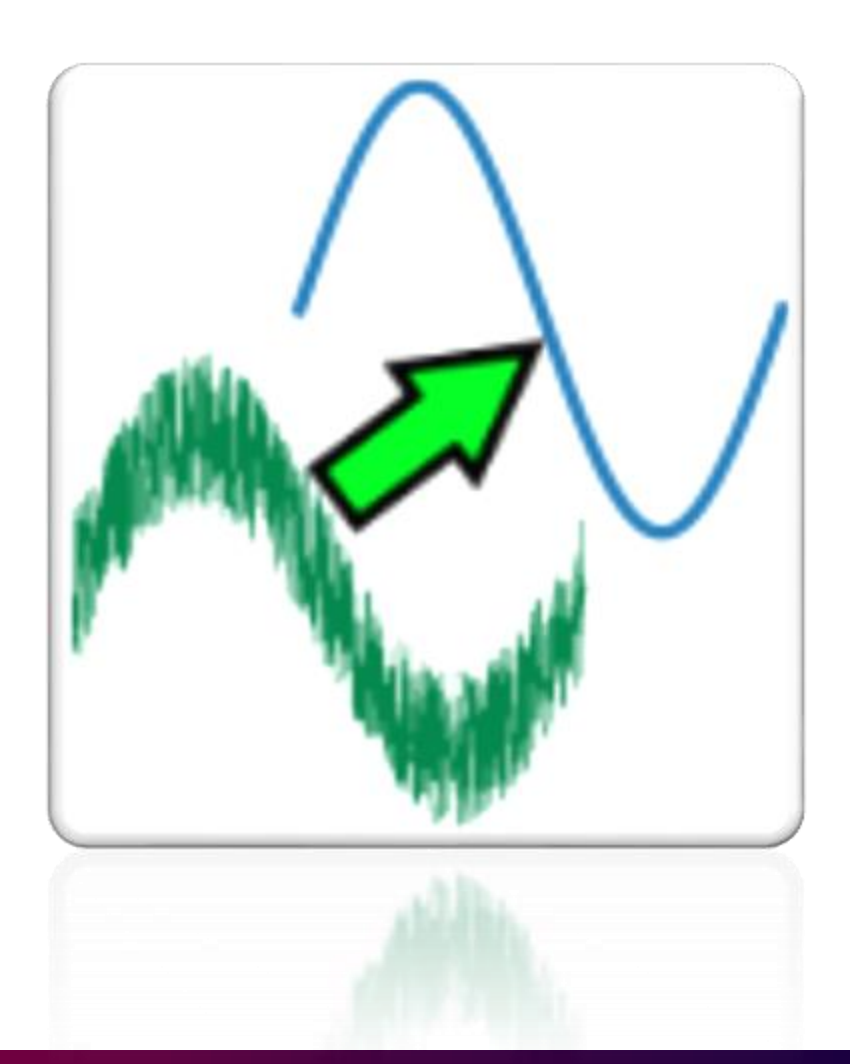

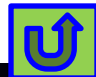

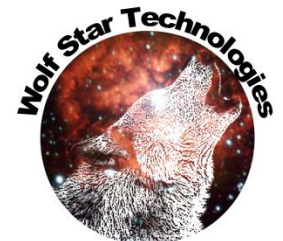

| 🚯 TFU Manager ? X |          |                                                                            |   |
|-------------------|----------|----------------------------------------------------------------------------|---|
| TFU File (        | D        | C:/scratch/ceeTron_dev/Code Test/simple.tfu                                |   |
| Selec             | ct       | Function Name                                                              |   |
| 1                 |          | Amp-01                                                                     |   |
| 2                 |          | Amp-02                                                                     |   |
| 3                 |          | Summed f(1)+f(3)                                                           |   |
| 4                 |          | Summed f(2)+f(4)                                                           |   |
|                   |          |                                                                            |   |
|                   |          |                                                                            |   |
| Manage Export     |          |                                                                            |   |
|                   | J 🗸      | 🐳 🛃 🖄 🥔 🖫 f(×) Σ dv/dt 🖂 🎾 🍖 🍖 🍖                                           |   |
| Modify            |          |                                                                            |   |
|                   | t.       | 碱 🖄 📉 hài 🔨 🔨 hài kài kài kài kài kài kài kài kài kài k                    |   |
| -Plot Option      |          |                                                                            | - |
| Simple            | <b>U</b> | Polynomial Smoothing                                                       |   |
|                   | Seg      | gment Size: 😰 🍚 points 🛛 Y Tolerance: 0.000 🗹 Symmetric Segment Min Pts: 1 |   |
|                   | Ар       | proximating Polynomial Order: 2                                            |   |
|                   | Ар       | proximating Polynomial: $y = C0x^{0} + C1x^{1} + C2x^{2}$                  |   |
|                   |          | Okay Apply Cancel                                                          |   |
|                   |          |                                                                            |   |

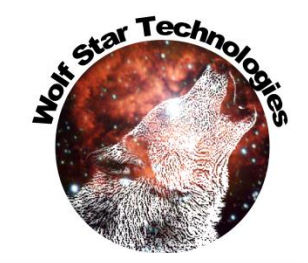

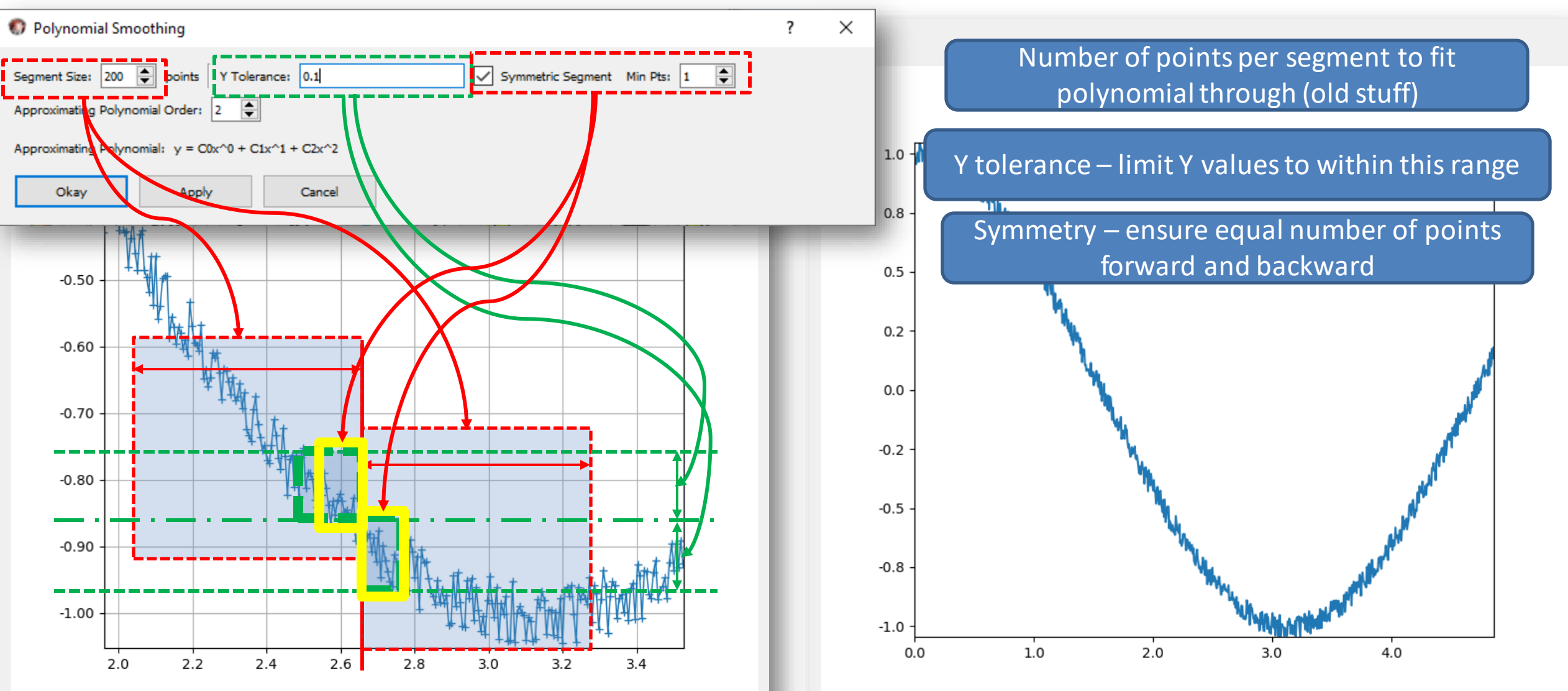

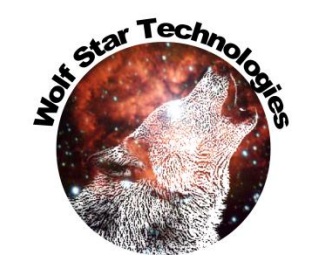

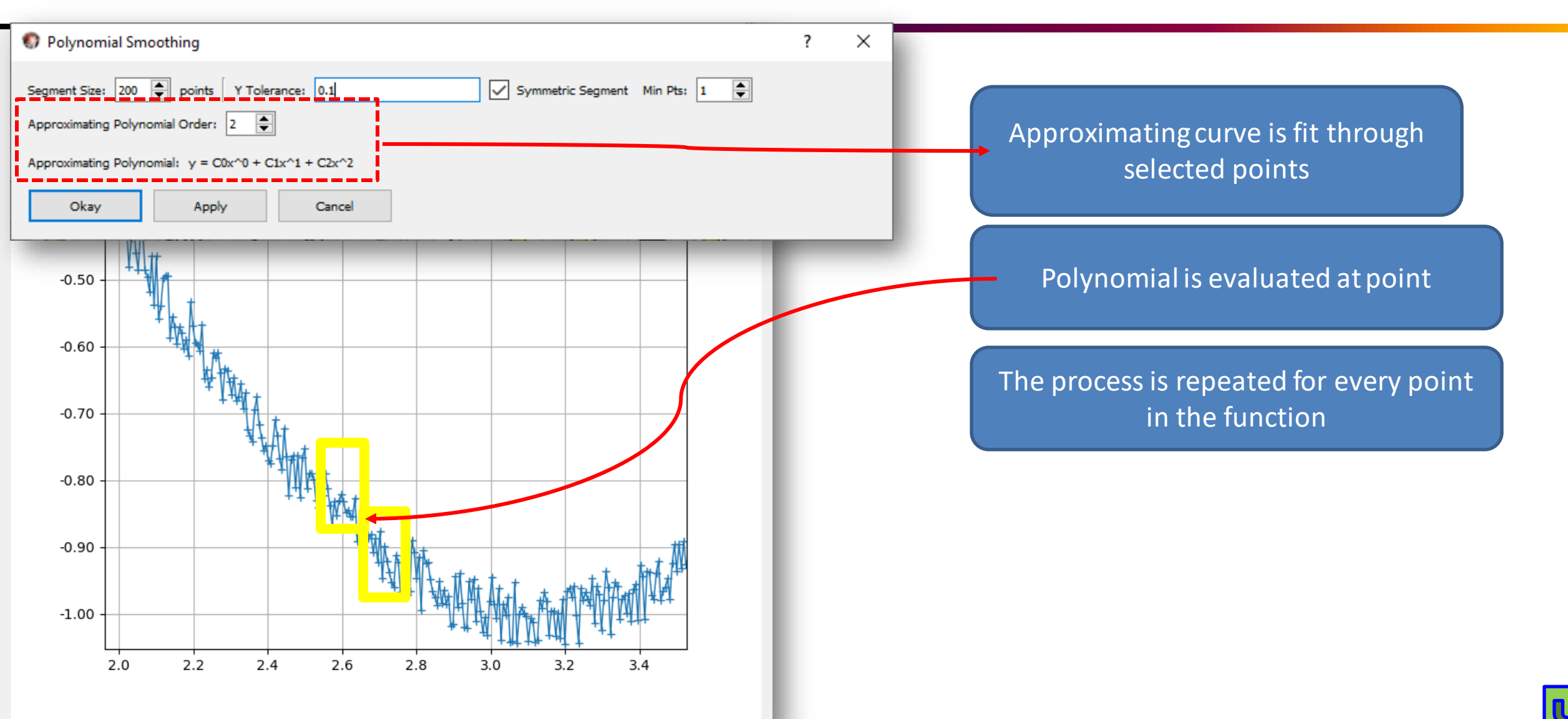

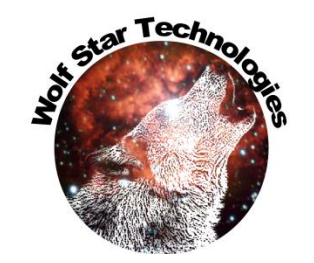

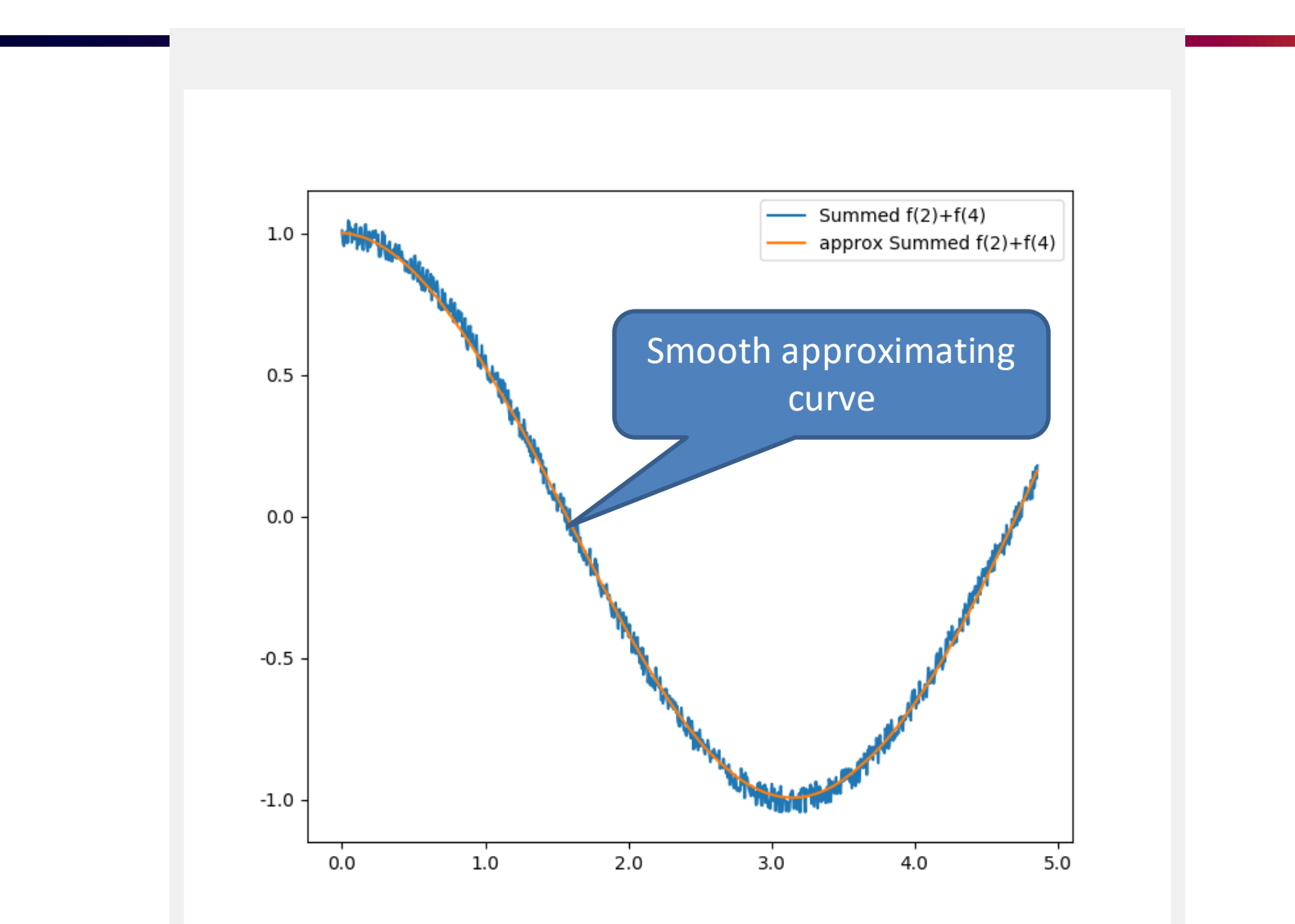

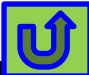

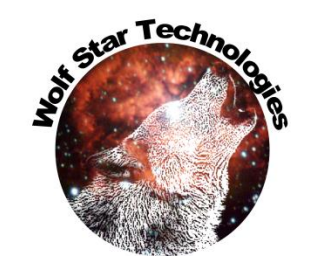

#### FEA DB Relative Path

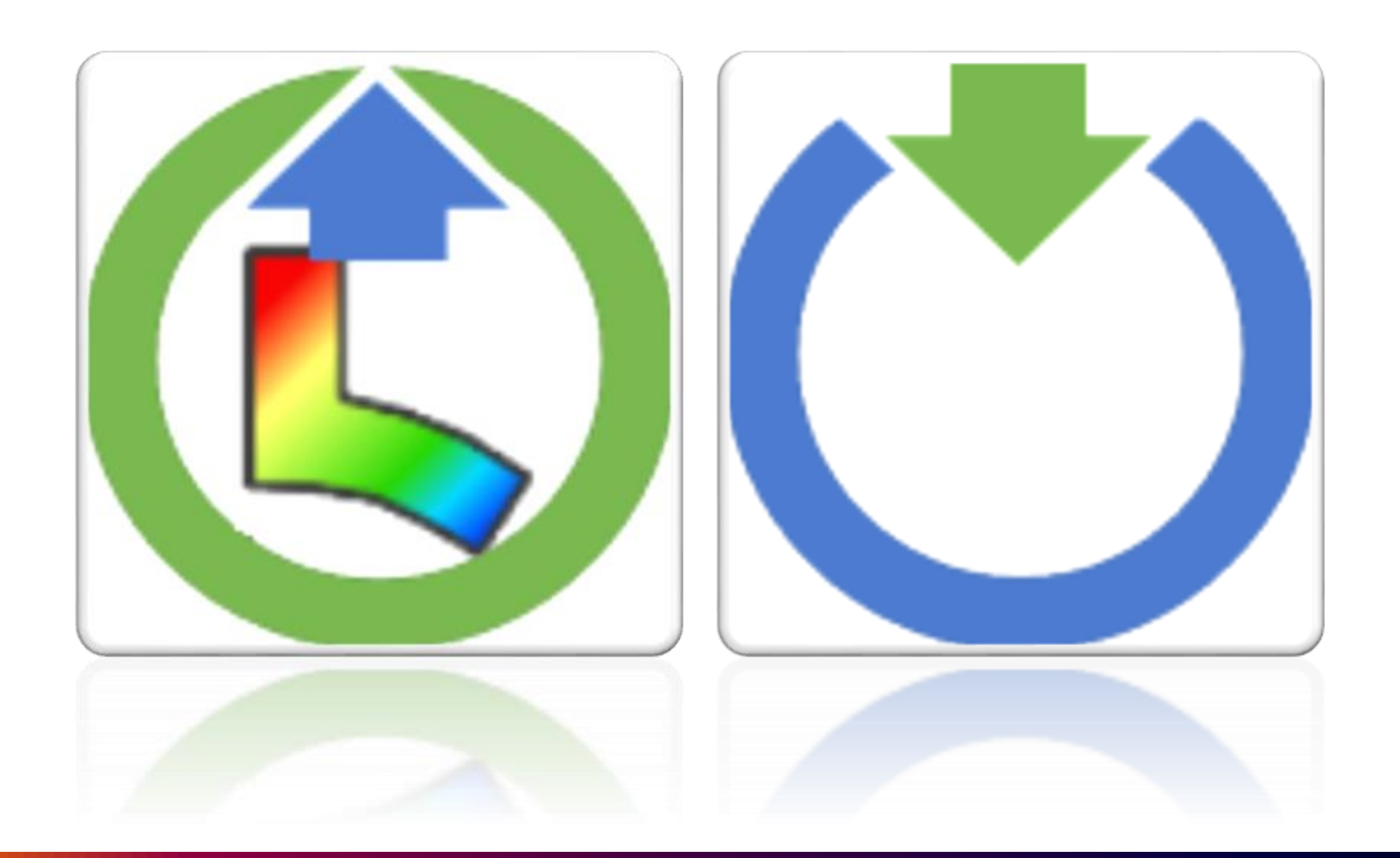

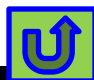

## QSE – FEA DB Relative Path

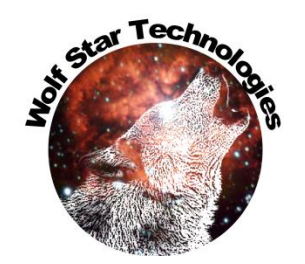

The FEA database associated with the QSE file can be saved as a relative or absolute path. Saving the database as a relative path is useful if groups of files are moved (i.e. to another computer or drive).

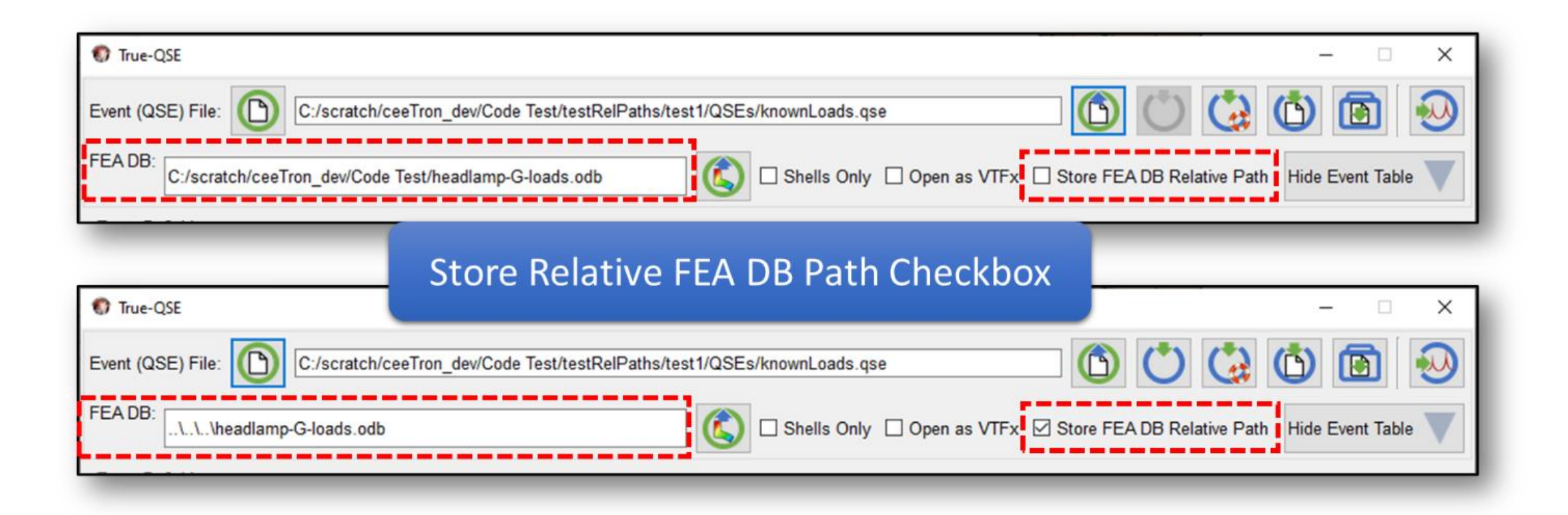

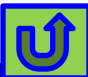

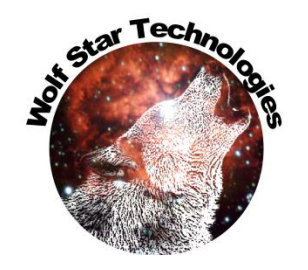

### Pre-Test – FEA DB Relative Path

The FEA database associated with the TLD file can be saved as a relative or absolute path. Saving the database as a relative path is useful if groups of files are moved (i.e. to another computer or drive).

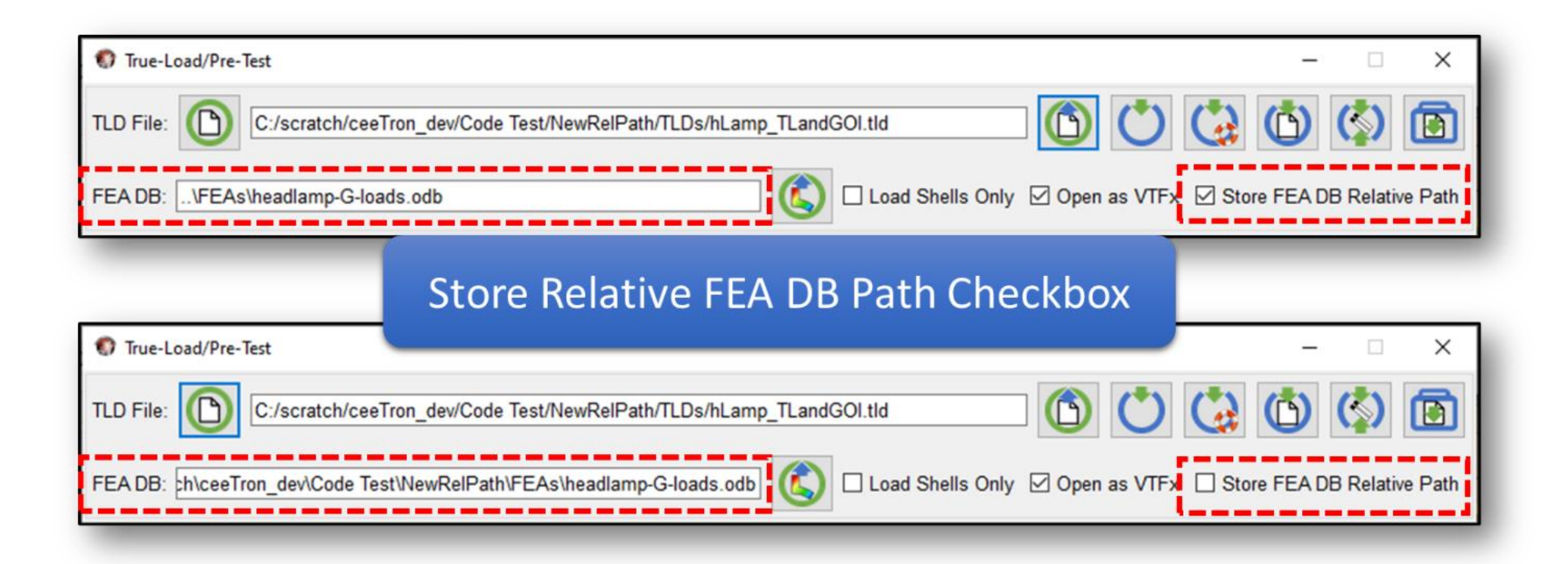

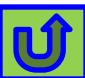

# **Relative Path Notes**

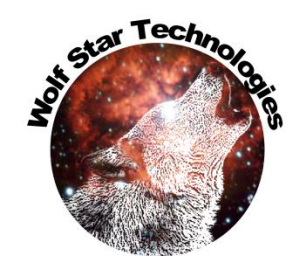

- Relative path is turned on by default for new files (TLD / QSE)
- Existing TLD / QSE files will keep relative path turned off (unless changed by user)
- When Opening a QSE or TLD
  - The path to the TLD or QSE is found
  - The relative path is added to the path of the QSE or TLD
  - The FEA DB is attempted to be opened
  - If it is not found, the working directory is searched for the FEA DB
  - If the FEA DB still is not found a user dialog is opened asking the user to locate the FEA DB.

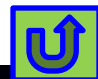